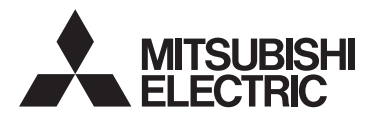

# **MITSUBISHI Electronic Multi-Measuring Instrument**

# Types ME96NSR ME96NSR-MB

User's Manual

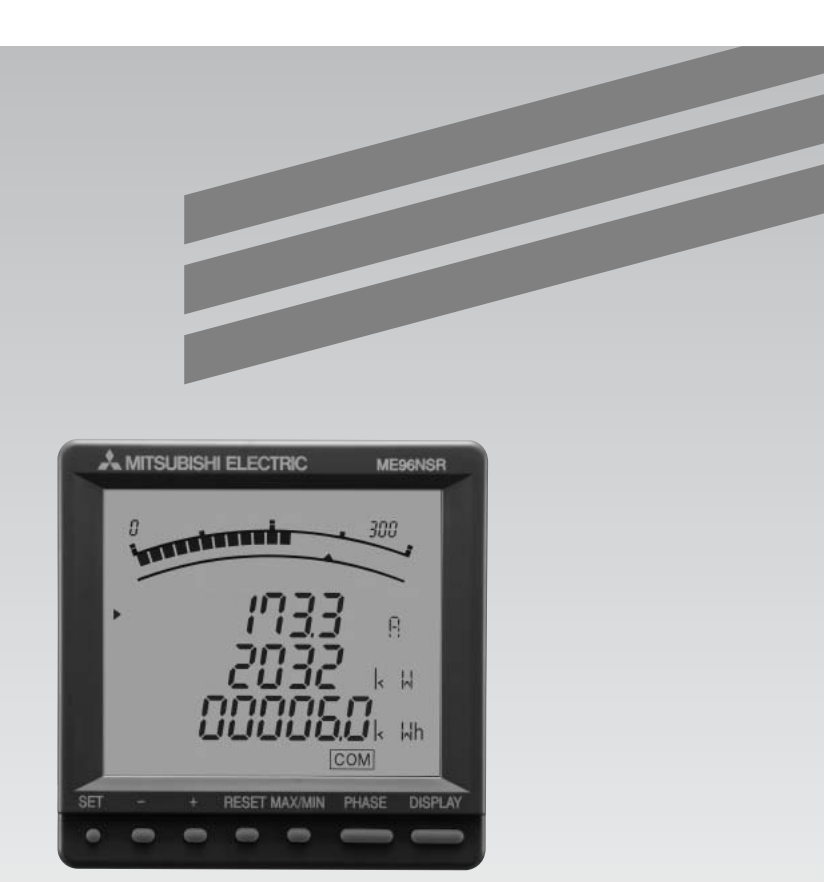

 Before operating the instrument, you should first read thoroughly this operation manual for safe operation and optimized performance of the product.

Deliver this user's manual to the end user.

## Check on Your Delivery

Check the following as soon as you receive Mitsubishi Electronic Multi-Measureing Instrument :

- The package is in good condition.
- The product has not been damaged during transit.
- The product corresponds to your order specifications.
- This product has the following accessories.

| Parts name                     | Quantity | Specifications |
|--------------------------------|----------|----------------|
| User's Manual<br>(Simplified)  | 1        | A3 size        |
| Attachment lug<br>(with screw) | 2        |                |

## About the Optional Plug-in Module Sold Separately

This product has the following optional plug-in module. It is possible to correspond to various I/O by installing the optional plug-in module.

| Type name of             | I/O specifications |              |               |                     |               |  |
|--------------------------|--------------------|--------------|---------------|---------------------|---------------|--|
| optional plug-in modules | Analog output      | Pulse output | Digital input | Digital output (*1) | Communication |  |
| ME-4201-NS96             | 4 circuits         | 2 points     | _             | 1 point             | _             |  |
| ME-0052-NS96 (*2)        | _                  | _            | 5 points      | 2 points            | _             |  |
| ME-0040C-NS96            | _                  | _            | 4 points      | _                   | CC-Link       |  |

\*1: The digital output of the ME-4201-NS96 is the alarm output of upper/lower limit.

The digital outputs of the ME-0052-NS96 are opened or closed the contacts by the 16bit set register of the ModBus.

\*2: The ME-0052-NS96 is only combined with the type of ME96NSR-MB.

In this manual, when the optional plug-in module is installed, it explains.

| Output         | Specif                                                                     | ication                                                  | Optional Plug-in<br>Module Type |
|----------------|----------------------------------------------------------------------------|----------------------------------------------------------|---------------------------------|
|                | Output 4 to 20mADC                                                         |                                                          | ME 4001 NO00                    |
| Analog Output  | Load Resistance                                                            | $600\Omega$ max                                          | ME-4201-NS96                    |
| Pulse Output   | No-voltage 'a' contact<br>Contact Capacity: 35VD                           | C, 0.1A                                                  | ME-4201-NS96                    |
| Digital Input  | Rated 24VDC (19 to 30'<br>Signal Width over 30ms<br>over 30ms of pulse can | VDC), under 4mA<br>(with 'DI' latch HoLd,<br>be latched) | ME-0052-NS96<br>ME-0040C-NS96   |
| Digital Output | No-voltage 'a' contact<br>Contact Capacity: 35VD                           | C, 0.2A                                                  | ME-4201-NS96<br>ME-0052-NS96    |

## Contents

| Check on Your Delivery                                    | 2        |
|-----------------------------------------------------------|----------|
| About the Optional Plug-in Module Sold Separately         |          |
| Contents                                                  |          |
| EMC Directive Instruction                                 | ······ 6 |
| Operation                                                 |          |
| 1. Features ·····                                         | 7        |
| 2. Display and Key Functions                              |          |
| 3. Function Modes ·····                                   | 10       |
| 4. Set-up                                                 |          |
| 4.1 Set-up Diagram ·····                                  |          |
| 4.2 Menu 1: Basic Set-up ·····                            |          |
| 4.3 Menu 2: Communication, Cancel of Digital Input Set-up |          |
| 4.4 Menu 3: Bar Graph Set-up                              |          |
| 4.5 Menu 4: Display of Each Measurement, etc. Set-up      |          |
| 4.6 Menu 5: Alarm Set-up                                  |          |
| 4.7 Menu 6: Analog Output Set-up                          |          |
| 4.8 Menu 7: Pulse Output Set-up                           |          |
| 4.9 Simplified Set-up                                     |          |
| 5. Output Adjustment and How to rest                      |          |
| 5.1 Allarog Output Aujustinent                            |          |
| 5.2 Analog Output Test                                    |          |
| 5.5 A Pulse Output Test                                   |          |
| 5.5 Digital Output Test                                   |          |
| 6. Operation                                              | 20       |
| 6.1 Display Change                                        |          |
| 6.2 Phase Change                                          |          |
| 6.3 Bar Graph Display ·····                               |          |
| 6.4 Maximum Value and Minimum Value Display               |          |
| 6.5 Cyclic Display Change                                 |          |
| 6.6 Generation and Canncel of Upper/Lower Limit Alarm     |          |
| 6.7 Harmonics Display ·····                               |          |
| 6.8 Expanded Counting Display                             |          |
| 6.9 Display of Digital Input and Digital Output           |          |
| 6.10 Setting Value Confirmation Mode                      |          |
| 7. Others                                                 |          |
| 7.1 How to Rearrange the Display Pattern (P00)            |          |
| 7.2 Display the Type of the Optional Plug-in Module       |          |
| 7.5 Judgment Phase of Alarm Element                       |          |
| 7.5 Maximum Scale Value                                   | 40       |
| 7.5 Maximum Scale Table                                   |          |
| 7.0 Maximum Scale Table                                   |          |
| 7.8 Troubleshooting                                       |          |
| After Service                                             |          |
| Installation                                              |          |
| 1. Dimensions ·····                                       |          |
| 2. Mounting                                               |          |
| 3. Wiring                                                 |          |
| 4. Wiring Diagram ·····                                   |          |
| Specifications                                            |          |
| Specifications                                            |          |
| Communication Specifications                              |          |
| Set-up Table                                              |          |
| Example of Simple Set-up                                  |          |
| Example of Simple Set-up                                  |          |
|                                                           |          |

## Safety Precaution

(Always read these instructions before using this equipment) For personnel and product safety please read the contents of these operating instructions carefully before using. Please save this manual to make it accessible when required and always forward it to the end user.

## HAZARD SYMBOLS

## ⚠

Read these instructions carefully and look at the equipment to become familiar with the device before trying to install, operate, service or maintain it. Terminal of control power (MA, MB) and voltage inputs (P1, P2, P3, PN) have hazards of electric shock, explosion, or arc flash. Turn off power supplying this device and the equipment in which it is installed before working on it.

## 

Indicates that incorrect handling may cause hazardous conditions. Always follow the instructions because they are important to personal safety. Otherwise, it could result in electric shock, fire, erroneous operation, and damage of the instrument. If the equipment is used in a manner not specified by the manufacturer, the protection provided by the equipment may be impaired.

#### Normal service conditions

- Use the instrument in an environment that meets the Normal service conditions as following points:
- Ambient temperature : -5 to +50°C, average day temperature exceeds 35°C
- Humidity : 30~85%RH, non condensing.
- Altitude : 1000m or less
- Pollution Degree : 2
- Atmosphere without corrosive gas, dust, salt, oil mist.
- Indoor use.
- Transient over voltage 4000V.
- A place without excessive shocks or vibration.
- Do not expose to rain and water drips.
- Do not expose to direct sunlight.
- An area in where no pieces of metal and an inductive substance disperse.
- Do not expose to strong electromagnetic field and ambient noises.

#### Installation instructions

- This instrument should be installed and used by a qualified electrician.
- The instrument must not be powered and used until its definitive assembly on the cabinet's door.
- Verify the following points;
  - □ Auxiliary power supply and measuring ratings.

| Auxiliary power supply |           | 100-240V AC+10% -15% (50-60Hz) 8VA<br>100-240V DC+10% -30% 5W | MA, MB terminals |                                     |
|------------------------|-----------|---------------------------------------------------------------|------------------|-------------------------------------|
| Ratings                | Voltage   | 277V AC phase-neutral / 480V AC phase-phase                   | Category II      | P1, P2, P3, PN terminals            |
|                        | Current   | 5A (via current transformer) (max 30V AC)                     | Category II      | +C1, C1, +C2, C2, +C3, C3 terminals |
|                        | Frequency | 50/60Hz                                                       |                  |                                     |

Provide the basic insulation externally at the current input terminals.

Voltage-measuring and current-measuring circuit terminals should be permanently connected. Others

| Others |
|--------|
|        |

| ModBus communication | T+, T-, Ter terminals                                                |            |
|----------------------|----------------------------------------------------------------------|------------|
| Digital input        | DA, DB, DG, DI1, DI2, DI3, DI4, COM,                                 |            |
| Digital liiput       | DI1+, DI1-, DI2+, DI2-, DI3+, DI3-, DI4+, DI4-, DI5+, DI5- terminals |            |
| Digital output       | DO1+, DO1-, DO2+, DO2- terminals                                     | max 35V DC |
| Analog output        | CH1+, CH1-, CH2+, CH2-, CH3+, CH3-, CH4+, CH4- terminals             |            |
| Pulse output         | C1A, C1B, C2A, C2B terminals                                         |            |
| Alarm output         | A, COM terminals                                                     |            |

## Safety Precaution

- The instrument is to be mounted on a panel. All connections must be kept inside the cabinet.
- Tighten the terminal screws with the specified torque and use the suitable pressure connectors and suitable wire size.
- When wiring the instrument, be sure that it is done correctly by checking the instrument's wiring diagram.
- Be sure there are no foreign substances such as sawdust or wiring debris inside the instrument.
- Do not drop this instrument from high place. If you drop it and the display is cracked, do not touch the liquid crystal or get it in your mouth. If the liquid crystal is touched, wash it away at once.
- In order to prevent invasion of noise, do not bunch the control wires or communication cables with the main circuit or power wire, or install them close to each other. The distance between communicational signal lines, input signal lines and power lines, high voltage lines running parallel to each other are shown below.

| Conditions                      | Length       |
|---------------------------------|--------------|
| Below 600V, or 600A power lines | 30cm or more |
| Other power lines               | 60cm or more |

- Protective conductor terminals for mains circuits shall be at least equivalent in current-carrying capacity to the mains supply terminals.
- If the protective conductor terminals is also used for other bonding purposes, the protective conductor shall be applied first and secured independently of other connections.

#### Operation instructions

## 

- When the external terminals are connected to the external equipments, the instrument and the external equipments must not be powered and used until its definitive assembly on the cabinet's door.
- The rating of the terminal of the external equipment should satisfy the rating of the external terminal of this instrument.

#### ■Maintenance instructions

## 

- Do not touch the terminals while all the circuits connected to this instrument are alive.
- Do not disassemble or modify the instrument.
- Do not contact a chemical dust cloth to the instrument for a long time, or do not wipe it with benzene, thinner, alcohol.
- Wipe dirt off the surface with a soft dry cloth.
- Check the following points, (at the cycle of six months to one year)
  - $\Box$  Condition of the appearance

Unusual sound, a smell, and generation of heat

□ Condition of the display

 $\Box$  Condition of the wiring and the attachment

### Storage conditions

- Ambient temperature the : -20 to +60°C, average day temperature exceeds 35°C
- Humidity range 30~85%RH, non condensing.
- Atmosphere without corrosive gas, dust, salt, oil mist.
- A place without excessive shocks or vibration.
- Do not expose to rain and water drips.
- Do not expose to direct sunlight.
- An area in where are pieces of metal and an inductive substance disperse.

#### Disposal

• When disposing of this product, treat it as industrial waste.

• A battery is not used for this product.

#### Guarantee

The period of guarantee is earlier date of either 18 months from the manufacture date or 1 year from the sale date, except in the case that the failure has been caused by bad handling of the product, provided that it has been installed according to the manufacture's instructions.

We cannot take responsibility about the loss and lost profits caused by the damage, failure of the product caused by no fault of our company.

#### Replacement Cycle

Although it depends on the status of use, 10 years is the guideline for renewal.

## **EMC Directive Instruction**

This section summarizes the precautions on conformance to the EMC Directive of the cabinet constructed using this instrument.

However, the method of conformance to the EMC Directive and the judgment on whether or not the cabinet conforms to the EMC Directive has to be determined finally by the manufacturer.

#### 1. EMC Standards

The standards applicable to the EMC Directive (No.89/336/EEC) are listed below.

- (1) Radiated radio frequency emission ------ EN61000-6-4/2001
- (2) Radiated radio frequency electromagnetic field immunity ---EN61000-6-2/2001

#### 2. Installation (EMC directive)

The instrument is to be mounted on panel of a cabinet.

Therefore, the construction of a cabinet is important not only for safety but also for EMC.

The instrument is examined by the following conditions.

- Conductive cabinet is used.
- Six faces of a cabinet have to be ensured conductivity for each other.
- A cabinet has to be connected to earth by a thick wire of low impedance.
- Holes on faces of cabinet have to be 10 cm or less in diameter.
- The terminals for protective earth and functional earth have to be connected to earth by a thick wire of low impedance. (A terminal for protective earth is important not only for safety but also for EMC.)

Protective earth: Maintains the safety of the instrument and improves the noise resistance. Functional earth: Improves the noise resistance.

- All connections must be kept inside the cabinet.
- Wirings outside the cabinet have to be used with the shielded cable.

The following diagram shows how to provide good contact of the shielded cable.

- □ Remove part of the outer cover.
- □ Remove part of the paint musk on the cabinet.
- $\Box$  Connect those parts with the clamp.

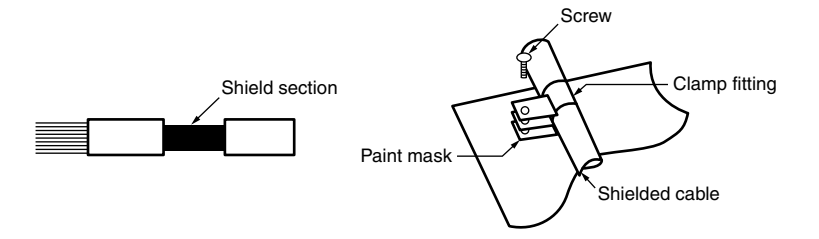

## 1. Features

This instrument measures the load status by inputting the secondary side of the VT and CT, and displays various measurement values.

In addition, telemonitoring can be done by a variegated output function.

| Phase wire system                                                             |                                      | Three phase 4-wire            | Three phase 3-wire          |  |
|-------------------------------------------------------------------------------|--------------------------------------|-------------------------------|-----------------------------|--|
| Current                                                                       | A                                    | A1, A2, A3, AN, AAVG          | A1, A2, A3, AAVG            |  |
| Current demand                                                                | DA                                   | DA1, DA2, DA3, DAN, DAAVG     | DA1, DA2, DA3, DAAVG        |  |
| Voltage                                                                       | V                                    | V12, V23, V31, VLLAVG         |                             |  |
| -                                                                             |                                      | or                            | V12, V23, V31, VLLAVG       |  |
|                                                                               |                                      | V1N, V2N, V3N, VLNAVG         |                             |  |
| Active power                                                                  | W                                    | $\Sigma W, W_1, W_2, W_3$     | ΣW                          |  |
| Reactive power                                                                | ver var Σvar, var1, var2, var3       |                               | Σvar                        |  |
| Apparent power                                                                | VA                                   | ΣVA, VA1, VA2, VA3            | -                           |  |
| Power factor PF ΣPF, PF1, PF2, PF3                                            |                                      | ΣPF, PF1, PF2, PF3            | ΣPF                         |  |
| Frequency Hz                                                                  |                                      | F                             | Iz                          |  |
| Active energy Wh Imported, Exported                                           |                                      | , Exported                    |                             |  |
| Reactive energy varh Imported lag, Imported lead, Exported lag, Exported lead |                                      | Exported lag, Exported lead   |                             |  |
| Harmonic current                                                              | Harmonic current HI HI1, HI2, HI3,   |                               | HI1, HI2, HI3               |  |
| THD, h1, h3, h5, h7, h9, h11, h13 (RMS, Distor                                |                                      | h13 (RMS, Distortion ratio)   |                             |  |
| Harmonic voltage                                                              | Harmonic voltage HV HV1N, HV2N, HV3N |                               | HV12, HV23                  |  |
| _                                                                             |                                      | THD, h1, h3, h5, h7, h9, h11, | h13 (RMS, Distortion ratio) |  |

#### ■Various Measurement Parameters

Refer to the followings in this manual.

Average value: AVG ex) Average value of current : AAVG

Total RMS :  $\Sigma$  Three phase active power :  $\Sigma W$ 

As for voltage, the phase to phase is described "L-L", the phase to neutral is described "L-N".

ex) Phase 1 to phase 2 voltage: V12

Phase 1 to neutral voltage : VIN

- Element simultaneous display of four measurements by large-scale bar graph and digital three-stage display. With the combination of bar graph and digital three-stage display, four measurement items can be displayed at the same time. Main measurements (A, V, W, PF) of the incoming panel can be displayed at the same time. And AAvG, A1, A2 and A3 can be displayed at the same time, also.
- Higher dimension measurement monitoring function by measurement ASIC of original our company. Measuring elements are current, voltage, active power, reactive power, apparent power, power factor and frequency. In addition, it can measure harmonics and count active energy (imported, exported) and reactive energy (imported lag, imported lead, exported lag, exported lead).

#### Conformity with the standards.

This instrument conform with the UL/cUL (Component Recognition), CE Marking, KC Mark and FCC/IC.

#### Small & Flexible.

Its dimension is 96×96mm of DIN size, the depth is 86mm, smaller than the previous model.

And, it does not need the onerous specification of phase wire system when it is ordered because three phase 3wire or the three phase 4-wire can be set in the set up mode.

In addition, because the output option can be installed later, it is possible to hold down initial investment to a phased system expansion plan.

#### ■Remote Input/Output Functions.

It can expand the remote input/output functions to the ModBus communication. It can observe the state of five digital inputs and control two digital outputs with the electric power monitor. And, because the latch function is provided in the remote digital input and the pulse signal of 30ms or more can be maintained, it is possible to use it as an input monitor of the OCR alarm of ACB.

#### ■Test Functions.

It can make sure the check of wiring and the check of monitor program of system with the test functions of analog outputs, pulse outputs, alarm outputs and reply of communication data if there is no measurement input at the start-up of the equipment.

## 2. Display and Key Functions

### Display

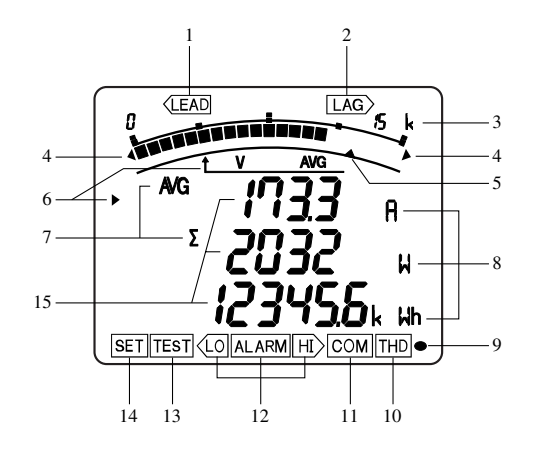

| 1  | LEAD status            | They show direction of Power Factor or Reactive Power on bar graph.           |
|----|------------------------|-------------------------------------------------------------------------------|
| 2  | LAG status             | They show the type of counting of Reactive Energy on Reactive Energy Display. |
| 3  | Scale of the bar graph | They show the scales of the bar graph.                                        |
| 4  | Outside range          | Measurement value is outside range of scale of the bar graph.                 |
| 5  | Alarm indicator        | It shows the setting value of the upper limit or lower limit.                 |
| 6  | Bar graph status       | They show the item expressed with the bar graph.                              |
| 7  | Phase status           | They show the phase for each of the digital displays.                         |
| 8  | Unit                   | They show the unit for each of the digital displays.                          |
| 9  | Metering status        | When it is blinking, the instrument is counting active energy.                |
| 10 | Harmonics              | It means that the digital displays are harmonics values.                      |
| 11 | Communication status   | It shows that the instrument is equipped with a communication function.       |
|    |                        | It blinks under the condition of a communication error.                       |
| 12 | Alarm status           | They show that the upper limit value or lower limit value was exceeded.       |
| 13 | Test status            | It shows that the output of the option module is tested.                      |
| 14 | Setup status           | It appears at Set-up mode.                                                    |
| 15 | Digital                | The measured value is displayed in a digital number.                          |

Note: The above display is an example for explanation.

## 2. Display and Key Functions

### Functions of operation key

The operation key have various functions according to how they are pressed down.

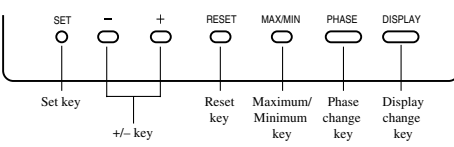

Meaning of code : (press), (press on over 1 second), (press on over 2 seconds), (press simultaneously)

| $\mathbb{N}$ | peration |     |     | Key |       |         | Eurotian |         |                                                                                                    |
|--------------|----------|-----|-----|-----|-------|---------|----------|---------|----------------------------------------------------------------------------------------------------|
| Mod          | le       | SET | -   | +   | RESET | MAX/MIN | PHASE    | DISPLAY | Function                                                                                                    |
|              |          |     |     |     |       |         |          | 0       | Display changes.                                                                                                    |
|              | 0        |     |     |     |       |         | 0        |         | Phase changes.                                                                                                    |
|              | asi      |     |     |     |       | 0       |          |         | Mode changes to the max./min. display and the instantaneous display.                                                                                                    |
|              | <u> </u> |     |     |     | 0     |         |          |         | An alarm condition is canceled.                                                                                                    |
|              |          |     | 0   | 0   | 0     |         |          |         | The item expressed with the bar graph is changed.                                                                                                    |
|              |          |     | 0   | 0   |       |         | 0        | 0       | Stop the auto cyclical change. (*1)                                                                                                    |
| <u>e</u>     |          |     | 0   | 0   |       |         |          |         | Harmonics number changes at harmonics display.                                                                                                    |
| pou          |          |     |     |     |       |         |          | 0       | The displays changes cyclically.                                                                                                    |
| ū            |          |     |     |     |       |         | 0        |         | The phases changes cyclically.                                                                                                    |
| rati         |          |     |     |     | 0     |         |          |         | All alarm conditions are canceled.                                                                                                    |
| P a          | al       |     |     |     | 0     |         |          |         | The latching data of digital input on the display is canceled.                                                                                                    |
| ľ            | peci     |     |     |     | 0     |         |          |         | The max./min. values on the display are reset to the instantaneous values.                                                                                                    |
|              | S        |     |     | 0   | 0     |         |          |         | All of the max./min. values are reset to the present values.                                                                                                    |
|              |          |     | 0-  | Ô   |       |         |          |         | The counting values of 3 digits of low lank are displayed. After pressing once again, the display returns. (*2)                                                                                                    |
|              |          | 0-  |     |     | -0-   |         | -0       |         | All of the counting values are zero reset.                                                                                                    |
|              |          | 0-  |     |     | 0     |         |          |         | The display of set-up mode appears.                                                                                                    |
|              |          | 0   |     |     |       |         |          |         | The display of set value confirmation mode appears.                                                                                                    |
|              |          | 0   |     |     |       |         |          |         | The setup contents that is blinking is saved.<br>The setup contents is changed to next content.<br>The display of set-up menu appears. (At the final contents of the setup.)<br>The End display appears. (At the final contents of the setup in the<br>simplified set-up menu.)<br>After the setup contents are saved, the display on operation mode<br>appears if it is the End display.<br>After the setup contents are not saved, the display on operation mode<br>appears if it is the CANCEL display. |
|              | node     |     |     |     |       |         |          |         | The display of set-up menu appears.<br>The End display appears. (In the simplified set-up menu.)                                                                                                    |
| node/        | mation 1 |     | 0 🗆 | 0 🗆 |       |         |          |         | The values of set-up and number of the menu are changed.<br>(If it presses for 1 sec or more fast forward or fast return.)(*3)<br>The CANCEL display appears at the End display.                                                                                                    |
| et-up        | confi    |     | O   | O   |       |         |          |         | The values of set-up and number of the menu are changed. Then it is carry up and fast forward or fast return. (*4)                                                                                                    |
| Š            | value    |     |     |     |       |         | 0        |         | Change the display of simplified set-up menu, and move to the start.<br>(The setup contents are saved.)                                                                                                    |
|              | Set      |     |     |     |       |         |          | 0       | Back to the previous contents. (The setup contents are saved.)<br>The display of set-up menu appears. (At the start setup contents, and<br>at the display of the option module.)<br>The End display appears. (At the start setup contents in the simplified<br>set-up mode.)                                                                                                    |
|              |          |     |     |     |       |         |          |         | The display of simplified set-up mode appears. (At blinking the "End" in the set-up mode.)                                                                                                    |
|              |          |     |     |     |       |         |          |         | The type of the option module appears. (At blinking the "End" in the set-up mode.)<br>The instrument is initialized. (At the CANCEL display.)                                                                                                    |

\*1: Each the phase cyclic and the display cyclic are stopped.

\*2: It is available only that displayed element in the displayed Wh, varh.

\*3: The last digit is fast-forwarded for 4 step per second.

Notes

\*4: The one step up digit from the last one is fast-forwarded for 4 step per second. It is available only the set of the ModBus address and the set of CC-Link station number.

Note: While the back light is off, if the operation key is pressed, the back light is always lit. If the operation button is pressed once again, the function in the above table appears.

If the function of "maximum value and minimum value reset" and "Wh, varh zero reset" are done, data will be lost. Before the operation, please record data.
If the function of "initializing of instrument" is done, the entire measurement (measurement display, alarm, analog output, pulse) stops.

## 3. Function Modes

This meter has 4 kinds of function modes. Use it at each mode according to your requirements.

Diagram of Each Mode

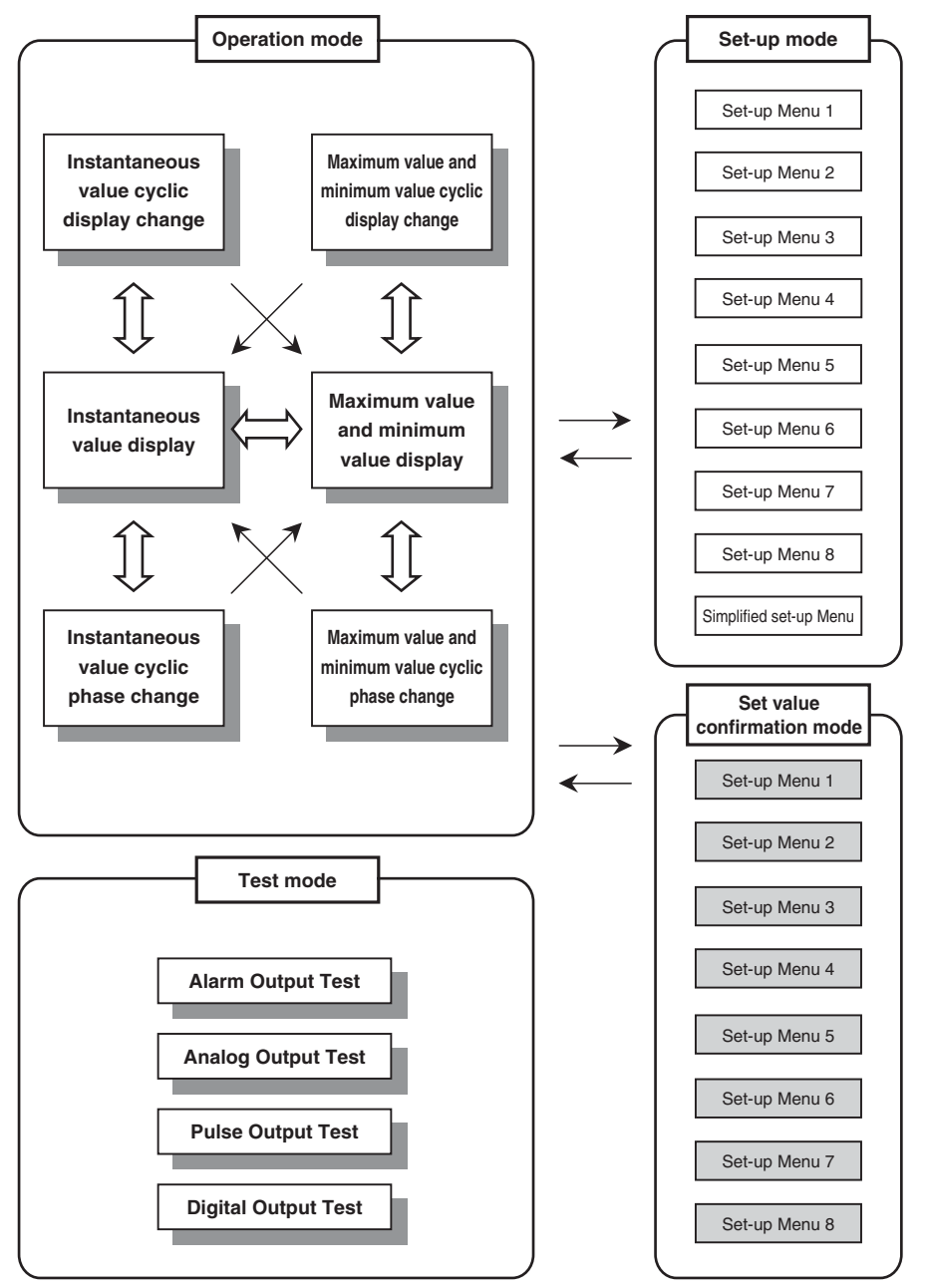

Note: Shaded set menus of the set value confirmation mode are only for confirming set values, and their settings cannot be changed.

## 3. Function Modes

#### ■Outline of Function Mode

#### **Operation mode**

Measuring and displaying in this mode.

Instantaneous value display

The instantaneous values of the set-up display pattern are displayed. Usually, this display is used.

Maximum value and minimum value display

The maximum values and minimum values are displayed. (see page 39)

Instantaneous value cyclic display change

Instantaneous value displays are automatically changed every 5 seconds. (see page 40)

Instantaneous value cyclic phase change

Instantaneous value phases are automatically changed every 5 seconds. (see page 40)

Maximum value and minimum value cyclic display change

Maximum value and minimum value displays are automatically changed every 5 seconds. (see page 40)

Maximum value and minimum value cyclic phase change

Maximum value and minimum value phases are automatically changed every 5 seconds. (see page 40)

#### Set-up mode

In this mode, all the setting items including primary voltage, primary current, and so forth can be set. Set necessary items before operation. (see pages 12 to 31)

#### Set value confirmation mode

This mode is for checking the contents of the set-up items. In this mode, the contents of the all set-up items are protected from changing accidentally. (see page 44)

#### Test mode

In this mode, the output function can be tested, when the option module is installed. A mock output can be put out even if only it supplies power to the instrument, and there is no input. This mode is independent of other modes. (see page 33 to 36)

## 4.1 Set-up Diagram

For correct measurement, it is necessary to set the primary voltage and the primary current, etc. in the set-up mode. It can set necessary items, after it shifts from the Operation mode to set-up mode. Items are not set is the initial setting. In the case of normal use, it can use only by the set-up menu 1 (basic set-up). In the case to use the communication function, set the set-up menu 2.

Refer to the next page or later for the set-up items.

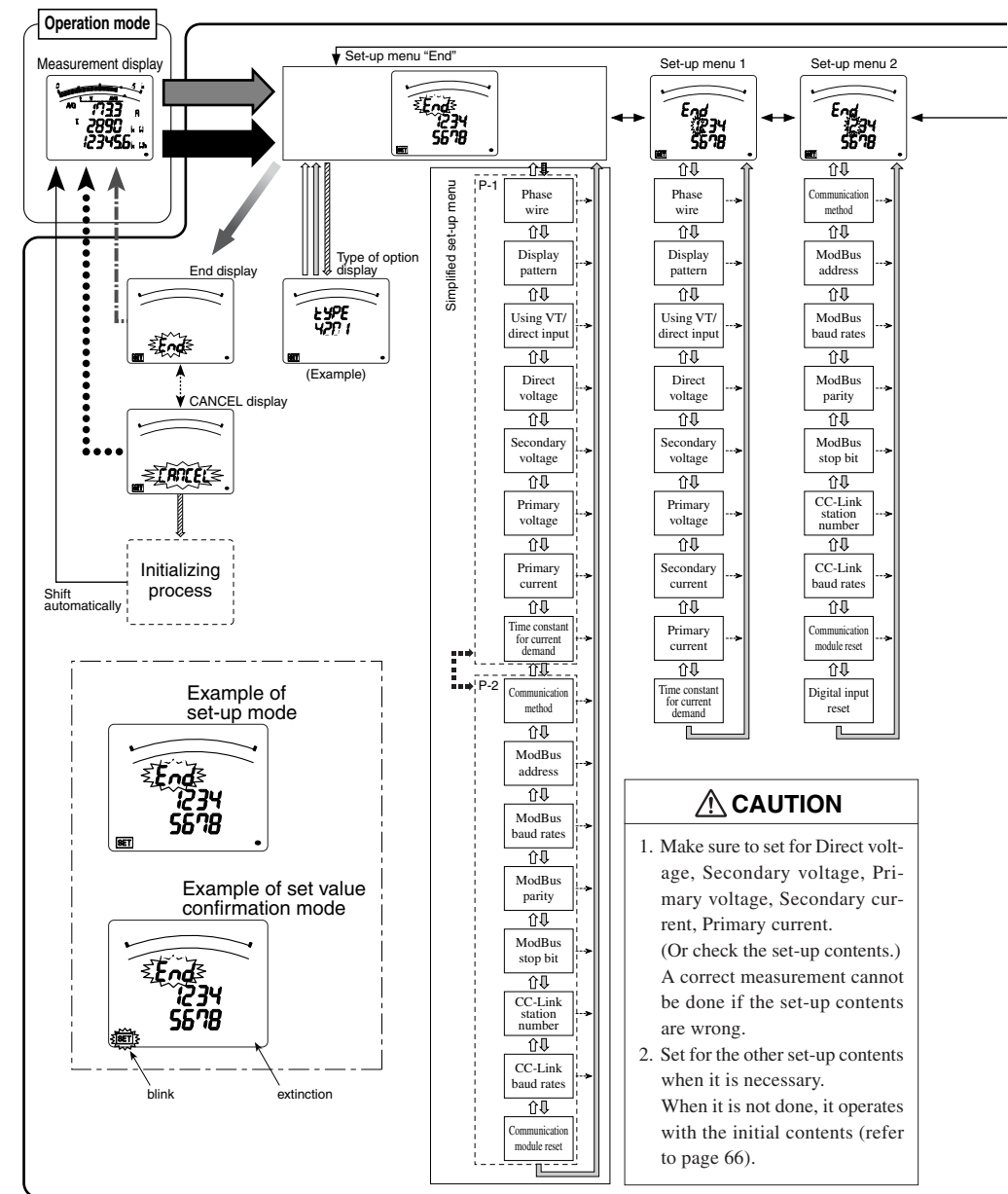

### 4.1 Set-up Diagram

#### How to Access the Set-up Items.

- Press the <u>(SET)</u> key and the <u>(RESET)</u> key simultaneously for 2 seconds to get in the set-up mode.
- 2 Select a set-up menu number by (+) or (-) key.
- ③ Change the contents in each set-up menu. (Refer to pages 14 to 27.)
- ④ After completion of set-up, select 'End' in the set-up menu and press the (SET) key.
- (5) When the End display appears, press the (SET) key once again.

Press them simultaneously

Press them simultaneously

for 1 second.

for 1 second.

Press it.

(PHASE)+(DISPLAY)

(MAX/MIN)+(PHASE)

(PHASE)

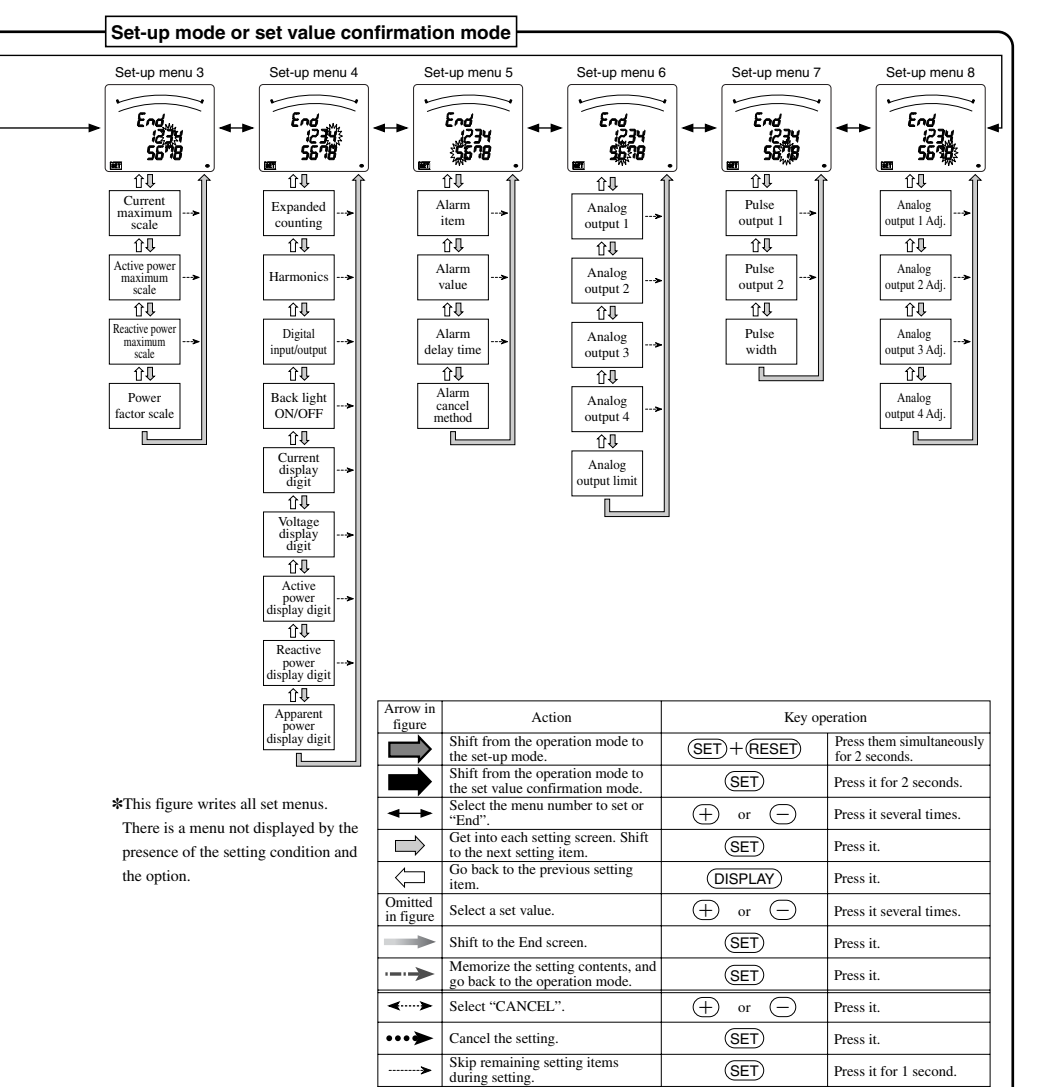

Shift from the set-up mode to

Display the type of option unit.

simplified set-up menu

Initializing of instrument Change the page of the simplified

set-up menu.

▦

viit)

<u>خر سر مک</u>

### 4.2 Basic Set-up

#### Set-up Menu 1

In this set-up menu 1, set-up the basic contents as following for correct measurement .

In the operation mode, after pressing (SET) and (RESET) simultaneously for 2 seconds or more, the following operation becomes available. The underline shows the initial value.

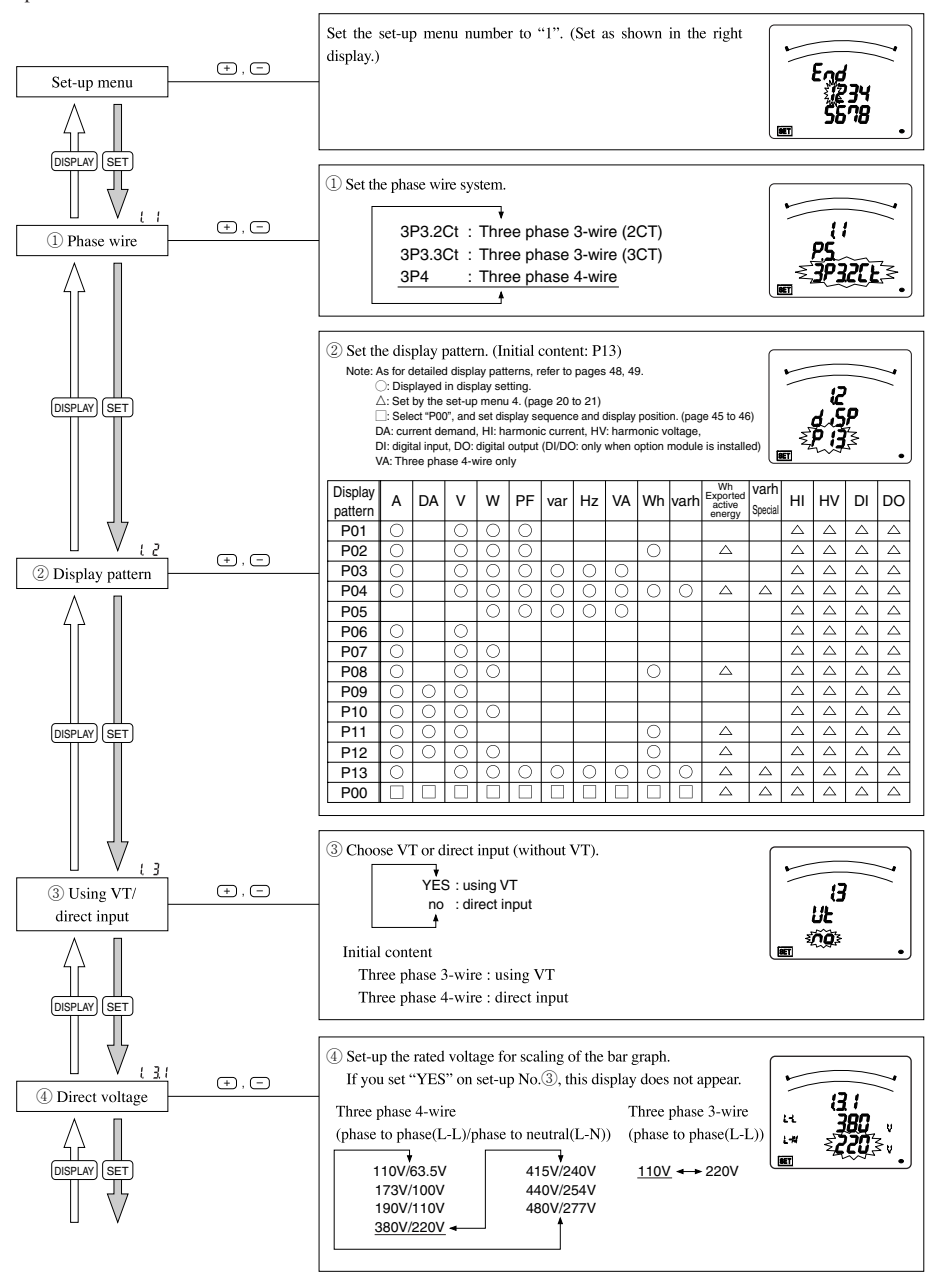

### 4.2 Basic Set-up

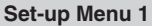

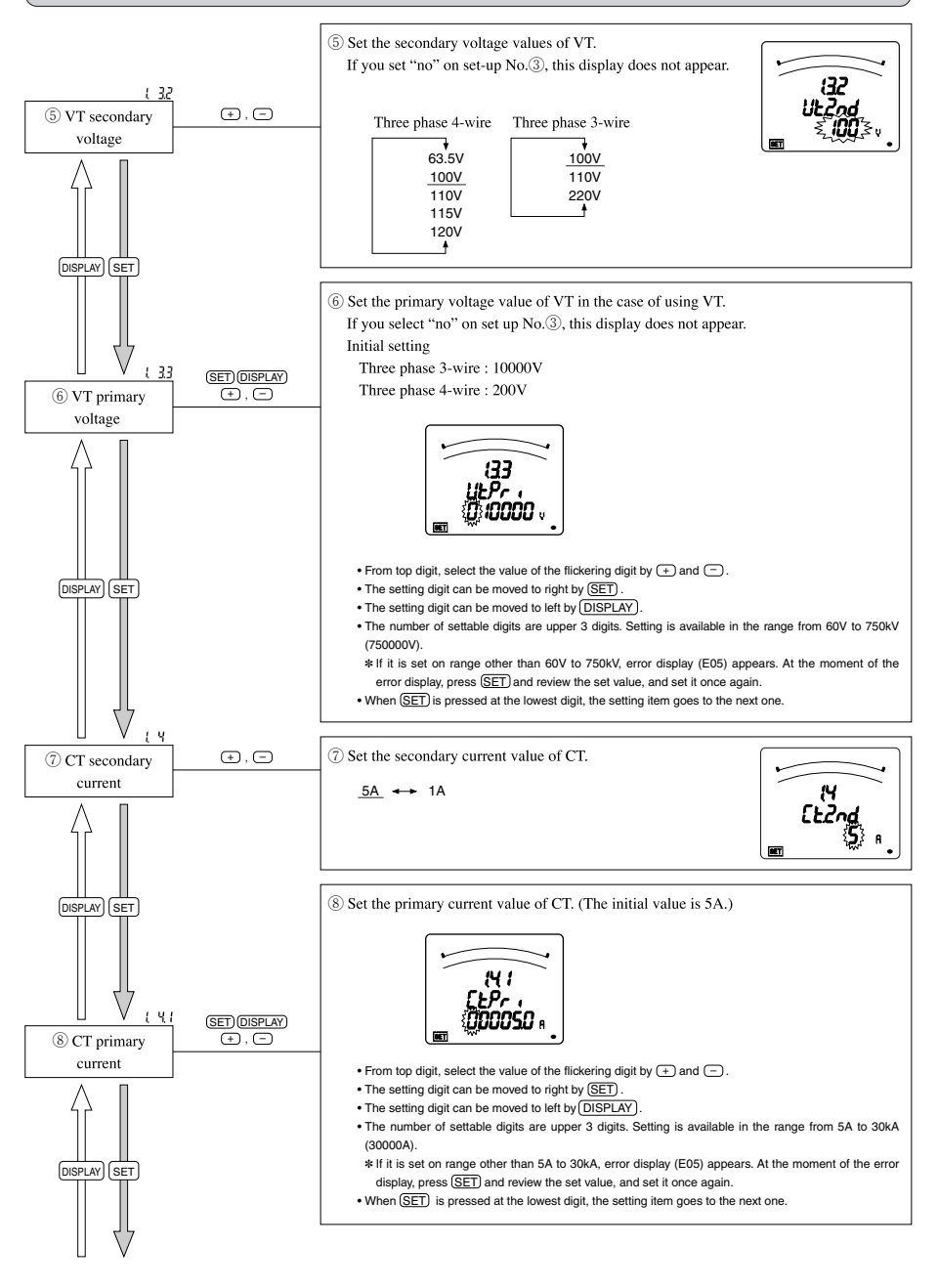

### 4.2 Basic Set-up

#### Set-up Menu 1

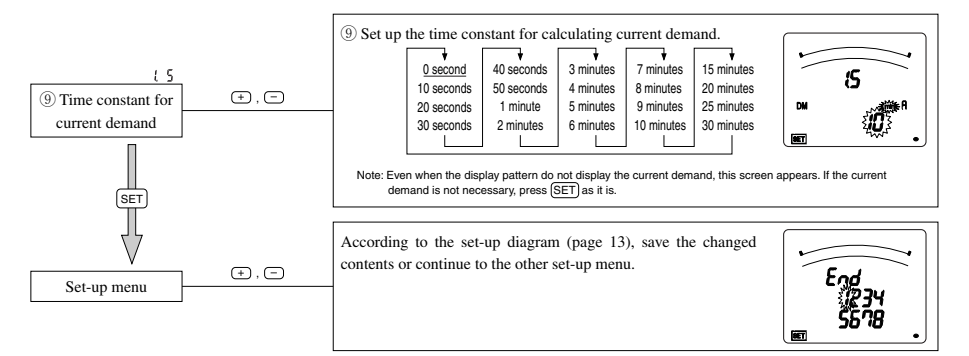

In the case of use only by the Set-up Menu 1 (basic set-up), go to "5. Operation" in page 37. In the case to use additional functions, go to "Set-up Menus 2 to 8" in page 17 to 32.

## 4.3 Communication, Cancel of Digital Input Set-up

#### Set-up Menu 2

In the operation mode, press (SET) and (RESET) simultaneously for 2 seconds or more, and the following operation becomes available.

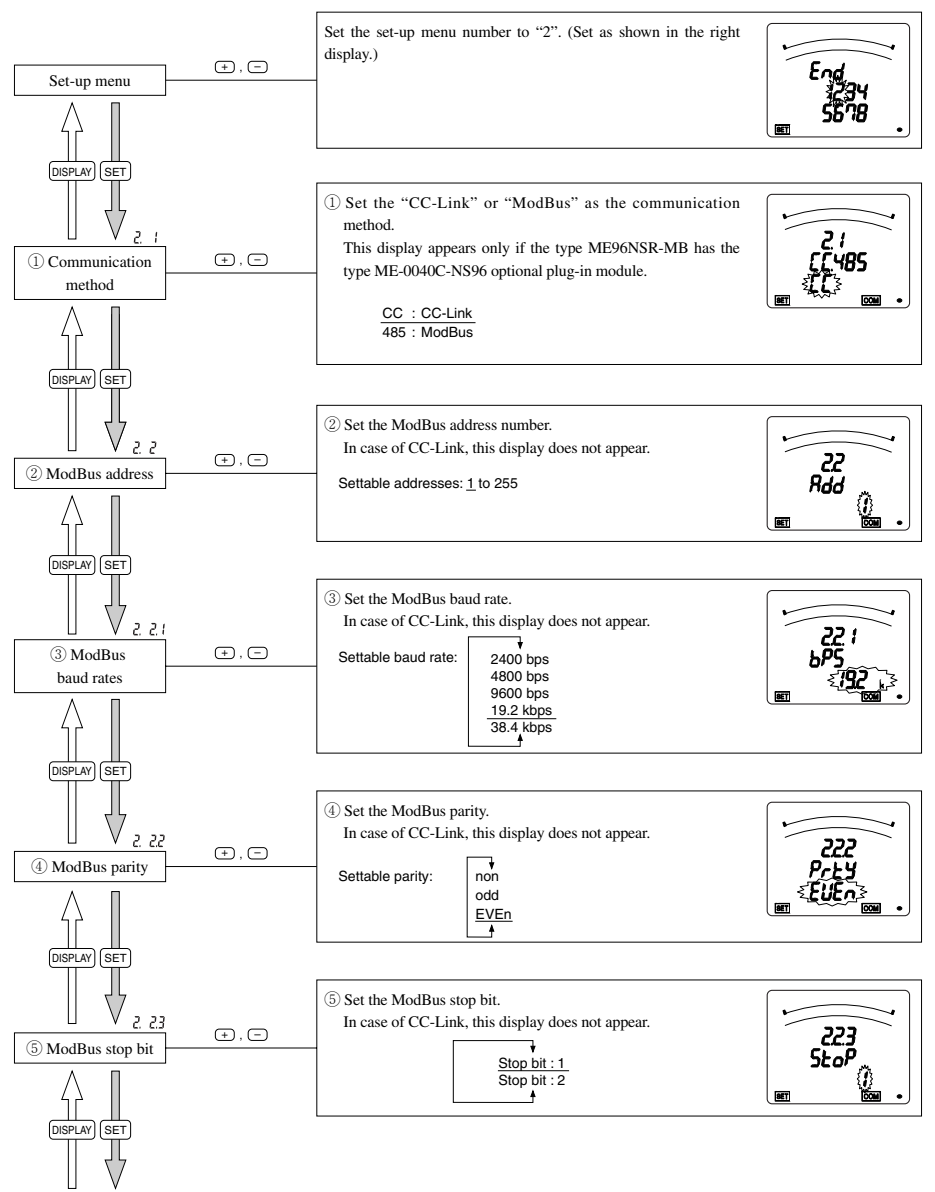

## 4.3 Communication, Cancel of Digital Input Set-up

Set-up Menu 2

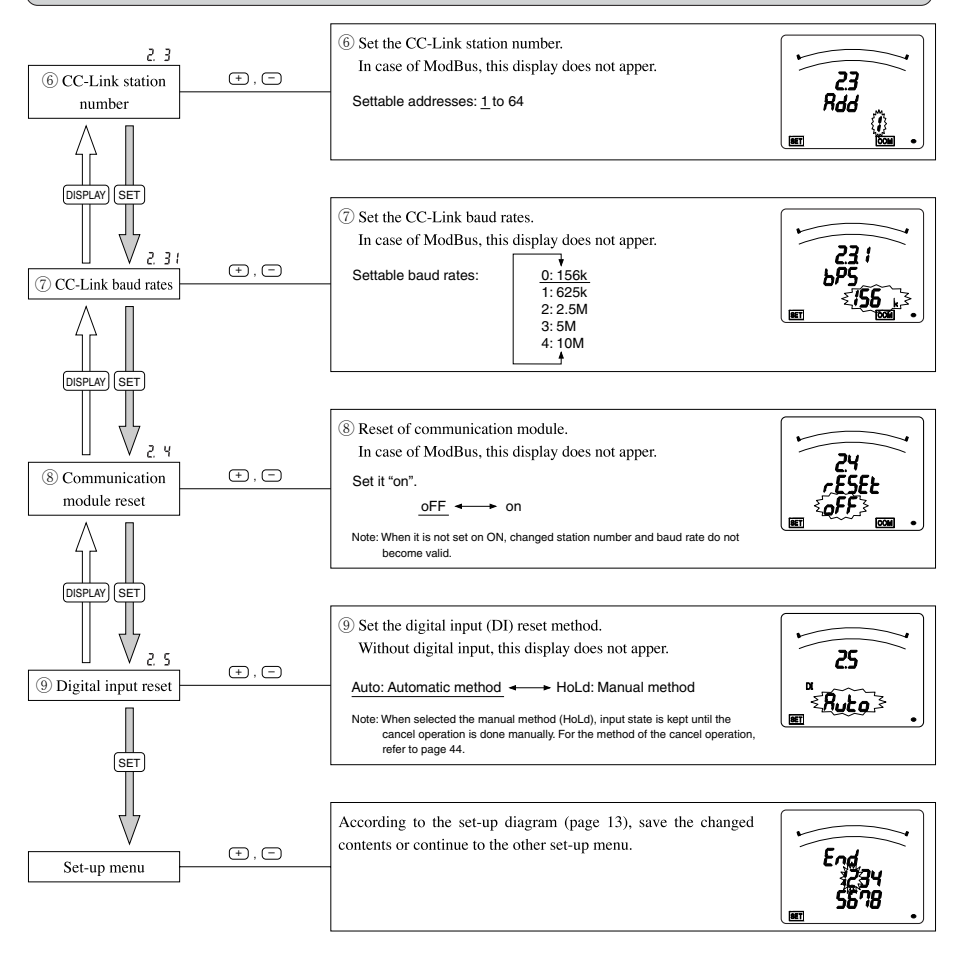

## 4.4 Bar Graph Set-up

#### Set-up Menu 3

In the operation mode, press (SET) and (RESET) simultaneously for 2 seconds or more, and the following operation becomes available.

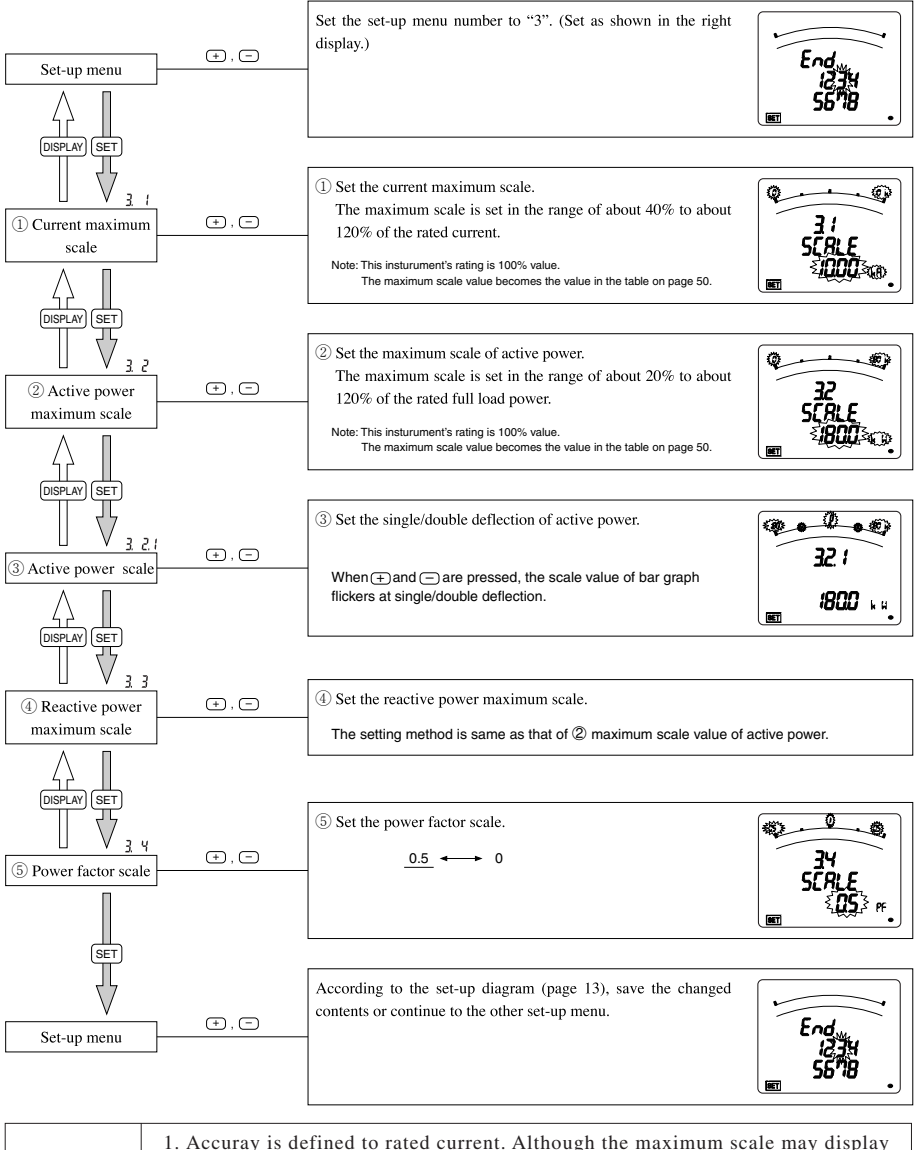

|      | 1. Accurate is defined to rated current. Although the maximum scale may display        |
|------|----------------------------------------------------------------------------------------|
|      | 120% or more of rated current and rated voltage in order to make the scale             |
| Note | easy to read, current input is within 100% of rated current.                           |
|      | 2. When the display pattern that does not display power, reactive power, active energy |

and reactive energy is selected, the setting item related to them is skipped.

## 4.5 Display of Each Measurement, etc. Set-up

Set-up Menu 4

In the operation mode, press (SET) and (RESET) simultaneously for 2 seconds or more, and the following operation becomes available.

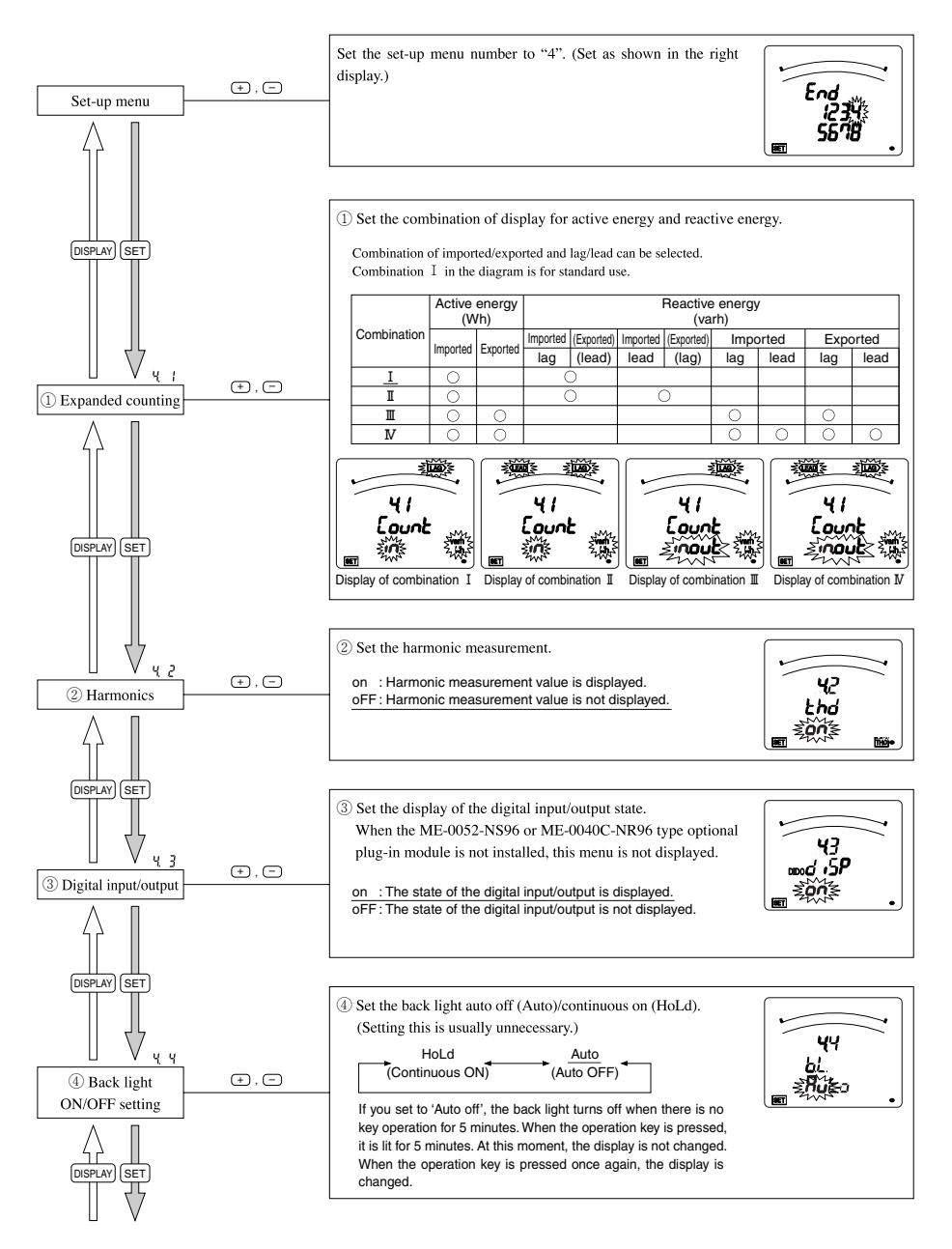

## 4.5 Display of Each Measurement, etc. Set-up

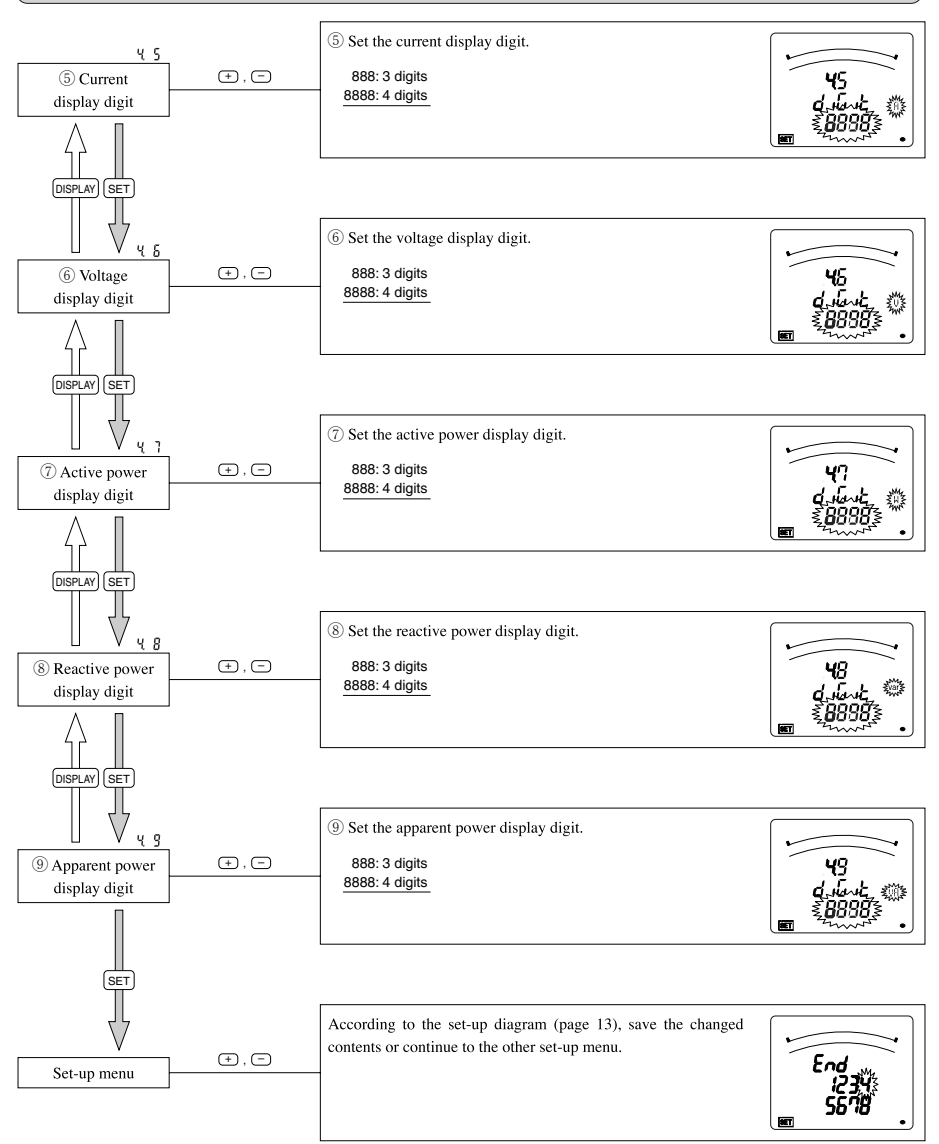

Set-up Menu 4

Note: In No.(5) to No.(9), the measurement elements that are not included in the display pattern setting are skipped.

-21 -

### 4.6 Alarm Set-up

Set-up Menu 5

This sets the upper and lower limit alarm. The upper and lower limit set value mark "▲ (blinking)" is displayed on the bar graph. From the display items, 4 items can be set.

In the operation mode, press (SET) and (RESET) simultaneously for 2 seconds or more, and the following operation becomes available.

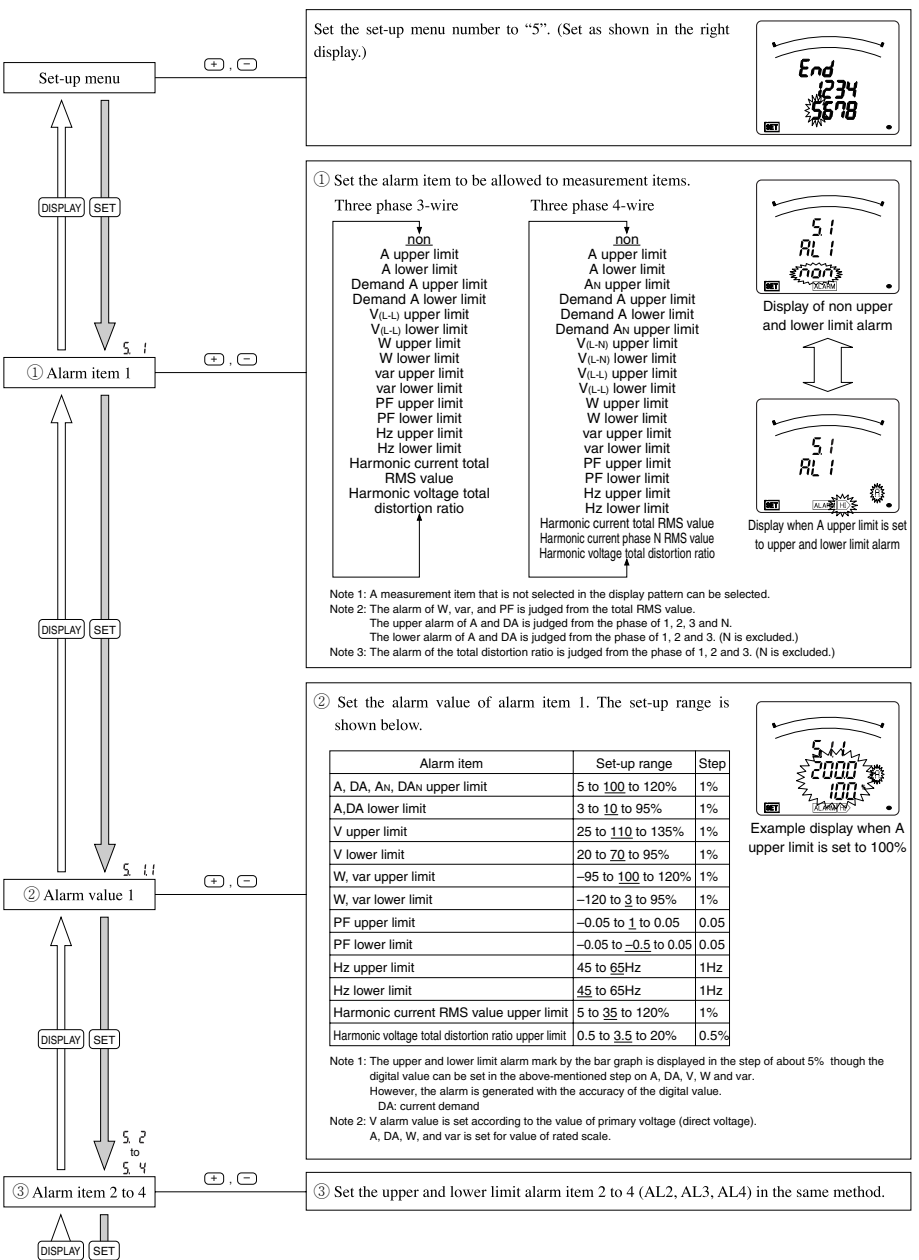

### 4.6 Alarm Set-up

#### Set-up Menu 5

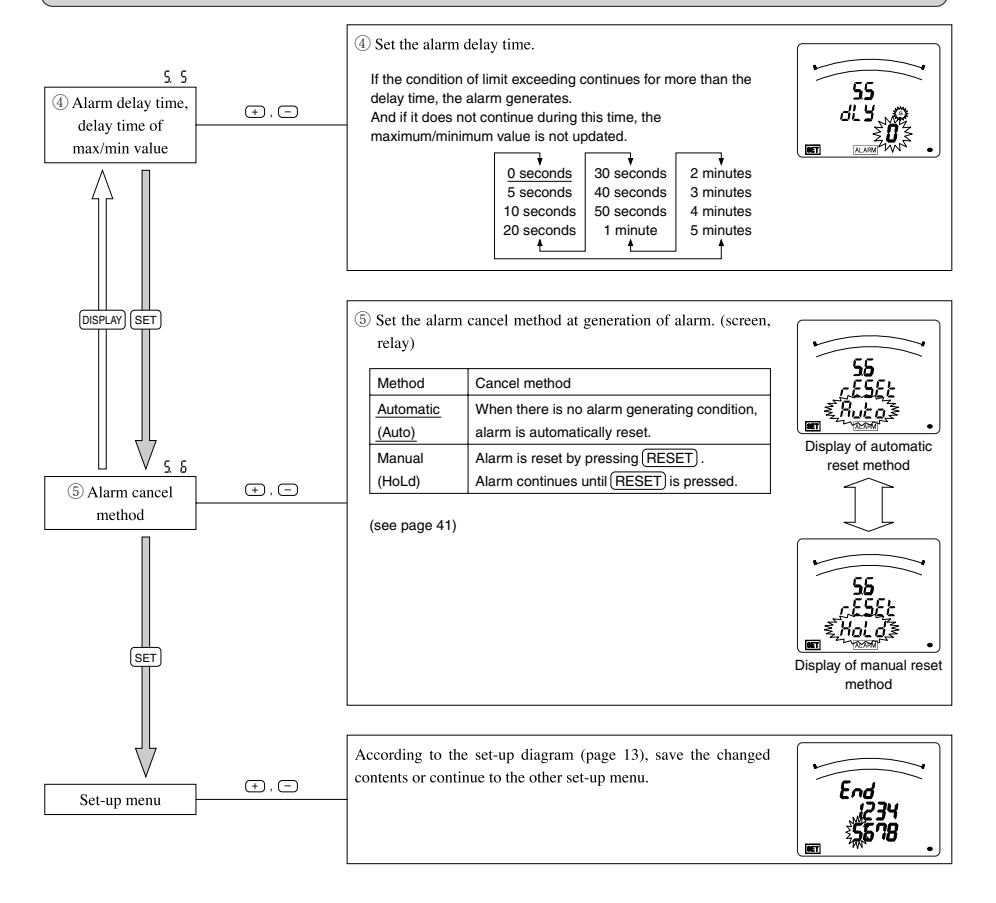

## 4.7 Analog Output Set-up

Set-up Menu 6

In the operation mode, press (SET) and (RESET) simultaneously for 2 seconds or more, and the following operation becomes available.

The set-up screen can be displayed for measurement items that are not selected in display pattern.

When the ME-4201-NS96 optional plug-in module is not installed, this menu cannot be set.

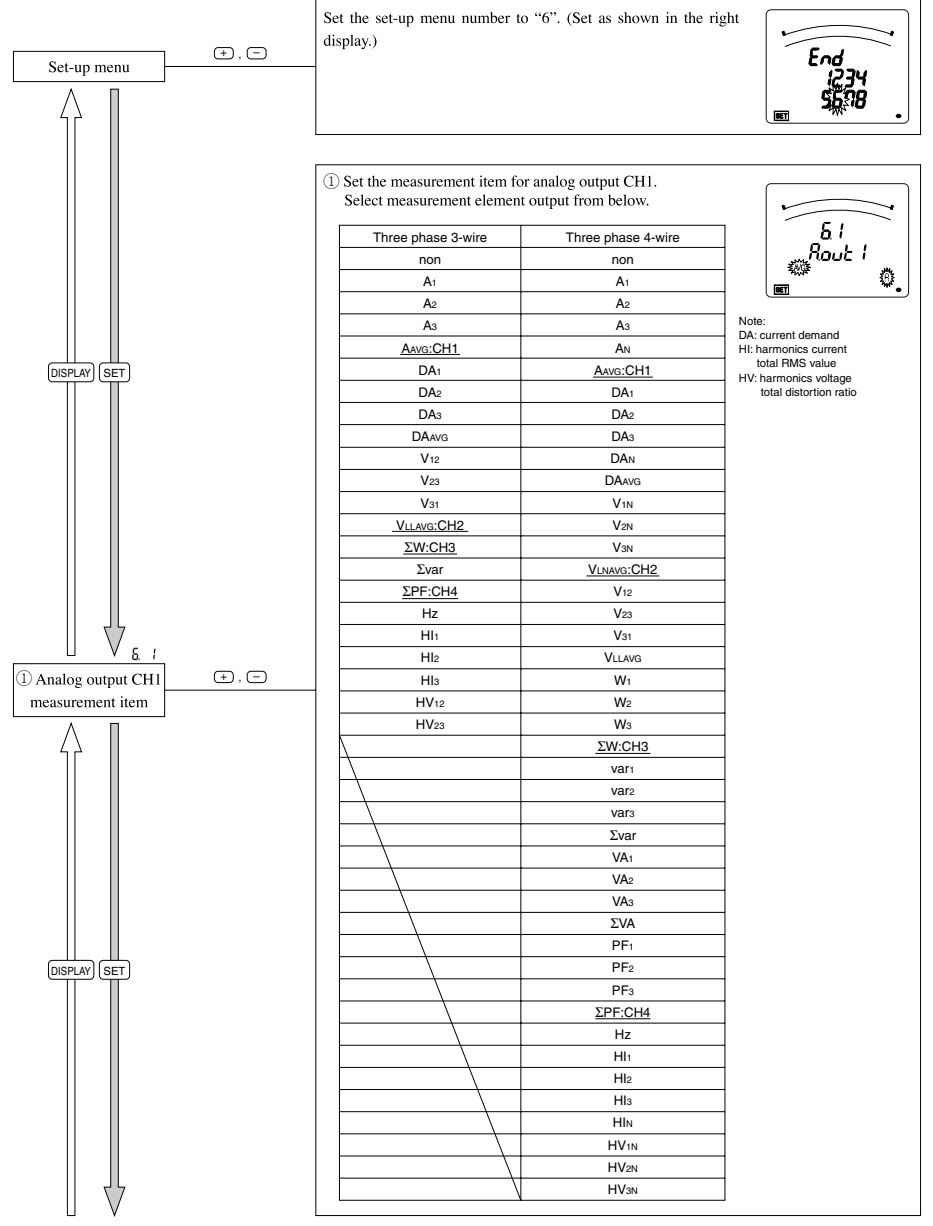

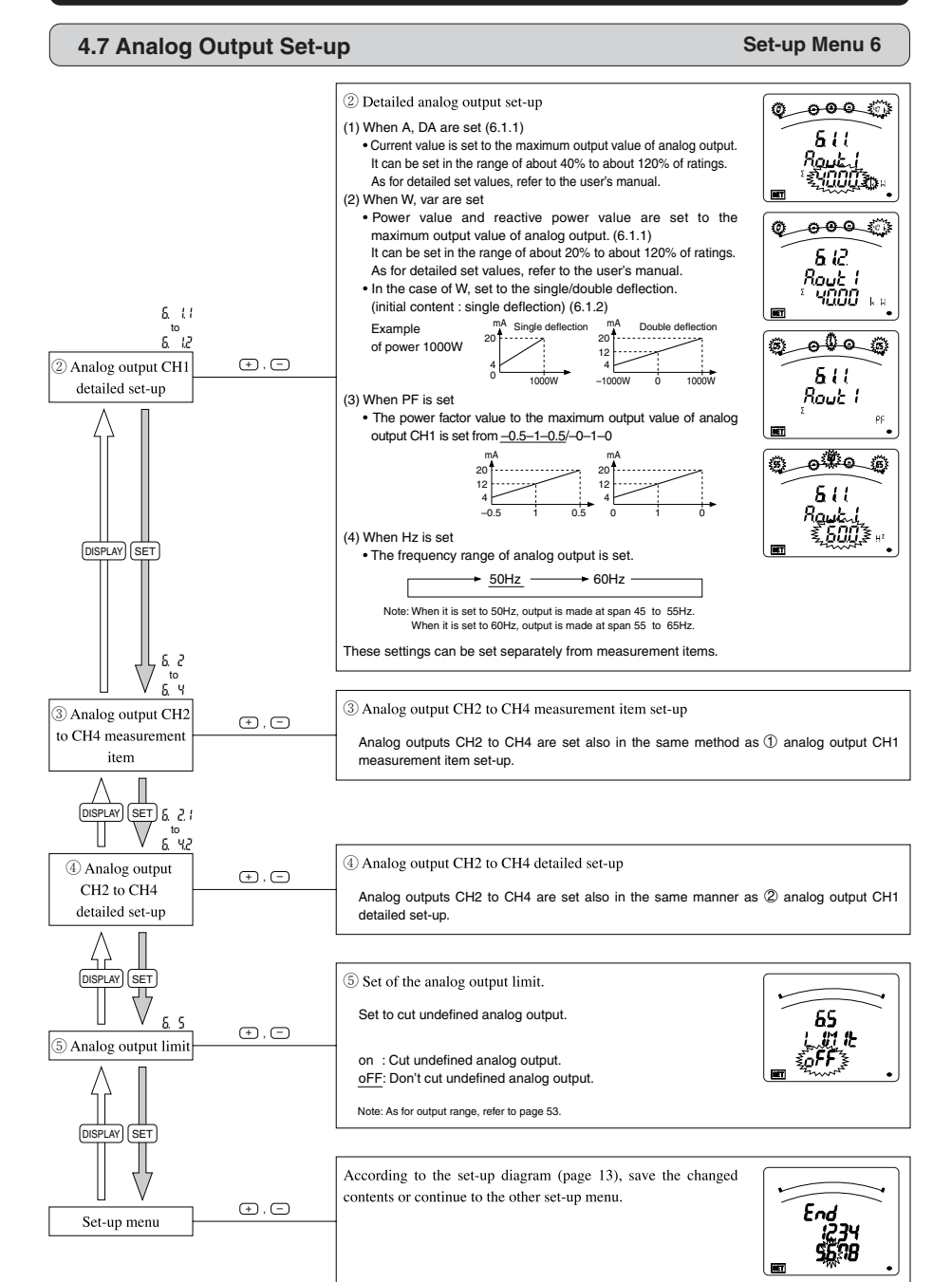

## 4.8 Pulse Output Set-up

Set-up Menu 7

In the operation mode, press (SET) and (RESET) simultaneously for 2 seconds or more, and the following operation becomes available.

When the ME-4201-NS96 optional plug-in module is not installed, this menu cannot be set.

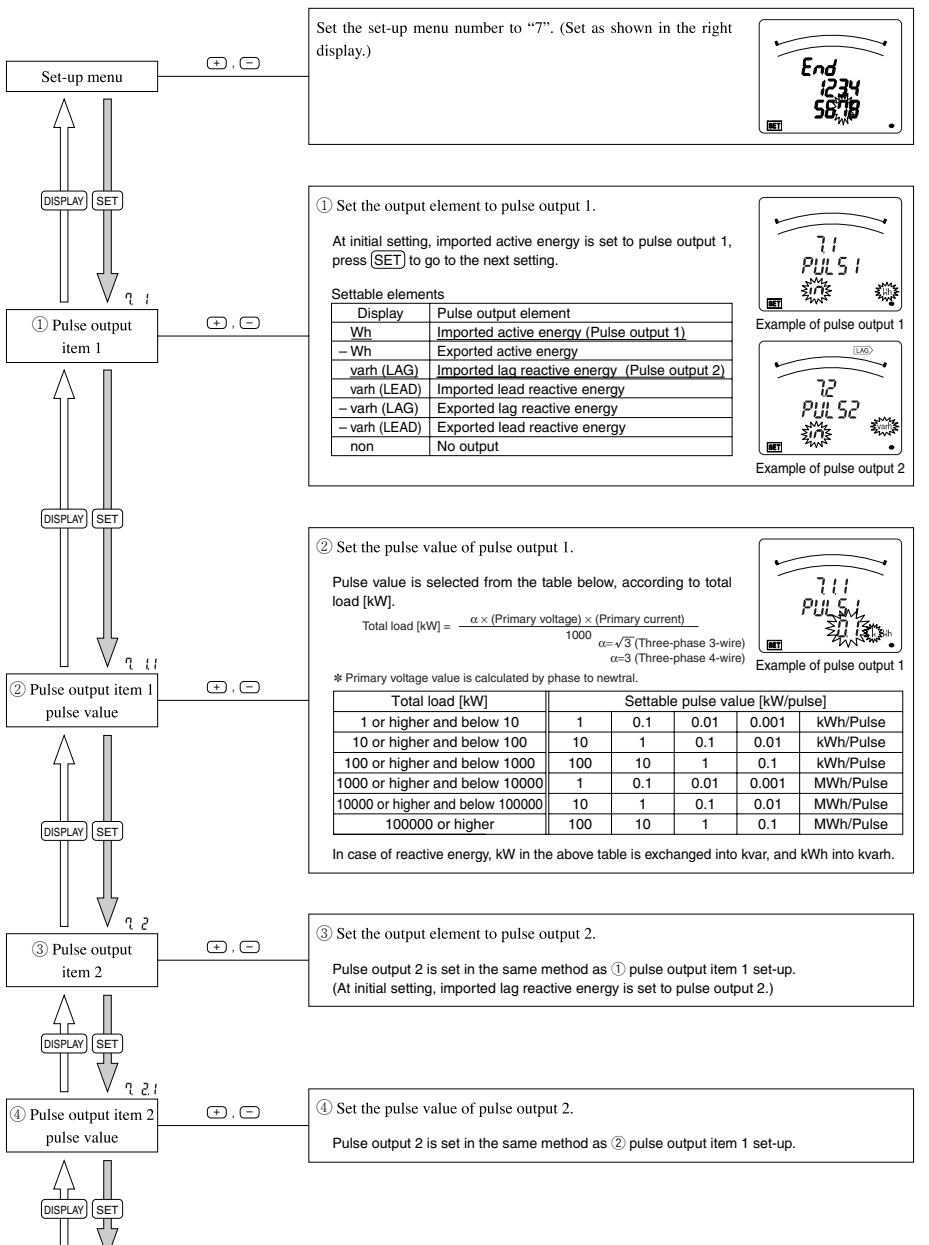

## 4.8 Pulse Output Set-up

### Set-up Menu 7

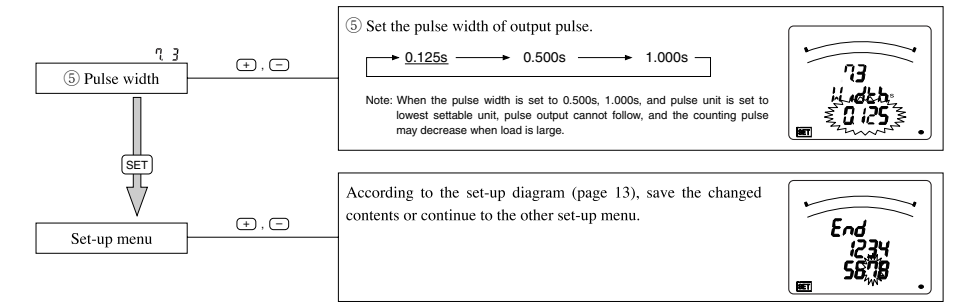

## 4.9 Simplified Set-up

The setting contents of the main 16 items can be set by using two displays. It can be set by the method of substituting numerical value.

For the setting contents, refer to the following table.

|     | Simplified set            | ting pa | age: P-1                         | Simplified setting page: P-2 |                     |    |                            |  |  |
|-----|---------------------------|---------|----------------------------------|------------------------------|---------------------|----|----------------------------|--|--|
| No. | Content I                 |         | . Content                        |                              | o. Content          |    | Content                    |  |  |
| 1   | Phase wire                | (5)     | VT secondary voltage             | Communication method         |                     |    | ModBus stop bit            |  |  |
| 2   | Display pattern 6         |         | VT primary voltage               | 10                           | ModBus address      | 14 | CC-Link station number     |  |  |
| 3   | Using VT/direct input (7) |         | CT primary current               |                              | 1 ModBus baud rates |    | CC-Link baud rates         |  |  |
| (4) | Direct voltage            | 8       | Time constant for current demand | 12                           | ModBus parity       | 16 | Communication module reset |  |  |

In the operation mode, press (SET) and (RESET) simultaneously for 2 seconds or more, and the following operation becomes available.

By pressing (PHASE) in the simplified set-up mode, the simplified setting page is changed.

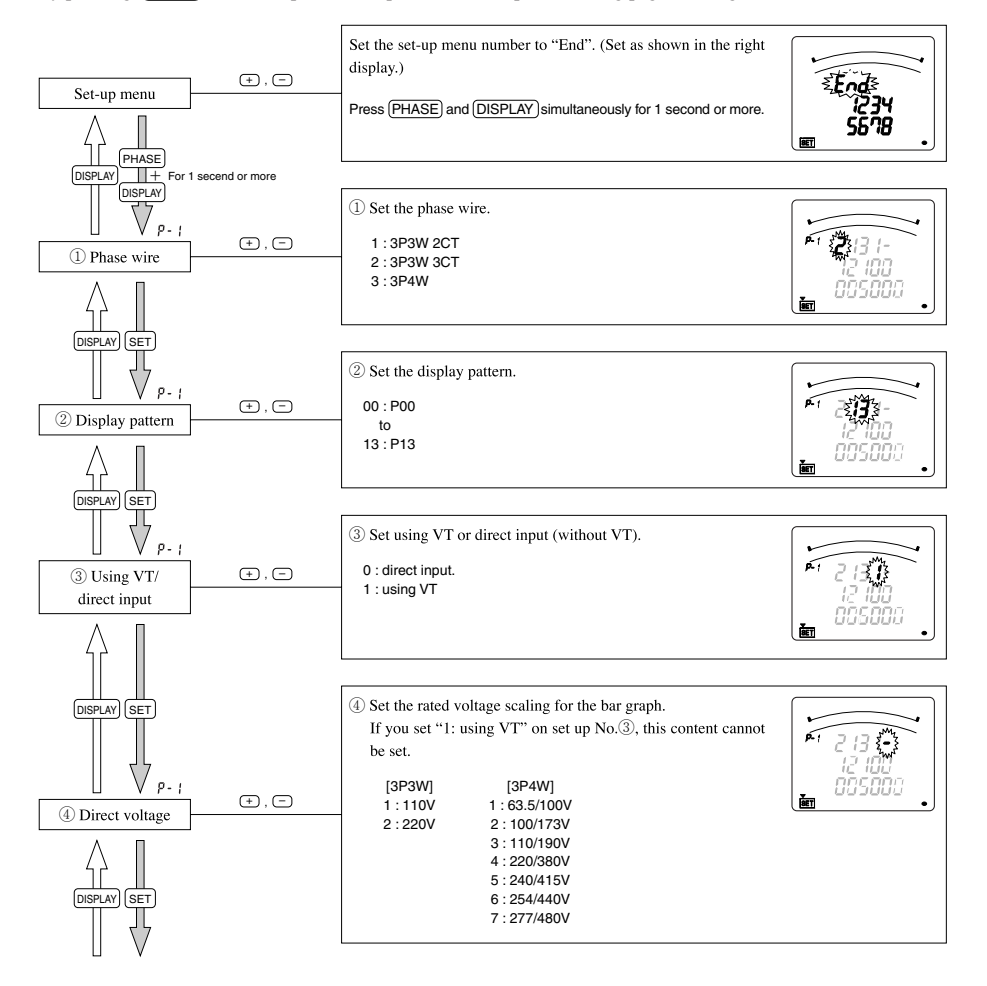

## 4.9 Simplified Set-up

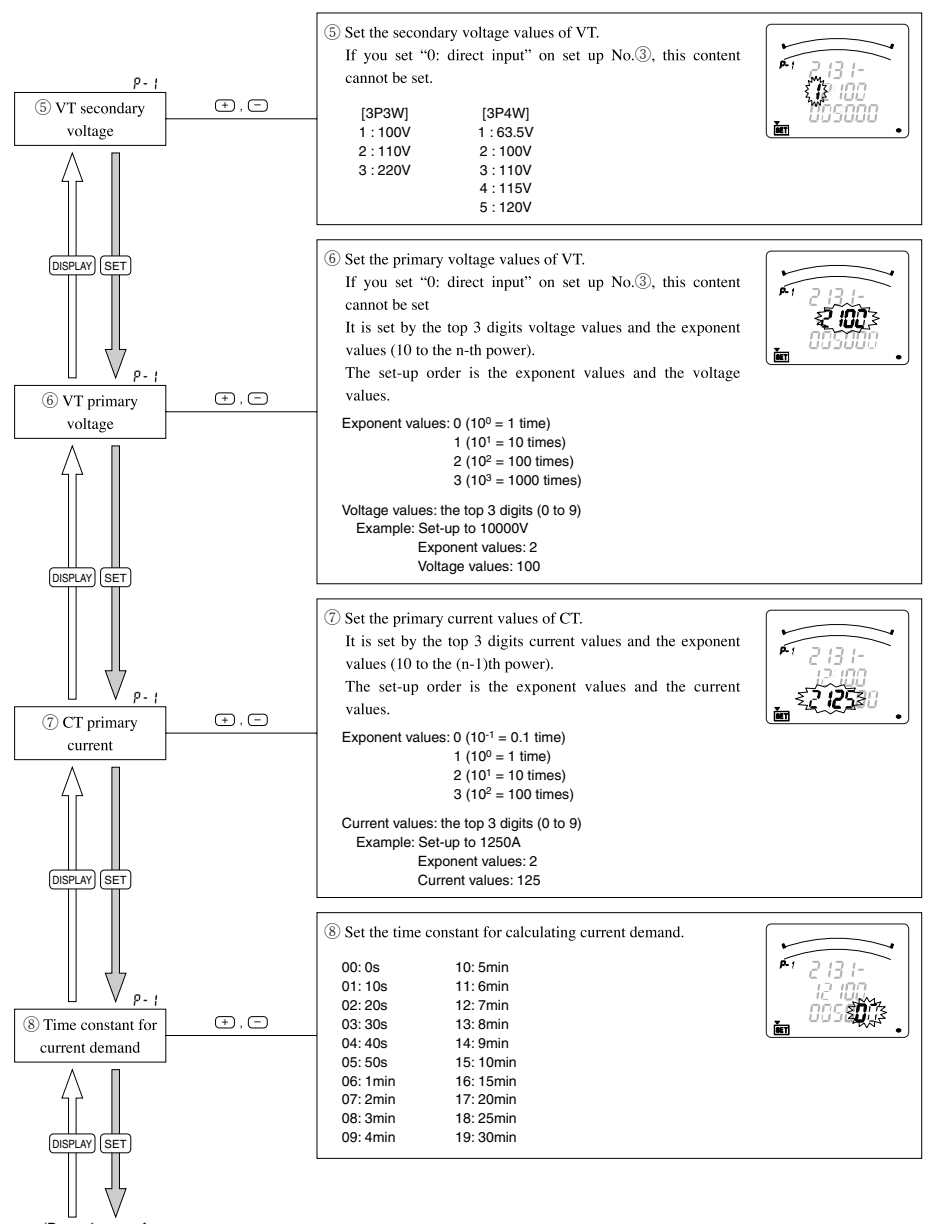

(Page change of set-up display)

### 4.9 Simplified Set-up

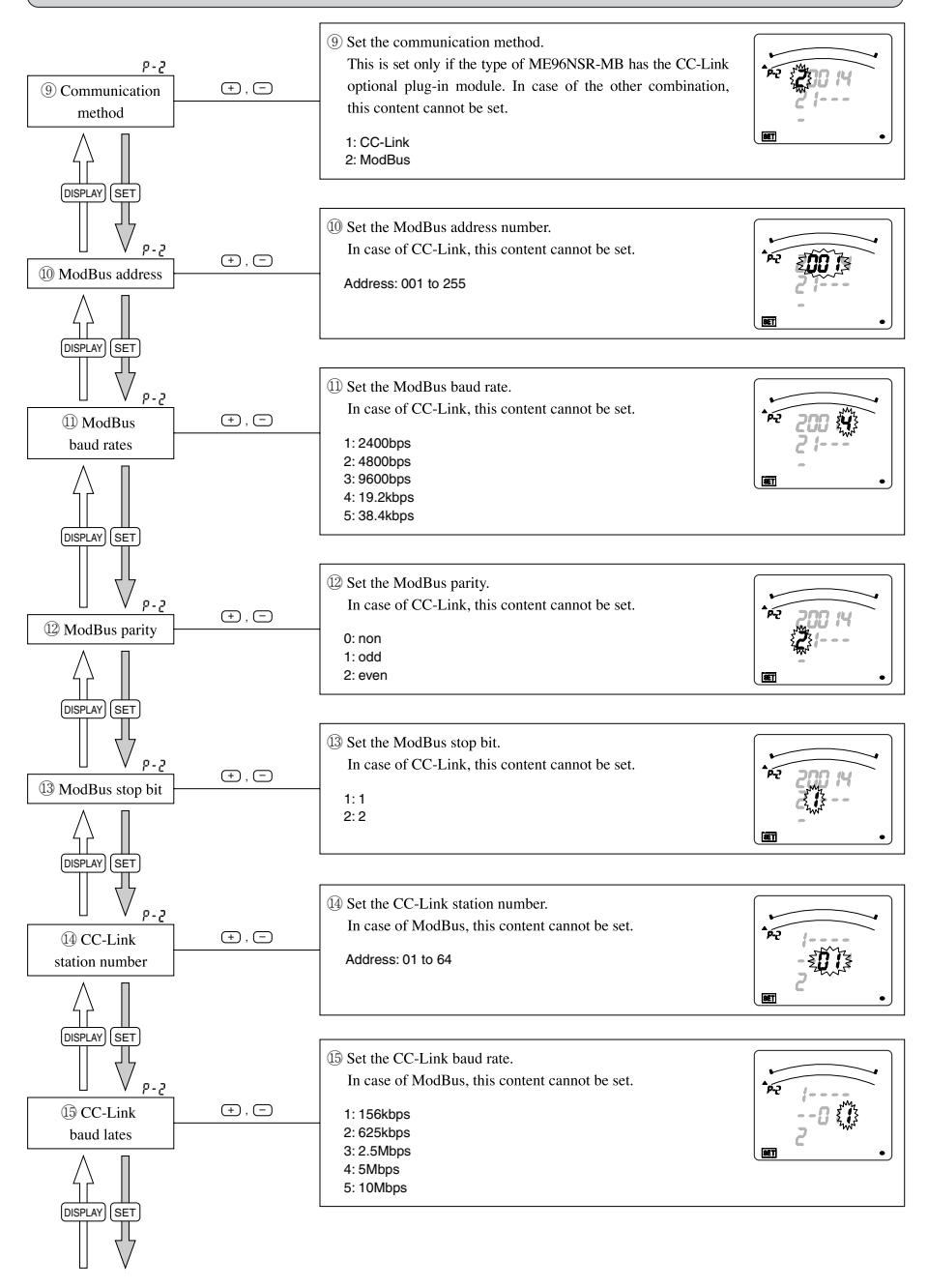

Note: If it doesn't have the communication function, contents on a simplified setting page P-2 (No. (9) to (6) cannot be set.

### 4.9 Simplified Set-up

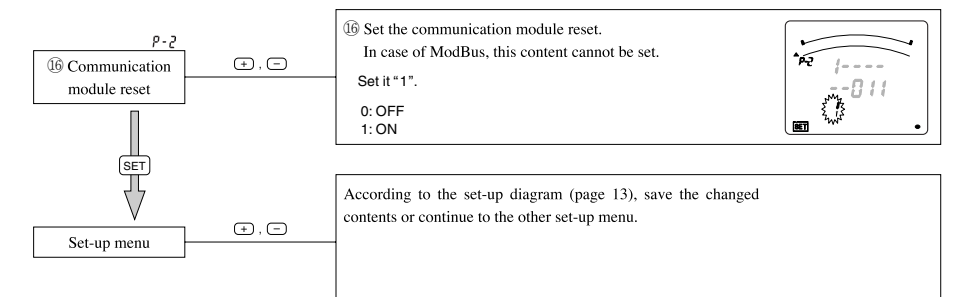

#### ■Simplified Set-up contents list <Setting page: P-1>

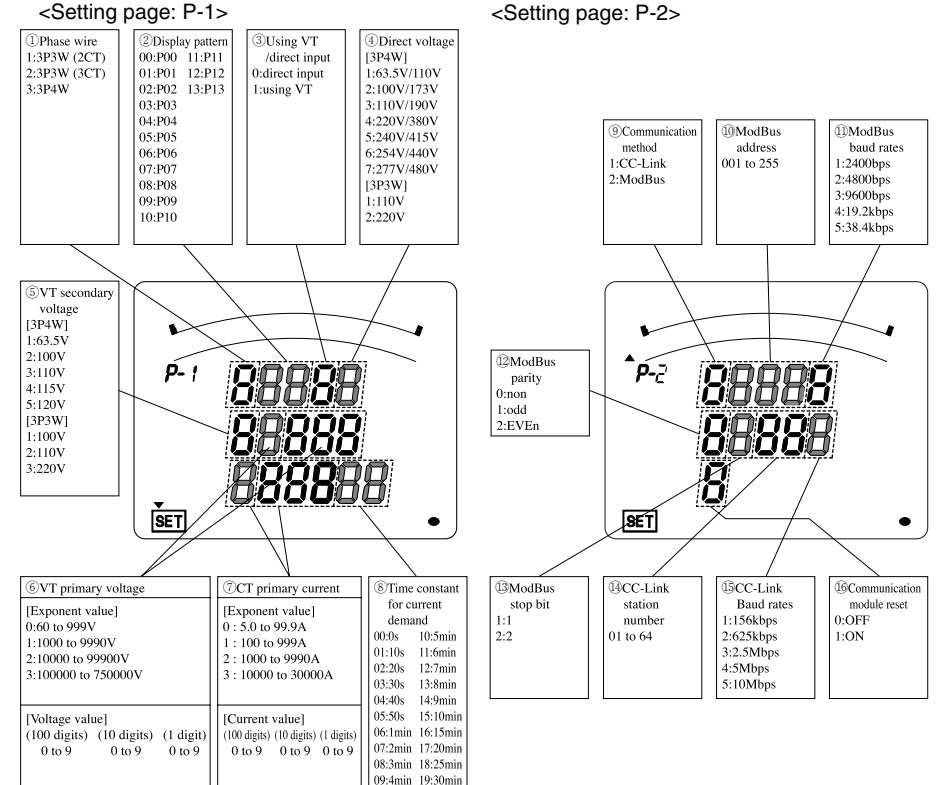

## 5.1 Analog Output Adjustment

When the ME-4201-NS96 optional plug-in module is installed, zero adjustment and span adjustment of analog output is possible. (Only for circuits set on analog output)

Please adjust it only when the matches with the receiving instrument or the output have changed.

In the operation mode, press (SET) and (RESET) simultaneously for 2 seconds or more, and the following operation becomes available.

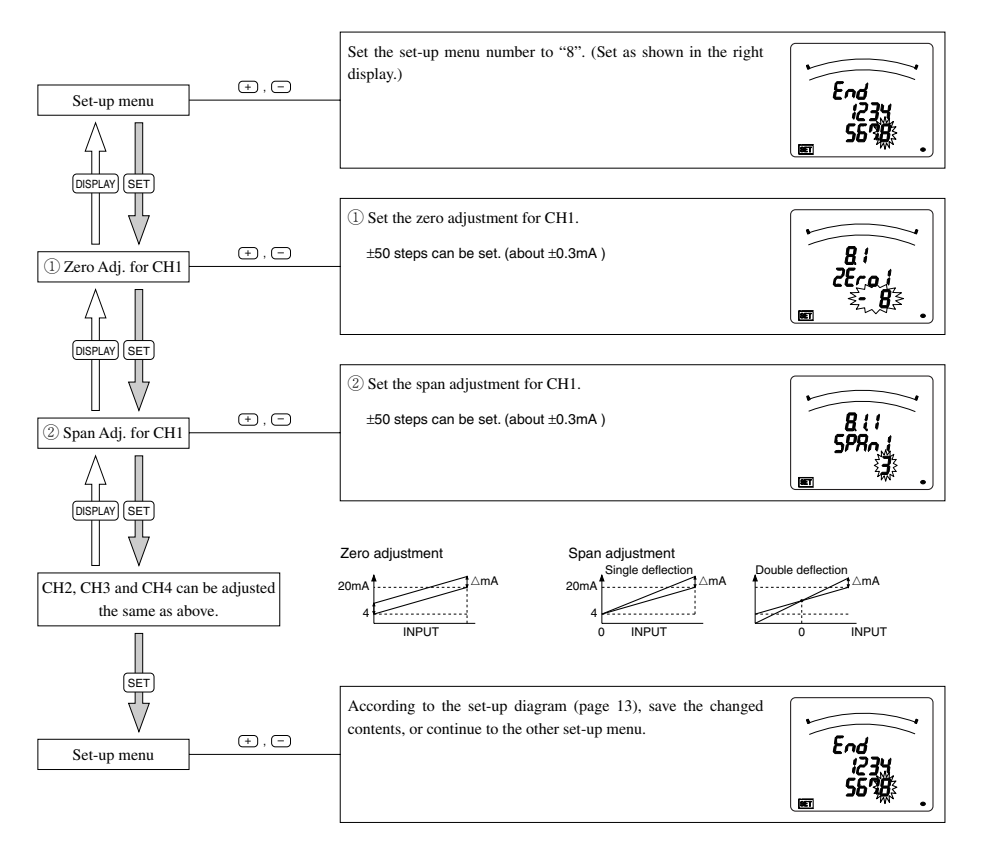

## 5.2 Alarm Output Test

When the ME-4201-NS96 optional plug-in module is installed, simulated signal output to test the alarm output circuit can be put out.

The following operation becomes possible when you turn on the power supply while pressing (DISPLAY) at the state of power failure.

It is not possible to test without the optional plug-in module.

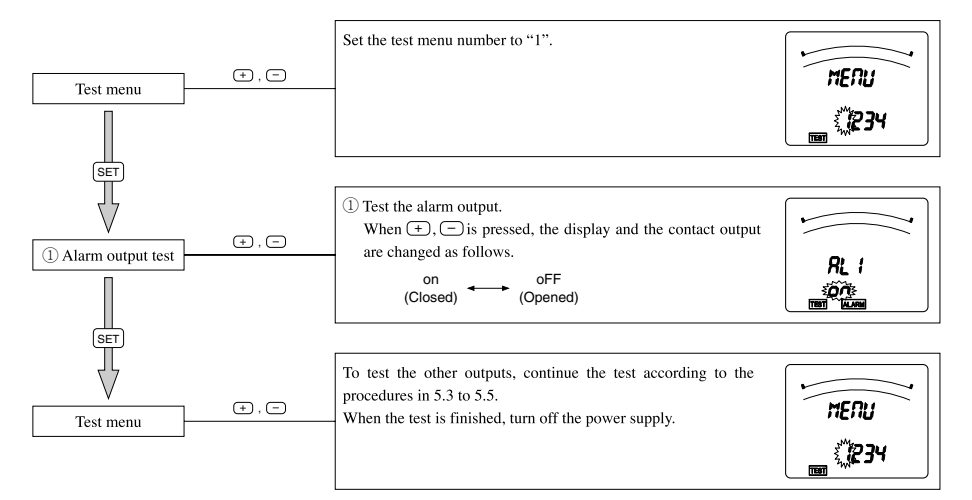

## 5.3 Analog Output Test

When the ME-4201-NS96 optional plug-in module is installed, simulated signal output to test the analog output circuit can be put out.

The following operation becomes possible when you turn on the power supply while pressing (DISPLAY) at the state of power failure.

It is not possible to test without the optional plug-in module.

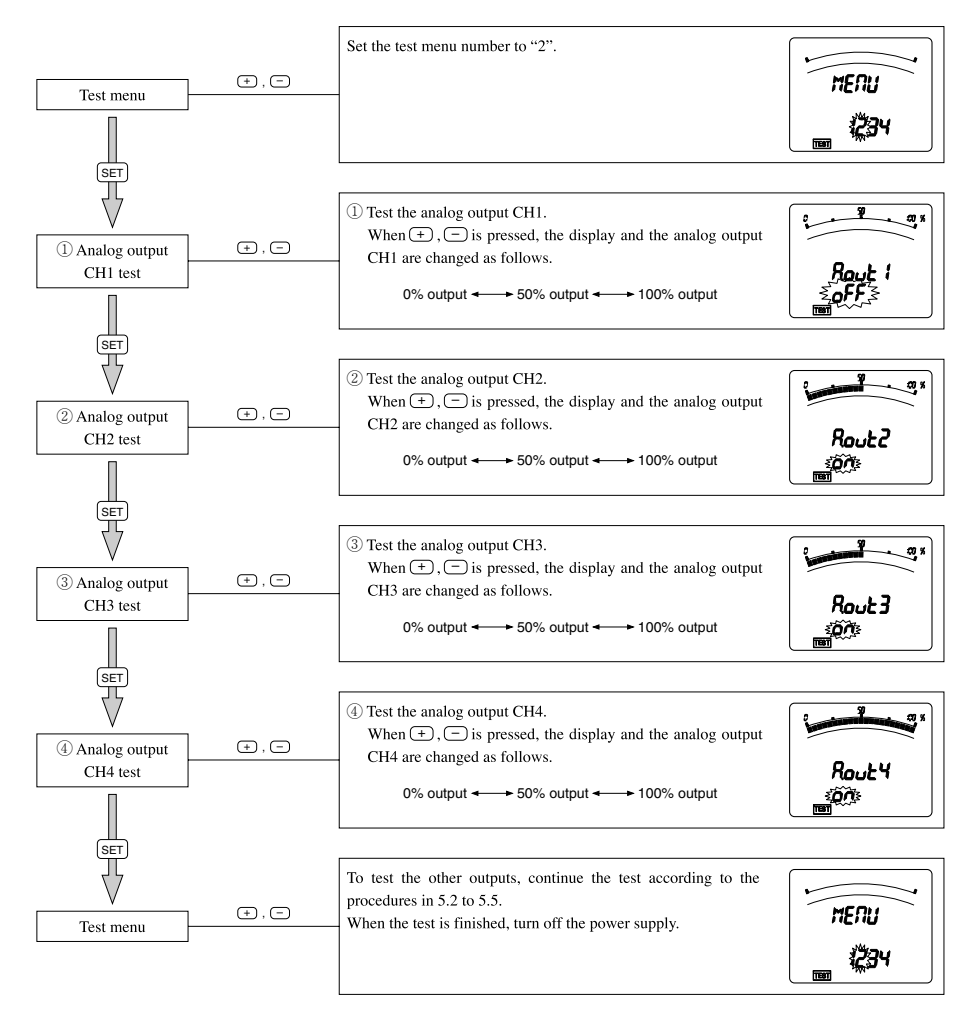

## 5.4 Pulse Output Test

When the ME-4201-NS96 optional plug-in module is installed, simulated signal output to test the pulse output circuit can be put out.

The following operation becomes possible when you turn on the power supply while pressing (DISPLAY) at the state of power failure.

It is not possible to test without the optional plug-in module.

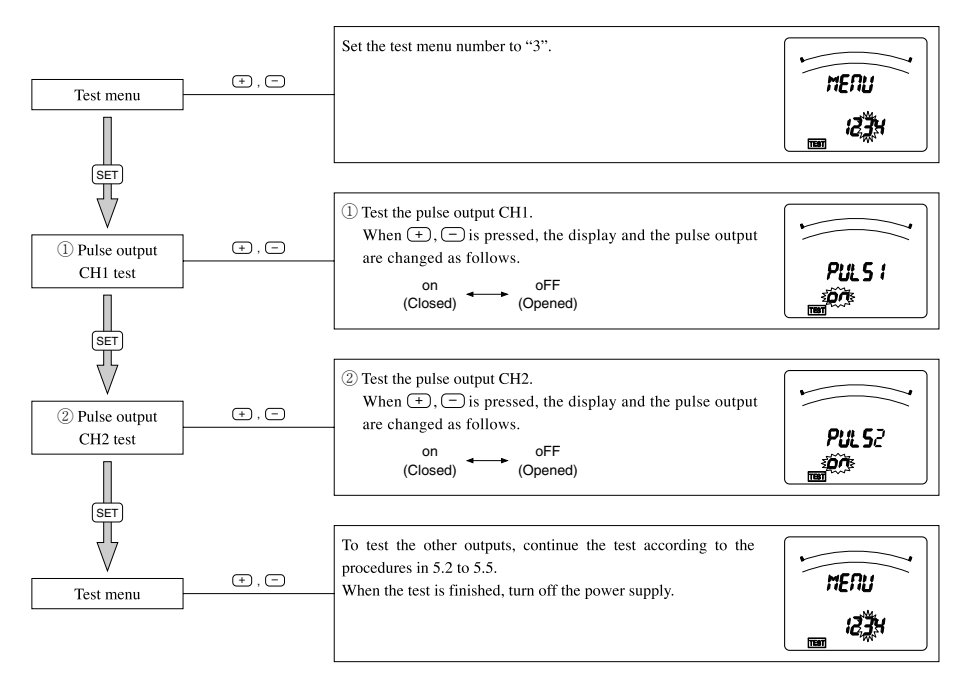

## 5.5 Digital Output Test

When the ME-0052-NS96 optional plug-in module is installed, simulated signal output to test the digital output circuit can be put out.

The following operation becomes possible when you turn on the power supply while pressing (DISPLAY) at the state of power failure.

It is not possible to test without the optional plug-in module.

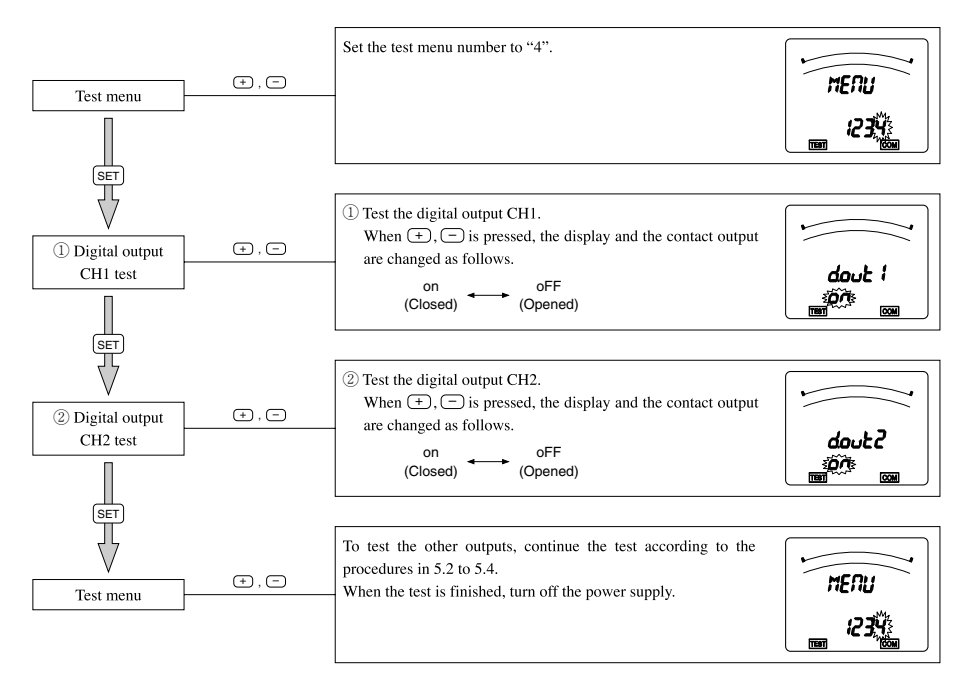

Note: The initial value of each CH of this test mode is "Open". If CH is changed or this test mode ends, the output becomes "Open".

### 6.1 Display Change

By pressing (DISPLAY), the measurement display switches over.

Display change example (Display pattern: P01, Phase wire: Three phase 4 wire)

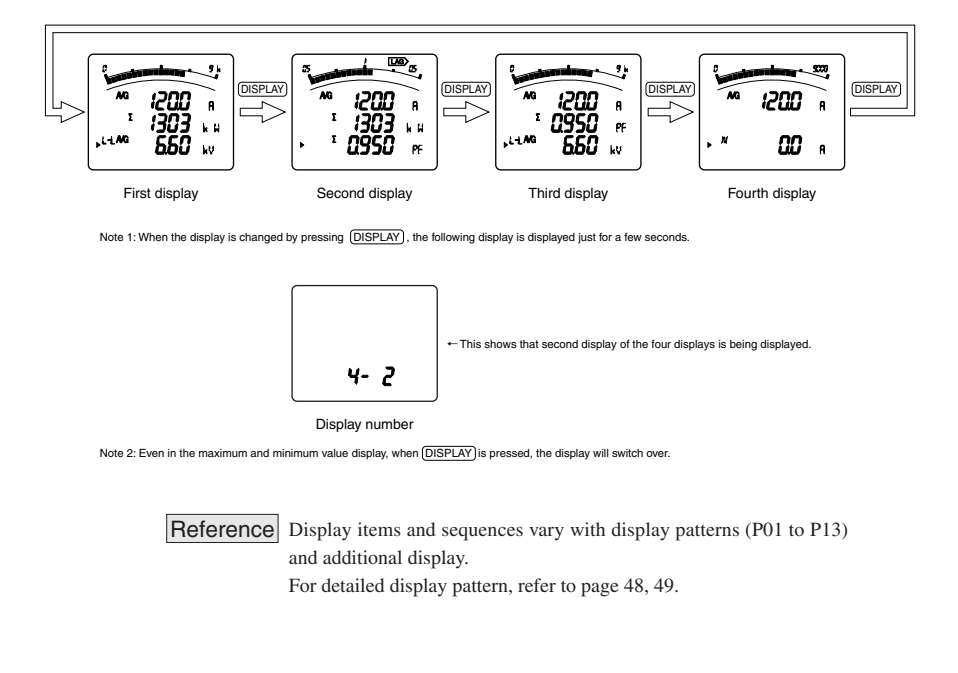

## 6.2 Phase Change

By pressing (PHASE), the current phase and the voltage phase switches over.

Display change example (Phase wire: Three phase 3 wire)

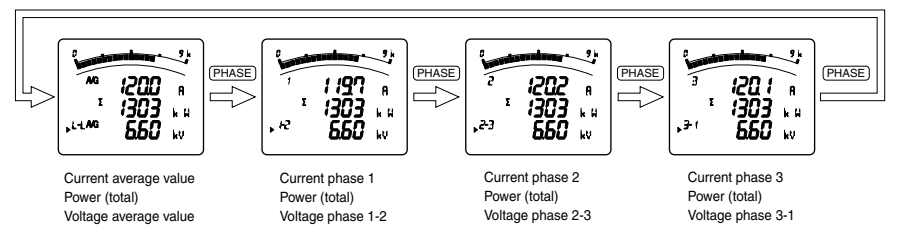

Note 1: When (PHASE) is pressed, the phase will switch over, even in the maximum and minimum value display.

#### 6.3 Bar Graph Display

Measurement item to be displayed on bar graph can be selected. By displaying one item by a bar graph and other three items by digital numbers, four elements can be displayed at once.

#### Explanation of Bar Graph

In the bar graph, measurement elements shown by "`D" or " The are displayed.

As for voltage, current, active power, reactive power, power factor, and frequency, they can be displayed on the bar graph even if they are not set on display pattern.

#### Selection of Bar Graph

Press (+) or (-), to select measurement elements to be displayed on the bar graph.

The display element in the bar graph changes as follows by the display pattern that has been selected.

(i) When digital tri-level display are the same items

[Three-phase 3 wire]

$$\longrightarrow \mathsf{AVG} \text{ (or } \Sigma) \text{ of display } \iff & \mathsf{V}_{(L-L) \text{ AVG}} \iff & \mathsf{Avv}_G \iff & \mathsf{SVW} \iff & \mathsf{SVar} \iff & \mathsf{SPF} \iff & \mathsf{Hz} \text{ } \text{measuring items}$$

[Three-phase 4 wire]

$$\xrightarrow{\text{AVG (or } \Sigma) \text{ of display}}_{\text{measuring items}} \xrightarrow{\uparrow} V \xrightarrow{(L-N) \text{ avg}} \longleftrightarrow \xrightarrow{\uparrow} V \xrightarrow{(L-L) \text{ avg}} \longleftrightarrow \xrightarrow{\uparrow} Aavg \longleftrightarrow \xrightarrow{\uparrow} \Sigma W \longleftrightarrow \xrightarrow{\uparrow} \Sigma var \longleftrightarrow \xrightarrow{\uparrow} \Sigma PF \longleftrightarrow \xrightarrow{\uparrow} Hz \xrightarrow{\bullet}$$

(ii) When the measuring items are all different

[Three-phase 3 wire]

[Three-phase 4 wire]

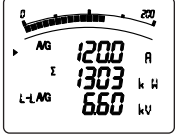

Example of display of upper stage element on bar graph

L

Example of display of power factor on bar graph

#### 6.4 Maximum Value and Minimum Value Display

The maximum values and the minimum values can be displayed.

#### • Display of maximum value and minimum value

When (MAX/MIN) is pressed, the display changes into maximum value and minimum value display. And when (MAX/MIN) is pressed, the display changes back to the present value display.

#### Display change example (Display pattern : P01)

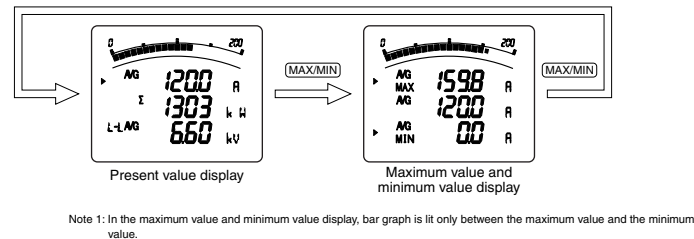

Note 2: When the screen shifts to the maximum value and minimum value display, the following are displayed in the order below:  $A - A_N - DA - DA_N - V - W - var - VA - PF - HZ - HI_N - HV$ However, tiem that are not set for display are not displayed.

Noteven, terri nuta de riot secto u objekty are incruispiegeu. Note 3: For harmonics, only the following maximum values are displayed. Harmonic current total effective value, 1st, 3rd, 5th, 7th, 9th, 11th, 13th current effective values Harmonic voltage total distortion ratio, 1st voltage effective value, 3rd, 5th, 7th, 9th, 11th, 13th containing ratio

#### Reset of Maximum Value and Minimum Value

When (RESET) is pressed for 2 seconds or more, the displayed maximum value and minimum value can be reset. (The maximum/minimum value and the present value become the same.)

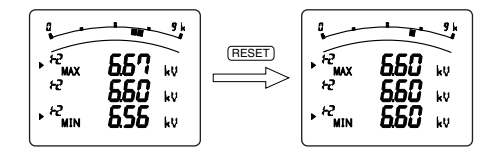

Note 1: The maximum values and minimum values not displayed are not reset Note 2: All degrees are reset for harmonics.

When (RESET) and (+) are pressed simultaneously for 2 seconds or more, all the maximum values and minimum values are reset.

#### Update of Delay Time

If maximum/minimum values do not continue for a long time since delay time, it is not updated. (Delay time is set by set-up menu 5.)

Please set the delay time when you do not want to make the maximum value updated in the condition of excessive value in short time such as starting currents of the motor.

Note 1: When delay time is set, the value whose value of middle stage is larger than the maximum value might be displayed until delay time passes. Note 2: The demand current, harmonics current, and harmonics voltage are not delayed, so the current and voltage may display larger value than the present value.

### 6.5 Cyclic Display Change

In cyclic display, display and phases automatically change every 5 seconds.

#### Cyclic Display

When **(DISPLAY)** is pressed for 2 seconds, the cyclic display screen appears. Cyclic display is possible even on the maximum value and minimum value display.

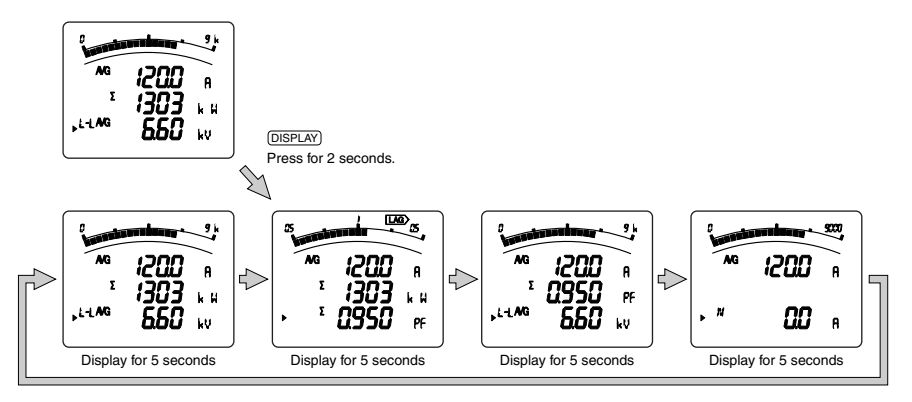

Note 1: Before shifting to the cyclic display screen, the display blinks 3 times.

Note 2: By pressing any key other than the (SET), it goes back to manual display change. Note 3: In the cyclic display, display number is not displayed.

### Phase Cyclic Display

When (PHASE) is pressed for 2 seconds, the phase cyclic display screen appears. Phase cyclic display is possible even on the maximum value and minimum value display.

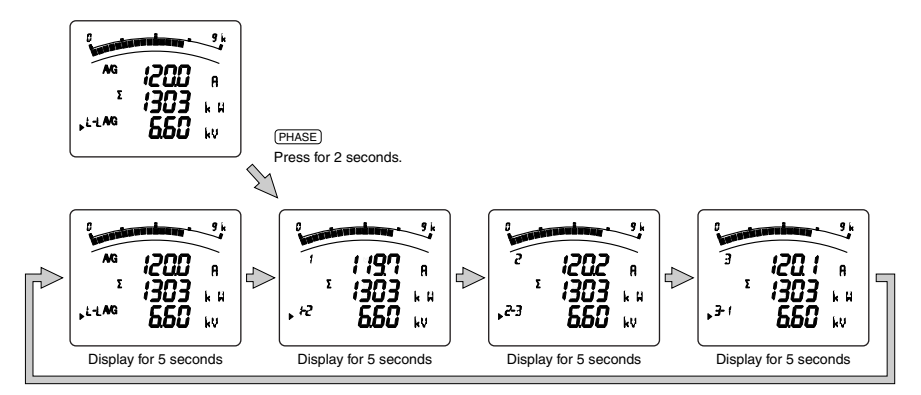

Note 1: Before shifting to the cyclic display screen, the display blinks 3 times.

Note 2: By pressing any key other than the SET, it goes back to manual display change.

### 6.6 Generation and Canncel of Upper/Lower Limit Alarm

When the value exceeds the upper or lower limit setting value set in advance, the display blinks and alarm can be output. (No alarm output when all of the input voltage/input current is zero)

#### Set-up

Refer to 4.6 Alarm Set-up. (see page 22)

#### Alarm Indicator

If the item that had alarm set-up is displayed on the bar graph, the alarm indicator appears. By blinking of " $\blacktriangle$ ", upper or lower limit is shown.

#### Behavior During Alarm Generation

Alarm condition: When measurement value exceeds alarm value, display blinks and alarm contact closes. Alarm cancel: When alarm is canceled, display blinks normally and alarm contact opens.

| Alarm Can | cel Method    | Measurement value > Upper limit value<br>(or Measurement value < Lower limit value) | Measurement value < Upper limit value<br>(or Measurement value > Lower limit value) |                                    |  |  |  |  |  |
|-----------|---------------|-------------------------------------------------------------------------------------|-------------------------------------------------------------------------------------|------------------------------------|--|--|--|--|--|
| Automatic | Display       | ALARM, HI or (LO : blink                                                            | Normal display                                                                      |                                    |  |  |  |  |  |
| (Auto)    |               |                                                                                     | 338 ∩<br>328 ∩<br>3102 / k µ<br>2 650 kv                                            |                                    |  |  |  |  |  |
|           | Alarm contact | Closed                                                                              | Opened                                                                              |                                    |  |  |  |  |  |
| Manual    | Display       | ALARM, HI or (LO : blink                                                            | ALARM, HI or (LO : appear                                                           | Normal display                     |  |  |  |  |  |
| (HoLd)    |               |                                                                                     | (Alarm retention)                                                                   | ET<br>338 a<br>1021 ku<br>2 660 kv |  |  |  |  |  |
|           | Alarm contact | Closed                                                                              | Closed                                                                              | Opened                             |  |  |  |  |  |

Note 1: In alarm condition, the digital value, the unit (A, V, W, var, VA, PF, Hz), and the phase (1, 2, 3, N, AVG, Σ, DM) of the measurement items blink. There is no blinking when the item is not on the display.

Note 2: In alarm hold condition, the unit (Å, V, W, var, VA, PF, Hz) and the phase (1, 2, 3, N, AVG, Σ, DM) of the measurement items blink. There is no blinking when the element is not on the display.

Note 3: Only the present value (middle digital display) blinks on maximum and minimum value screen. Note 4: In harmonics, only total distortion ratio and RMS value blink. The display of degree does not blink

#### Note 4: In harmonics, only total distortion ratio and HMS value blink. The display of degree does

### Alarm Cancel Method

Timing of alarm cancel differs by alarm cancel method.

| Automatic<br>(Auto) | When the measurement value falls below the upper setting value or exceeds the lower setting value, alarm automatically resets.                                                                                                    |
|---------------------|----------------------------------------------------------------------------------------------------|
| Manual              | After the measurement value falls below the upper value or exceeds the lower setting value, alarm is maintained. When the item that generates the alarm is displayed, and $(\overrightarrow{\text{RESET}})$ button is pressed, the alarm resets. |
| (HoLd)              | When $(\overrightarrow{\text{RESET}})$ button is pressed for two seconds or more, all items of alarm are reset.                                                                                                    |

Note: In contact input screen, alarm reset (including all items batch reset) cannot be operated.

#### Alarm Delay

When alarm delay time is set, alarm is not generated until status of measurement value exceeding upper/lower setting value continues for delay time.

#### 6.7 Harmonics Display

Harmonic RMS value, distortion ratio, and content rate can be displayed.

#### Measuring Items

|                | Current (othe | er than phase N)    | Current (    | phase N)            | Voltage      |                     |  |  |
|----------------|---------------|---------------------|--------------|---------------------|--------------|---------------------|--|--|
| Degree         | RMS<br>value  | Distortion<br>ratio | RMS<br>value | Distortion<br>ratio | RMS<br>value | Distortion<br>ratio |  |  |
| Harmonic total | 0             | 0                   | 0            | -                   | 0            | 0                   |  |  |
| 1st            | 0             | —                   | 0            | —                   | 0            | —                   |  |  |
| 3rd            | 0             | 0                   | 0            | -                   | 0            | 0                   |  |  |
| 5th            | 0             | 0                   | 0            | -                   | 0            | 0                   |  |  |
| 7th            | 0             | 0                   | 0            | -                   | 0            | 0                   |  |  |
| 9th            | 0             | 0                   | 0            | -                   | 0            | 0                   |  |  |
| 11th           | 0             | Ó                   | Ó            | _                   | Ó            | Ó                   |  |  |
| 13th           | 0             | 0                   | 0            | —                   | 0            | 0                   |  |  |

Note: When a fundamental harmonic is 0, the distortion ratio display 0%

#### Degree change method

When (+) and (-) are pressed, harmonic degrees changes. When (PHASE) is pressed, harmonic phases changes.

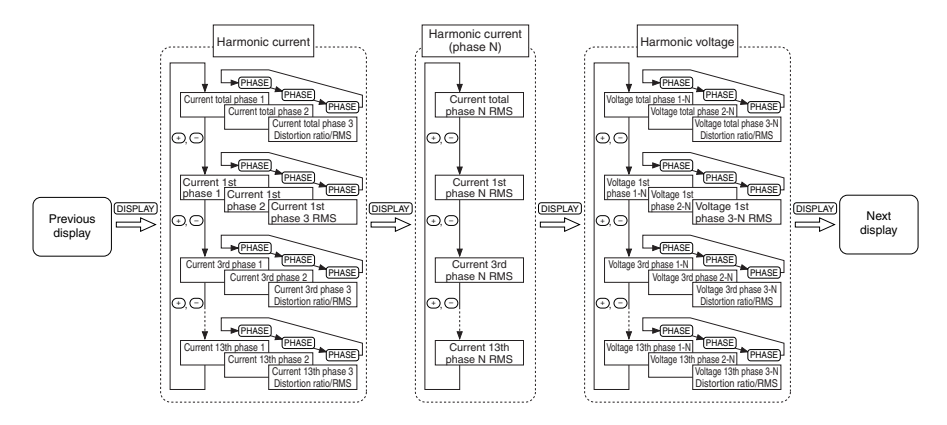

Harmonic display examples

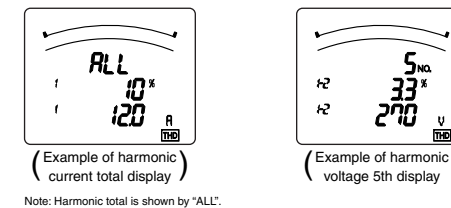

THD

## 6.8 Expanded Counting Display

Measured value display and enlarged 3 digital figures display of active energy and reactive energy can be displayed.

#### Display of Active Energy and Reactive Energy Display

Active energy and reactive energy are displayed on the lower stage.

Display type is shown in the right table according to total load power.

Total load [kW] =  $\frac{\alpha \times (\text{Primary voltage value}) \times (\text{Primary current value})}{\alpha \times (\text{Primary current value})}$ 

- 1000 $\alpha = 3$  Three-phase 4-wire type
  - (Primary voltage value: phase to neutral)
     √3 Three-phase 3-wire type
    - (Primary voltage value: phase to phase)

| Total load [kW]                  | Digital display | Unit (k/M) |
|----------------------------------|-----------------|------------|
| 1 or higher and below 10         | 8888.88         |            |
| 10 or higher and below 100       | 88888.8         | k          |
| 100 or higher and below 1000     | 888888          |            |
| 1000 or higher and below 10000   | 8888.88         |            |
| 10000 or higher and below 100000 | 88888.8         | м          |
| 100000 or higher                 | 888888          |            |

In the case of reactive power, kW in the right table is exchanged into kvar, and kWh into kvarh.

#### Enlarged 3 digital Figures

When  $(\bullet)$  and (-) are pressed simultaneously for 2 seconds, values of active energy and reactive energy are enlarged by 3 figures.

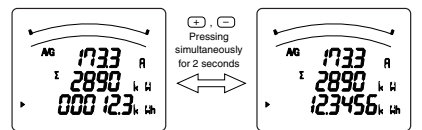

Note: This function is made only on active energy and reactive energy display. (Example: When 3 digital figures are enarged on active energy acreen, reactive energy N is not enlarged. In order to enlarge digital figures of reactive energy, display reactive energy on the screen and operate the same way.

#### Wh and varh Reset

When  $(\underline{SET})$ ,  $(\underline{RESET})$  and  $(\underline{PHASE})$  are pressed simultaneously for 2 seconds, the measured values of active energy (Wh) and reactive energy (varh) are reset. (This is effective only in the present value display.)

Note: All of active energy (Wh) and reactive energy (varh) not displayed are also reset.

Example of Display

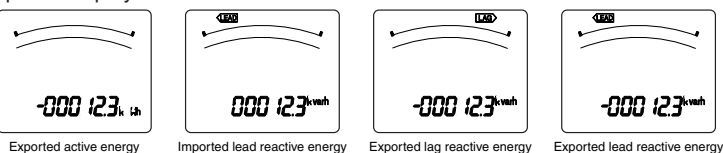

#### Measurement of 2 guadrants/4 guadrants by Reactive energy

There are two ways of counting quadrant in measurement of reactive energy.

#### <4 quadrants counting>

Counts each import lag, import lead, export lag, and export lead as one segment.

It is generally felt that a dead region occurs in the border of each segment.

This is suited for measurement of facilities with private power generators.

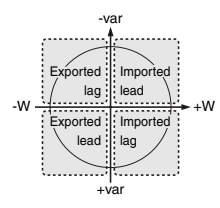

<2 quadrants counting>

Counts imported lag and exported lead as 1 segment, and imported lead and exported lag as 1 segment.

Dead region occurs only in around var=0 (Power ratio: 1). Since dead region does not occur around Power ratio=0, this is suited for facility without private power generator or measurement of reactive power with condenser load of Power ratio=0.

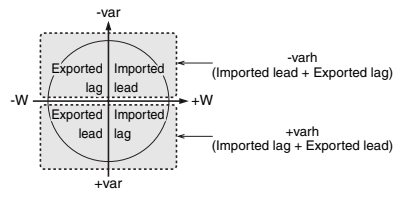

In the set of the expanded counting of the set-up menu 4.1,

- $\circ$  2 quadrants counting is selected in the combination I and II.
- 4 quadrants counting is selected in the combination II and IV.

## 6.9 Display of Digital Input and Digital Output

Displays the digital input and digital output state.

When the type ME-0052-NS96 or ME-0040C-NS96 optional plug-in module is not installed, this operation cannot be done.

Display of Digital Input and Digital Output

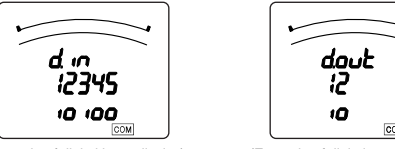

(Example of digital input display)

(Example of digital output display)

### Reset Method of Digital Input

There are "Auto reset method" and "Latch method" for digital input reset method. When set on the latch method, the input status is continued until the latch canceling operation. For example, when the alarm contact is input and the alarm is stopped, you cannot miss the alarm because the alarm generated status is continued in the basic device.

#### Canceling of the Latch

1 In the operation mode, press (DISPLAY) and digital input (d.in) screen is displayed.

② In the digital input screen, the latch is canceled by pressing (RESET) for 2 seconds.

Note: To display digital input screen, it is needed to set "display of the digital input/output" on "on". The initial setting is set on "on".

## 6.10 Setting Value Confirmation Mode

When confirming the setting value, use the setting value confirmation mode.

In this mode, the contents of the set-up items cannot be set, which prevents changing other set values by mistake during operation.

#### Going into Setting Value Confirmation Mode

In the operation mode, press (SET) for 2 seconds.

#### Setting Value Confirmation

As same as in the set-up diagram (page 12), select the set-up menu number to confirm, and press  $(\underline{SET})$ . The way to get back into the operation mode is same as in the set-up diagram.

However, the simplified set-up menu cannot be confirmed in the setting value confirmation mode.

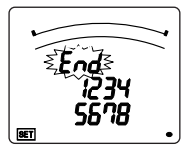

(Set-up mode)

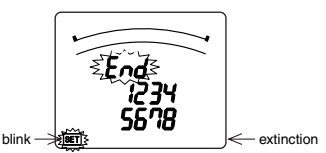

(Set value confirmation mode)

## 7. Others

### 7.1 How to Rearrange the Display Pattern (P00)

Even if there is no display pattern that you like in the display patterns P01 to P13, individual set-up is available by the display pattern P00.

This set-up is made in the set-up menu 1. Explanation begins with the set "P00" in (2) display pattern of the setting menu 1 (page 14). (Others are omitted here, so refer to the setting menu 1.)

The number of settable display is up to 4 display. And the number of measurement elements to be displayed is up to 12 items.

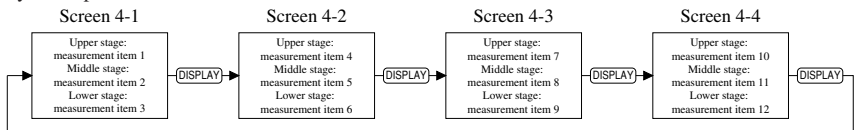

Explanation is made with the example of the following display pattern.

DISPLAY -

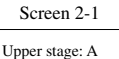

Middle stage: V Lower stage: Wh

| Screen 2-2                                                    |          |
|---------------------------------------------------------------|----------|
| Upper stage: PF<br>Middle stage: W<br>Lower stage: no display | -DISPLAY |

Setting method

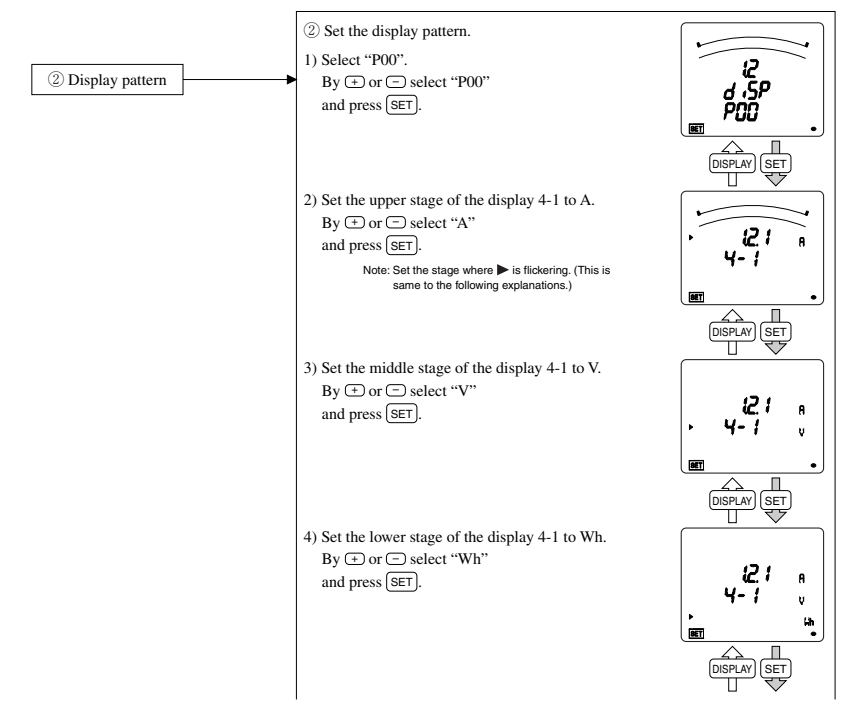

## 7. Others

## 7.1 How to Rearrange the Display Pattern (P00)

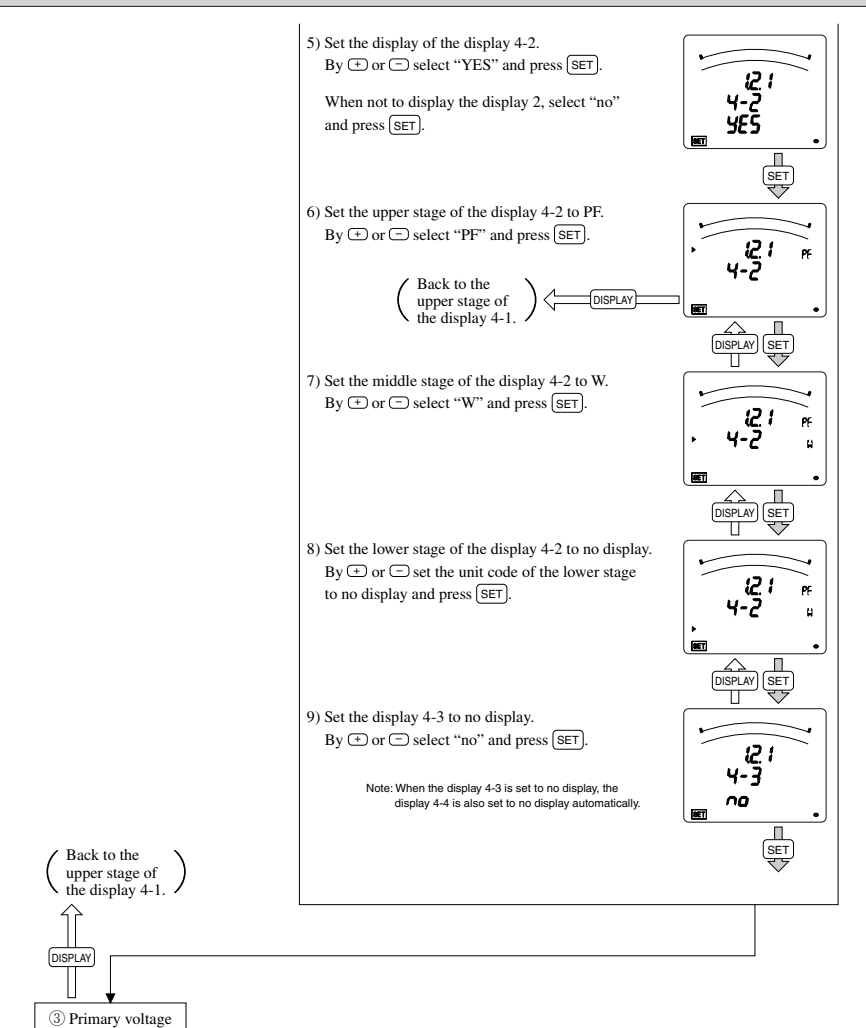

(Here after same as the set-up menu 1)

| <ol> <li>Phase cannot be designated by current, voltage. Press (PHASE) in the operation mode to change phase.</li> <li>Active energy, and reactive energy cannot be displayed at the upper stage and the middle stage.</li> </ol> | Note | <ol> <li>The following measurement item cannot be set by the display pattern P00. Set<br/>them separately in the set-up menu 4 (page 20).<br/>Exported active energy, exported reactive energy, capacitive reactive en-<br/>ergy, inductive reactive energy, harmonic current, harmonic voltage</li> <li>Phase cannot be designated by current, voltage. Press (PHASE) in the operation<br/>mode to change phase.</li> <li>Active energy, and reactive energy cannot be displayed at the upper stage and<br/>the middle stage.</li> </ol> |
|----------------------------------------------------------------------------------------------------|------|----------------------------------------------------------------------------------------------------|
|----------------------------------------------------------------------------------------------------|------|----------------------------------------------------------------------------------------------------|

## 7. Others

### 7.2 Display the Type of the Optional Plug-in Module

It is possible to display the type of the optional plug-in module when the optional plug-in module is applied. In the operation mode, after pressing the (SET) and the (RESET) simultaneously for 2 seconds or more, the following operation becomes available.

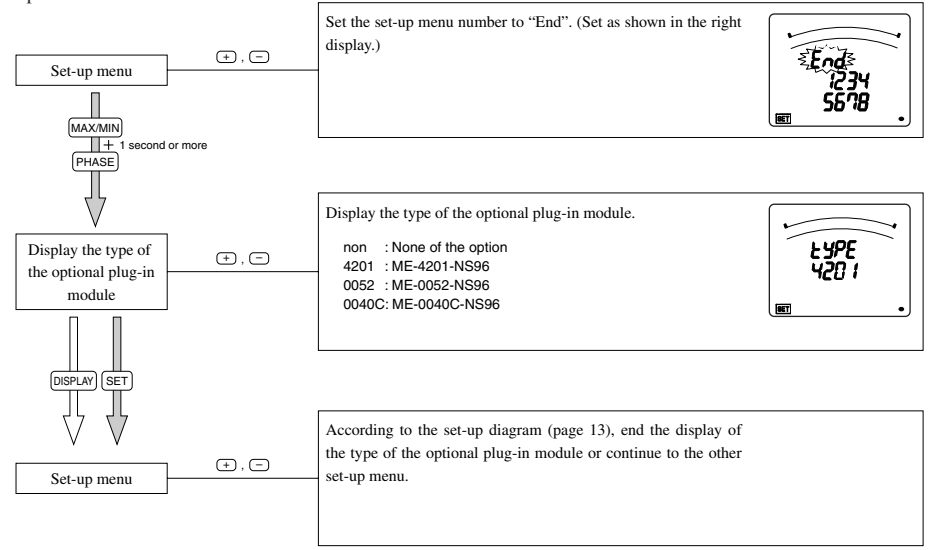

Note: Even in the set value confirmation mode, the type of the option module can be displayed. The procedure is the same as the above-mentioned.

## 7.3 Judgment Phase of Alarm Element

Phase that judge upper/lower limit alarm differs by measuring items. Please refer to the following table.

| Ale                        | Dhasawina  |         |         |         | Pha     | ises      |           |           |       |
|----------------------------|------------|---------|---------|---------|---------|-----------|-----------|-----------|-------|
| Alarm Item (*1)            | Phase wire | Phase 1 | Phase 2 | Phase 3 | Phase N | Phase 1-2 | Phase 2-3 | Phase 3-1 | AVG/Σ |
| A upper limit              | 3P3W/3P4W  | 0       | 0       | 0       |         |           |           |           |       |
| A lower limit              | 3P3W/3P4W  | 0       | 0       | 0       |         |           |           |           |       |
| AN upper limit (*2)        | 3P4W       |         |         |         | 0       |           |           |           |       |
| Demand A upper limit       | 3P3W/3P4W  | 0       | 0       | 0       |         |           |           |           |       |
| Demand A lower limit       | 3P3W/3P4W  | 0       | 0       | 0       |         |           |           |           |       |
| Demand AN upper limit (*2) | 3P4W       |         |         |         | 0       |           |           |           |       |
| V(L-N) upper limit         | 3P4W       | 0       | 0       | 0       |         |           |           |           |       |
| V(L-N) lower limit         | 3P4W       | 0       | 0       | 0       |         |           |           |           |       |
| V(L-L) upper limit         | 3P3W/3P4W  |         |         |         |         | 0         | 0         | 0         |       |
| V(L-L) lower limit         | 3P3W/3P4W  |         |         |         |         | 0         | 0         | 0         |       |
| W upper limit              | 3P3W/3P4W  |         |         |         |         |           |           |           | 0     |
| W lower limit              | 3P3W/3P4W  |         |         |         |         |           |           |           | 0     |
| var upper limit            | 3P3W/3P4W  |         |         |         |         |           |           |           | 0     |
| var lower limit            | 3P3W/3P4W  |         |         |         |         |           |           |           | 0     |
| PF upper limit             | 3P3W/3P4W  |         |         |         |         |           |           |           | 0     |
| PF lower limit             | 3P3W/3P4W  |         |         |         |         |           |           |           | 0     |
| Hz upper limit             | 3P3W/3P4W  | 0       |         |         |         |           |           |           |       |
| Hz lower limit             | 3P3W/3P4W  | 0       |         |         |         |           |           |           |       |
| Harmonic current           | 3P3W       | 0       | 0       | 0       |         |           |           |           |       |
| total RMS value            | 3P4W       | 0       | 0       | 0       |         |           |           |           |       |
| Harmonic current           | 2D4W       |         |         |         | 0       |           |           |           |       |
| phase N RMS value (*2)     | 51400      |         |         |         |         |           |           |           |       |
| Harmonic voltage           | 3P3W       |         |         |         |         | Ó         | Ó         |           |       |
| total distortion ratio     | 3P4W       | 0       | Ó       | Ó       |         |           |           |           |       |

\*1: The apparent power is not included in the alarm element.

\*2: Phase N is a alarm element to be independent.

## 7.4 Display Pattern Contents

When the display elements are set in the set-up menu 1 and the set-up menu 4, by pressing (DISPLAY), the display transits from No.1 in the order shown in the following table.

#### [Three phase 4-wire]

|                       |              |      | Screen set on display pattern |                 |                 |                 |      |         |         |      |                              | Additional screen (displays when Set-up Menu 4 is set) |                                       |                                        |                     |                                |                     |                           |                            |
|-----------------------|--------------|------|-------------------------------|-----------------|-----------------|-----------------|------|---------|---------|------|------------------------------|--------------------------------------------------------|---------------------------------------|----------------------------------------|---------------------|--------------------------------|---------------------|---------------------------|----------------------------|
| <b>D</b> <sup>1</sup> | B: 11 1      |      |                               |                 |                 |                 |      |         |         |      | NO.10                        | NO.11                                                  | NO.12                                 | NO.13                                  | NO.14               | NO.15                          | NO.16               | NO.17                     | NO.18                      |
| pattern               | display      | NO.1 | NO.2                          | NO.3            | NO.4            | NO.5            | NO.6 | NO.7    | NO.8    | NO.9 | Exported<br>active<br>energy | Imported<br>lead<br>reactive<br>energy                 | Exported<br>lag<br>reactive<br>energy | Exported<br>lead<br>reactive<br>energy | Harmonic<br>current | Harmonic<br>phase N<br>current | Harmonic<br>voltage | Digital<br>input<br>state | Digital<br>output<br>state |
|                       | Upper stage  | А    | Α                             | A               | A               |                 |      |         |         |      |                              |                                                        |                                       |                                        | Degree              | Degree                         | Degree              | di                        | do                         |
|                       | Middle stage | w    | w                             | PF              | -               |                 |      |         |         |      |                              |                                                        |                                       |                                        | Ratio               | _                              | Ratio               | DI No.                    | DO No.                     |
| P01                   | Lower stage  | v    | PF                            | v               | AN              |                 |      |         |         |      |                              |                                                        |                                       |                                        | RMS<br>value        | RMS<br>value                   | RMS<br>value        | State                     | State                      |
|                       | Upper stage  | Α    | Α                             | A               | A               |                 |      |         |         |      | -                            |                                                        |                                       |                                        |                     |                                |                     |                           |                            |
|                       | Middle stage | v    | w                             | PF              | -               |                 |      |         |         |      | -                            |                                                        |                                       |                                        |                     |                                |                     |                           |                            |
| P02                   | Lower stage  | Wh   | Wh                            | Wh              | AN              |                 |      |         |         |      | Exported<br>active<br>energy |                                                        |                                       |                                        |                     | ditto                          |                     | ditto                     |                            |
|                       | Upper stage  | Α    | Α                             | Α               | A               | Α               | Α    |         |         |      |                              |                                                        |                                       |                                        |                     |                                |                     |                           |                            |
| P03                   | Middle stage | PF   | PF                            | PF              | PF              | PF              | -    |         |         |      |                              |                                                        |                                       |                                        |                     | ditto                          |                     | di                        | tto                        |
|                       | Lower stage  | V    | W                             | var             | VA              | Hz              | AN   |         |         |      |                              |                                                        |                                       |                                        |                     |                                |                     |                           |                            |
|                       | Upper stage  | А    | А                             | A               | A               | A               | А    | A       |         |      | -                            | -                                                      | -                                     | -                                      |                     |                                |                     |                           |                            |
|                       | Middle stage | v    | w                             | var             | VA              | PF              | Hz   | -       |         |      | -                            | -                                                      | -                                     | -                                      |                     |                                |                     |                           |                            |
| P04                   | Lower stage  | Wh   | Wh                            | varh            | Wh              | Wh              | Wh   | AN      |         |      | Exported<br>active<br>energy | Imported<br>lead<br>reactive<br>energy                 | Exported<br>lag<br>reactive<br>energy | Exported<br>lead<br>reactive<br>energy |                     | ditto                          |                     | ditto                     |                            |
|                       | Upper stage  | PF   | Hz                            | VA              |                 |                 |      |         |         |      |                              |                                                        |                                       |                                        |                     |                                |                     |                           |                            |
| P05                   | Middle stage | W    | W                             | W               |                 |                 |      |         |         |      |                              |                                                        |                                       |                                        |                     | ditto                          |                     | di                        | tto                        |
|                       | Lower stage  | var  | var                           | var             |                 |                 |      |         |         |      |                              |                                                        |                                       |                                        |                     |                                |                     |                           |                            |
|                       | Upper stage  | A1   | V <sub>1N</sub>               | Α               | A               |                 |      |         |         |      |                              |                                                        |                                       |                                        |                     |                                |                     |                           |                            |
| P06                   | Middle stage | A2   | V2N                           | -               | -               |                 |      |         |         |      |                              |                                                        |                                       |                                        |                     | ditto                          |                     | ditto                     |                            |
|                       | Lower stage  | Аз   | VзN                           | V               | AN              |                 |      |         |         |      |                              |                                                        |                                       |                                        |                     |                                |                     | 1                         |                            |
|                       | Upper stage  | A    | A1                            | V <sub>1N</sub> | A               |                 |      |         |         |      |                              |                                                        |                                       |                                        |                     |                                |                     |                           |                            |
| P07                   | Middle stage | V    | A2                            | V <sub>2N</sub> | _               |                 |      |         |         |      |                              |                                                        |                                       |                                        |                     | ditto                          |                     | di                        | tto                        |
|                       | I ower stage | Ŵ    | Δ2                            | Van             | ΔΝ              |                 |      |         |         |      |                              |                                                        |                                       |                                        |                     | anto                           |                     |                           |                            |
|                       | Linner stage | Δ    | Δ                             |                 | VIN             | Δ               |      |         |         |      | -                            |                                                        |                                       |                                        |                     |                                |                     |                           |                            |
|                       | Middle stage | v    | w                             | A2              | VaN             | _               |      |         |         |      | -                            |                                                        |                                       |                                        |                     |                                |                     |                           |                            |
| P08                   | Lower stage  | Wh   | Wh                            | A3              | V3N             | AN              |      |         |         |      | Exported<br>active<br>energy |                                                        |                                       |                                        |                     | ditto                          |                     | di                        | tto                        |
|                       | Upper stage  | Α    | A1                            | DA1             | V1N             | Α               | DA   |         |         |      |                              |                                                        |                                       |                                        |                     |                                |                     |                           |                            |
| P09                   | Middle stage | DA   | A <sub>2</sub>                | DA <sub>2</sub> | V2N             | -               | _    |         |         |      |                              |                                                        |                                       |                                        |                     | ditto                          |                     | di                        | tto                        |
|                       | Lower stage  | V    | Аз                            | DA <sub>3</sub> | VзN             | AN              | DAN  |         |         |      |                              |                                                        |                                       |                                        |                     |                                |                     |                           |                            |
|                       | Upper stage  | Α    | Α                             | A1              | DA1             | V1N             | Α    | DA      |         |      |                              |                                                        |                                       |                                        |                     |                                |                     |                           |                            |
| P10                   | Middle stage | DA   | DA                            | A2              | DA <sub>2</sub> | V2N             | -    | -       |         |      |                              |                                                        |                                       |                                        |                     | ditto                          |                     | di                        | tto                        |
|                       | Lower stage  | v    | w                             | A3              | DA <sub>3</sub> | V3N             | AN   | DAN     |         |      |                              |                                                        |                                       |                                        |                     |                                |                     |                           |                            |
|                       | Upper stage  | A    | Α                             | DA <sub>1</sub> | V1N             | A               | DA   |         |         |      | -                            |                                                        |                                       |                                        |                     |                                |                     |                           |                            |
|                       | Middle stage | DA   | v                             | DA <sub>2</sub> | V <sub>2N</sub> | -               | _    |         |         |      | -                            |                                                        |                                       |                                        |                     |                                |                     |                           |                            |
| P11                   | Lower stage  | Wh   | Wh                            | DA3             | V <sub>3N</sub> | AN              | DAN  |         |         |      | Exported<br>active<br>energy |                                                        |                                       |                                        |                     | ditto                          |                     | di                        | tto                        |
|                       | Upper stage  | Α    | Α                             | Α               | DA              | W               | Α    | DA      |         |      | -                            |                                                        |                                       |                                        |                     |                                |                     |                           |                            |
|                       | Middle stage | DA   | w                             | V               | V               | V               | -    | -       |         |      | -                            |                                                        |                                       |                                        |                     |                                |                     |                           |                            |
| P12                   | Lower stage  | Wh   | Wh                            | Wh              | Wh              | Wh              | AN   | DAN     |         |      | Exported<br>active<br>energy |                                                        |                                       |                                        |                     | ditto                          |                     | di                        | tto                        |
| <u> </u>              | Linner stage | Δ1   | V IN                          | W/1             | Vari            | VA1             | PF1  | V       | V       | Δ    | -                            | -                                                      | -                                     | -                                      |                     |                                |                     |                           |                            |
|                       | Middle stage | Δ2   | VaN                           | Wa              | vare            | VA              | PE   | и<br>Н7 | ч<br>Н7 | -    | _                            | -                                                      | -                                     | -                                      |                     |                                |                     |                           |                            |
| P13                   | Lower stage  | A3   | V3N                           | W3              | var3            | VA <sub>3</sub> | PF3  | Wh      | varh    | AN   | Exported<br>active<br>energy | Imported<br>lead<br>reactive<br>energy                 | Exported<br>lag<br>reactive<br>energy | Exported<br>lead<br>reactive<br>energy | ditto               |                                |                     | ditto                     |                            |
|                       | Upper stage  | *    | *                             | *               | *               |                 |      |         |         |      | -                            | -                                                      | -                                     | -                                      |                     |                                |                     |                           |                            |
|                       | Middle stage | *    | *                             | *               | *               |                 |      |         |         |      | -                            | -                                                      | -                                     | -                                      |                     |                                |                     |                           |                            |
| P00                   | Lower stage  | *    | *                             | *               | *               |                 |      |         |         |      | Exported<br>active<br>energy | Imported<br>lead<br>reactive<br>energy                 | Exported<br>lag<br>reactive<br>energy | Exported<br>lead<br>reactive<br>energy |                     | ditto                          |                     | di                        | tto                        |

Wh: Imported active energy, varh: Imported lag reactive energy

Note: When an additional screen is added, a screen number is added.

\*: Individual set-up (see page 46)

## 7.4 Display Pattern Contents

#### [Three phase 3-wire]

|              |              |      | Scree | n set on        | display p       | attern   |      | Additional screen (displays when Set-up Menu 4 is set) |                                        |                                       |                                        |                     |                     |                           |                            |
|--------------|--------------|------|-------|-----------------|-----------------|----------|------|--------------------------------------------------------|----------------------------------------|---------------------------------------|----------------------------------------|---------------------|---------------------|---------------------------|----------------------------|
| <b>D</b> : 1 | B: 11 1      |      |       |                 |                 |          |      | NO.7                                                   | NO.8                                   | NO.9                                  | NO.10                                  | NO.11               | NO.12               | NO.13                     | NO.14                      |
| pattern      | display      | NO.1 | NO.2  | NO.3            | NO.4            | NO.5     | NO.6 | Exported<br>active<br>energy                           | Imported<br>lead<br>reactive<br>energy | Exported<br>lag<br>reactive<br>energy | Exported<br>lead<br>reactive<br>energy | Harmonic<br>current | Harmonic<br>voltage | Digital<br>input<br>state | Digital<br>output<br>state |
|              | Upper stage  | А    | A     | А               |                 |          |      |                                                        |                                        |                                       |                                        | Degree              | Dearee              | di                        | do                         |
|              | Middle stage | ΣW   | ΣW    | ΣPF             |                 |          |      |                                                        |                                        |                                       |                                        | Batio               | Batio               | DI No                     | DO No                      |
| P01          | Lower stage  |      | ΣPF   |                 |                 |          |      |                                                        |                                        |                                       |                                        | RMS                 | RMS                 | State                     | State                      |
|              | -            |      |       |                 |                 |          |      |                                                        |                                        |                                       |                                        | value               | value               |                           |                            |
|              | Upper stage  | A    | A     | A               |                 |          |      | -                                                      |                                        |                                       |                                        | -                   |                     |                           |                            |
|              | Middle stage | V    | ΣW    | ΣPF             |                 |          |      | -                                                      |                                        |                                       |                                        |                     |                     |                           |                            |
| P02          | Lower stage  | Wh   | Wh    | Wh              |                 |          |      | Exported<br>active<br>energy                           |                                        |                                       |                                        | ditto               |                     | ditto                     |                            |
|              | Upper stage  | A    | A     | A               | A               |          |      |                                                        |                                        |                                       |                                        |                     |                     |                           |                            |
| P03          | Middle stage | ΣPF  | ΣPF   | ΣPF             | ΣPF             |          |      |                                                        |                                        |                                       |                                        | di                  | tto                 | dit                       | tto                        |
|              | Lower stage  | v    | ΣW    | Σvar            | Hz              |          |      |                                                        |                                        |                                       |                                        |                     |                     |                           |                            |
|              | Upper stage  | А    | A     | Α               | А               | Α        |      | -                                                      | -                                      | -                                     | -                                      |                     |                     |                           |                            |
|              | Middle stage | v    | ΣW    | Σvar            | ΣPF             | Hz       |      | -                                                      | -                                      | -                                     | -                                      | 1                   |                     |                           |                            |
| P04          | Lower stage  | Wh   | Wh    | varh            | Wh              | Wh       |      | Exported<br>active<br>energy                           | Imported<br>lead<br>reactive<br>energy | Exported<br>lag<br>reactive<br>energy | Exported<br>lead<br>reactive<br>energy | di                  | tto                 | di                        | tto                        |
|              | Upper stage  | ΣPF  | Hz    |                 |                 |          |      |                                                        |                                        |                                       |                                        |                     |                     |                           |                            |
| P05          | Middle stage | ΣW   | ΣW    |                 |                 |          |      |                                                        |                                        |                                       |                                        | dit                 | tto                 | dit                       | tto                        |
|              | Lower stage  | Σvar | Σvar  |                 |                 |          |      |                                                        |                                        |                                       |                                        | 1                   |                     |                           |                            |
|              | Upper stage  | A1   | V12   | Α               |                 |          |      |                                                        |                                        |                                       |                                        |                     |                     |                           |                            |
| P06          | Middle stage | A2   | V23   | -               |                 |          |      |                                                        |                                        |                                       |                                        | di                  | ditto ditt          |                           | to                         |
|              | Lower stage  | Δ3   | V31   | v               |                 |          |      |                                                        |                                        |                                       |                                        | 1                   |                     |                           |                            |
|              | Linner stage | A    | A1    | V12             |                 |          |      |                                                        |                                        |                                       |                                        |                     |                     |                           |                            |
| D07          | Middlo stago | V    | A.    | Voo             |                 |          |      |                                                        |                                        |                                       |                                        | di                  | to                  | di                        | to                         |
| 1 ""         | Lower stage  | \\\/ | A-2   | V23             |                 |          |      |                                                        |                                        |                                       |                                        |                     |                     | ui                        | 110                        |
|              | Llower stage | ~    | A3    | V31             | Mag             |          |      |                                                        |                                        |                                       |                                        |                     |                     |                           |                            |
|              | Opper stage  | A    | A     | A1              | V12             |          |      | -                                                      |                                        |                                       |                                        | -                   |                     |                           |                            |
| P08          | Lower stage  | Wh   | Wh    | A2<br>A3        | V23             |          |      | Exported<br>active<br>energy                           |                                        |                                       |                                        | ditto               |                     | di                        | tto                        |
|              | Upper stage  | А    | A1    | DA1             | V12             |          |      |                                                        |                                        |                                       |                                        |                     |                     |                           |                            |
| P09          | Middle stage | DA   | A2    | DA <sub>2</sub> | V23             |          |      |                                                        |                                        |                                       |                                        | di                  | ditto ditto         |                           | to                         |
|              | Lower stage  | V    | A3    | DA <sub>3</sub> | V31             |          |      |                                                        |                                        |                                       |                                        | 1                   |                     |                           |                            |
|              | Upper stage  | A    | A     | A1              | DA <sub>1</sub> | V12      |      |                                                        |                                        |                                       |                                        |                     |                     |                           |                            |
| P10          | Middle stage |      |       | Δ2              |                 | Vaa      |      |                                                        |                                        |                                       |                                        | di                  | to                  | dit                       | to                         |
|              | Lower stage  | V    | 5W    | Δ2              |                 | V23      |      |                                                        |                                        |                                       |                                        |                     |                     | ui                        | 10                         |
| <u> </u>     | Llonor stage | ~    | 200   |                 | Via             | V31      |      | _                                                      |                                        |                                       |                                        |                     |                     |                           |                            |
|              | Middle stoge |      |       | DAs             | Via             |          |      | _                                                      |                                        |                                       |                                        |                     |                     |                           |                            |
| P11          | Lower stage  | Wh   | Wh    | DA <sub>2</sub> | V23             |          |      | Exported<br>active<br>energy                           |                                        |                                       |                                        | di                  | tto                 | di                        | tto                        |
|              | Upper stage  | А    | A     | А               | DA              | ΣW       |      | - 1                                                    |                                        |                                       |                                        |                     |                     |                           |                            |
|              | Middle stare | DA   | ΣW    | v               | V               |          |      | -                                                      |                                        |                                       |                                        | 1                   |                     |                           |                            |
| P12          | Lower stage  | Wh   | Wh    | Wh              | Wh              | Wh       |      | Exported<br>active<br>energy                           |                                        |                                       |                                        | dit                 | tto                 | dit                       | tto                        |
| <b>├</b> ──  | Linnor etage | A.   | Via   | 514/            | V               | V        |      | -                                                      | -                                      | _                                     | -                                      |                     |                     |                           |                            |
|              | Middlo stogo | A.   | Viz   | Suar            | V<br>117        | V<br>117 |      |                                                        |                                        |                                       | _                                      | 1                   |                     |                           |                            |
| P13          | Lower stage  | A3   | V23   | ΣΡΕ             | Wh              | varh     |      | Exported<br>active<br>energy                           | Imported<br>lead<br>reactive<br>energy | Exported<br>lag<br>reactive<br>energy | Exported<br>lead<br>reactive<br>energy | ditto               |                     | ditto                     |                            |
|              | Upper stage  | *    | *     | *               | *               |          |      | -                                                      | -                                      | -                                     | _                                      |                     |                     |                           |                            |
|              | Middle stare | *    | *     | *               | *               |          |      | - 1                                                    | -                                      |                                       | _                                      | 1                   |                     |                           |                            |
| P00          | Lower stage  | *    | *     | *               | *               |          |      | Exported<br>active<br>energy                           | Imported<br>lead<br>reactive<br>energy | Exported<br>lag<br>reactive<br>energy | Exported<br>lead<br>reactive<br>energy | dir                 | tto                 | di                        | ito                        |

Wh: Imported active energy, varh: Imported lag reactive energy, ZW: Total active power, Zvar: Total active power, SPF: Total power factor Note: When an additional screen is added, a screen number is added. \*: Individual serven (see page 46)

### 7.5 Maximum Scale Value

Settable primary voltage, primary current, and standard maximum scale value are shown in the tables below.

Maximum scale value of each item

#### [Three phase 4-wire]

| Meas     | ure  | ment element       | Maximu                  | ım scale value               |  |  |  |  |  |
|----------|------|--------------------|-------------------------|------------------------------|--|--|--|--|--|
| Voltage  | Int  | the case of direct | Phase to                | Phase to                     |  |  |  |  |  |
|          | vol  | tage setting       | neutral voltage         | phase voltage                |  |  |  |  |  |
|          |      | (Phase voltage/    |                         |                              |  |  |  |  |  |
|          |      | line voltage)      | 100V                    | 150V                         |  |  |  |  |  |
|          |      | 63.5V/110V         |                         |                              |  |  |  |  |  |
|          |      | 100V/173V          | 1501/                   | 0001/                        |  |  |  |  |  |
|          |      | 110V/190V          | 1500                    | 300 V                        |  |  |  |  |  |
|          |      | 220V/380V          |                         |                              |  |  |  |  |  |
|          |      | 240V/415V          | 300V                    | 600V                         |  |  |  |  |  |
|          |      | 254V/440V          |                         |                              |  |  |  |  |  |
|          |      | 277V/480V          | 400V                    | 640V                         |  |  |  |  |  |
|          | In   | the case of VT     | Primary 150             | Primary 150                  |  |  |  |  |  |
|          | co   | nnected to         | voltage ~ 110           | voltage × v3 × 110           |  |  |  |  |  |
|          | se   | condary side       | *2                      | *2                           |  |  |  |  |  |
| Curre    | nt   |                    | Primary current v       | alue                         |  |  |  |  |  |
| Active   | е ро | ower               | VT ratio × CT ratio × s | specific power (100%) kW *1  |  |  |  |  |  |
| React    | tive | power              | VT ratio × CT ratio × s | pecific power (100%) kvar *1 |  |  |  |  |  |
| Appar    | ren  | t power            | VT ratio × CT ratio ×   | specific power (100%) VA *1  |  |  |  |  |  |
| Powe     | r fa | ctor               | LEAD0.5 to 1 to L       | _AG0.5                       |  |  |  |  |  |
| <b>F</b> |      |                    | 45 to 55Hz (at 50Hz)    |                              |  |  |  |  |  |
| Frequ    | ene  | су                 | 55 to 65Hz (at 60       | Hz)                          |  |  |  |  |  |
|          |      |                    |                         |                              |  |  |  |  |  |

#### [Three phase 3-wire]

|                | Measurement element                           | Maximum scale value   |  |
|----------------|-----------------------------------------------|-----------------------|--|
| Voltage        | In the case of direct                         | Phase to              |  |
|                | voltage setting                               | phase voltage         |  |
|                | Line voltage                                  | 1501/                 |  |
|                | 110V                                          | 150 V                 |  |
|                | 220V                                          | 300V                  |  |
|                | In the case of VT connected to secondary side |                       |  |
|                | (Secondary voltage)<br>100V, 110V             | VT ratio $	imes$ 150V |  |
|                | 220V                                          | VT ratio × 300V       |  |
| Curre          | nt                                            |                       |  |
| Active power   |                                               | Samo as the three     |  |
| Reactive power |                                               | phase 4-wire          |  |
| Powe           | r factor                                      |                       |  |
| Frequ          | ency                                          |                       |  |

\*1 At the direct voltage setting, VT ratio = 1. Specific power value is according to the following. \*2 For convenience of the scale, it is rounded the good number.

#### Specific power value for scale calculation

| Phase wire system           | With or without VT  | Rated voltage | Specific power value | Specific power value |
|-----------------------------|---------------------|---------------|----------------------|----------------------|
| Three phase At direct input |                     | 63.5V         | 1kW                  | 1kvar                |
| 4-wire                      | (phase voltage)     | 100V, 110V    | 2kW                  | 2kvar                |
|                             |                     | 220V, 240V    | 41.3.47              | 41                   |
|                             |                     | 254V, 277V    | 4KVV                 | 4KVar                |
|                             |                     | 63.5V         | 1kW                  | 1kvar                |
|                             | Using VT            | 100V, 110V    | 01414                | Olever               |
|                             | (Secondary voltage) | 115V, 120V    | ZKVV                 | ZKVal                |
| Three phase                 | At direct input     | 110V          | 1kW                  | 1kvar                |
| 3-wire                      |                     | 220V          | 2kW                  | 2kvar                |
|                             | Using VT            | 100V, 110V    | 1kW                  | 1kvar                |
|                             | (Secondary voltage) | 220V          | 2kW                  | 2kvar                |

Phase wire system

#### Maximum scale value of power and reactive power (representative example)

| Phase wire                                    | system | Three phase 4-wire  |                                  |  |
|-----------------------------------------------|--------|---------------------|----------------------------------|--|
| Primary<br>Primary<br>current value (A) value |        | direct<br>110V/190V | direct<br>254V/440V<br>240V/415V |  |
| 10.00                                         | W      | 4000                | 8000                             |  |
| 10.00                                         | var    | 4000                | 8000                             |  |
| 15.00                                         | w      | 6000                | 12 k                             |  |
| 15.00                                         | var    | 6000                | 12 k                             |  |
| 00.00                                         | W      | 8000                | 16 k                             |  |
| 20.00                                         | var    | 8000                | 16 k                             |  |
| 05.00                                         | w      | 10 k                | 20 k                             |  |
| 25.00                                         | var    | 10 k                | 20 k                             |  |
| 00.00                                         | w      | 12 k                | 24 k                             |  |
| 30.00                                         | var    | 12 k                | 24 k                             |  |
| 40.0                                          | W      | 16 k                | 32 k                             |  |
| 40.0                                          | var    | 16 k                | 32 k                             |  |
| 50.0                                          | W      | 20 k                | 40 k                             |  |
| 50.0                                          | var    | 20 k                | 40 k                             |  |
| <u> </u>                                      | W      | 24 k                | 48 k                             |  |
| 60.0                                          | var    | 24 k                | 48 k                             |  |
| 75.0                                          | Ŵ      | 30 k                | 60 k                             |  |
| /5.0                                          | var    | 30 k                | 60 k                             |  |
| 80.0                                          | W      | 32 k                | 64 k                             |  |
| 0.00                                          | var    | 32 k                | 64 k                             |  |

direct 254V/440V 240V/415V Priman direct voltage Primary current value (A) 110V/190V W 40 k 80 k 100.0 40 k 80 k var W 48 k 100 k 120.0 48 k 100 k var W 60 k 120 k 150.0 var 60 k 120 k W 80 k 160 k 200.0 80 k 160 k var W 100 k 200 k 250.0 var 100 k 200 k w 120 k 240 k 300.0 var 120 k 240 k W 160 k 320 k 400 var 160 k 320 k W 200 k 400 k 500 var 200 k 400 k W 240 k 480 k 600 var 240 k 480 k 300 k 600 k W 750 var 300 k 600 k

Three phase 4-wire

| Phase wire                  | system                      | Three phase 4-wire  |                                  |  |
|-----------------------------|-----------------------------|---------------------|----------------------------------|--|
| Primary<br>current value (A | Primary<br>voltage<br>value | direct<br>110V/190V | direct<br>254V/440V<br>240V/415V |  |
| 900                         | W                           | 320 k               | 640 k                            |  |
| 800                         | var                         | 320 k               | 640 k                            |  |
| 1000                        | w                           | 400 k               | 800 k                            |  |
| 1000                        | var                         | 400 k               | 800 k                            |  |
| 1000                        | w                           | 480 k               | 1000 k                           |  |
| 1200                        | var                         | 480 k               | 1000 k                           |  |
| 1500                        | w                           | 600 k               | 1200 k                           |  |
| 1500                        | var                         | 600 k               | 1200 k                           |  |
| 2000                        | w                           | 800 k               | 1600 k                           |  |
| 2000                        | var                         | 800 k               | 1600 k                           |  |
| 2500                        | W                           | 1000 k              | 2000 k                           |  |
| 2500                        | var                         | 1000 k              | 2000 k                           |  |
| 2000                        | w                           | 1200 k              | 2400 k                           |  |
| 3000                        | var                         | 1200 k              | 2400 k                           |  |
| 4000                        | ¥                           | 1600 k              | 3200 k                           |  |
| 4000                        | var                         | 1600 k              | 3200 k                           |  |
| 5000                        | W                           | 2000 k              | 4000 k                           |  |
| 5000                        | var                         | 2000 k              | 4000 k                           |  |

\* The upper bound of the scale is 8000M.

### 7.6 Maximum Scale Table

The maximum scale of A, W, and var can be selected in the range from about 40% to about 120% of ratings, from scale conditions, the values of the table below are applied. This is same to measured values to correspond to the maximum output of analog output.

| [Settable range] A                     | : From -10 steps to +3 steps of ratings. |
|----------------------------------------|------------------------------------------|
| W, var                                 | : From -18 steps to +3 steps of ratings. |
| Example: With rating 100A, from 40A to |                                          |

Example) At the VT ratio:  $\frac{6600}{\sqrt{3}} / \frac{110}{\sqrt{3}}$ , CT ratio: 100/5A, W = VT ratio × CT ratio × Specific power value = 60 × 20 × 1.0kW = 1200kW

Current maximum scale value (1/2)

#### Current maximum scale value (2/2)

| STEP | A unit    | kA unit |
|------|-----------|---------|
|      | 714       | io cum  |
| 1    | 1A        |         |
| 2    | 1.2A      |         |
| 3    | 1.5A      |         |
| 4    | 1.6A      |         |
| 5    | 1.8A      |         |
| 6    | 2A        |         |
| 7    | 2.2A      |         |
| 8    | 2.4A      |         |
| 9    | 2.5A      |         |
| 10   | 3A        |         |
| 11   | 3.2A      |         |
| 12   | 3.6A      |         |
| 13   | 4A        |         |
| 14   | 4.5A      |         |
| 15   | 4.8A      |         |
| 16   | 5A        |         |
| 17   | 6A        |         |
| 18   | 6.4A      |         |
| 19   | 7.2A      |         |
| 20   | 7.5A      |         |
| 20   | 84        |         |
| 21   | 04        |         |
| 22   | 9A<br>10A |         |
| 23   | 10A       |         |
| 24   | 12A       |         |
| 25   | 15A       |         |
| 26   | 16A       |         |
| 27   | 18A       |         |
| 28   | 20A       |         |
| 29   | 22A       |         |
| 30   | 24A       |         |
| 31   | 25A       |         |
| 32   | 30A       |         |
| 33   | 32A       |         |
| 34   | 36A       |         |
| 35   | 40A       |         |
| 36   | 45A       |         |
| 37   | 48A       |         |
| 38   | 504       |         |
| 39   | 604       |         |
| 40   | 644       |         |
| 40   | 724       |         |
| 40   | 754       |         |
| 42   | 73A       |         |
| 43   | 004       |         |
| 44   | 90A       |         |
| 45   | 100A      |         |
| 46   | 120A      |         |
| 47   | 150A      |         |
| 48   | 160A      |         |
| 49   | 180A      |         |
| 50   | 200A      |         |
| 51   | 220A      |         |
| 52   | 240A      |         |
| 53   | 250A      |         |
| 54   | 300A      |         |
| 55   | 320A      |         |
| 56   | 360A      |         |
| 57   | 400A      |         |
| 58   | 450A      |         |
| 59   | 480A      |         |
| 60   | 5004      |         |
| 61   | 6004      |         |
| 60   | 6404      |         |
| 62   | 040A      |         |
| 63   | 720A      |         |
| 64   | /50A      |         |
| 65   | 800A      |         |
| 66   | 900A      |         |
| 67   | 1000A     | 1kA     |

| STEP A unit |       | kA unit |
|-------------|-------|---------|
| 68          | 1200A | 1.2kA   |
| 69          | 1500A | 1.5kA   |
| 70          | 1600A | 1.6kA   |
| 71          | 1800A | 1.8kA   |
| 72          | 2000A | 2kA     |
| 73          | 2200A | 2.2kA   |
| 74          | 2400A | 2.4kA   |
| 75          | 2500A | 2.5kA   |
| 76          | 3000A | 3kA     |
| 77          | 3200A | 3.2kA   |
| 78          | 3600A | 3.6kA   |
| 79          | 4000A | 4kA     |
| 80          | 4500A | 4.5kA   |
| 81          | 4800A | 4.8kA   |
| 82          | 5000A | 5kA     |
| 83          | 6000A | 6kA     |
| 84          | 6400A | 6.4kA   |
| 85          | 7200A | 7.2kA   |
| 86          | 7500A | 7.5kA   |
| 87          | 8000A | 8kA     |
| 88          |       | 9kA     |
| 89          |       | 10kA    |
| 90          |       | 12kA    |
| 91          |       | 15kA    |
| 92          |       | 16kA    |
| 93          |       | 18kA    |
| 94          |       | 20kA    |
| 95          |       | 22kA    |
| 96          |       | 24kA    |
| 97          |       | 25kA    |
| 98          |       | 30kA    |
| 99          |       | 32kA    |
| 100         |       | 36kA    |
| 101         |       | 40kA    |

| (Spe<br>Active po | (Specific power value: refer to page 50)<br>Active power maximum scale value (1/2) |              |         |  |  |
|-------------------|------------------------------------------------------------------------------------|--------------|---------|--|--|
| STEP              | W unit                                                                             | kW unit      | MW unit |  |  |
| 1                 | 180W                                                                               |              |         |  |  |
| 2                 | 200W                                                                               |              |         |  |  |
| 3                 | 220W                                                                               |              |         |  |  |
| 4                 | 240W                                                                               |              |         |  |  |
| 5                 | 250W                                                                               |              |         |  |  |
| 6                 | 300W                                                                               |              |         |  |  |
| 7                 | 320W                                                                               |              |         |  |  |
| 8                 | 360W                                                                               |              |         |  |  |
| 9                 | 40000                                                                              |              |         |  |  |
| 11                | 430W                                                                               |              |         |  |  |
| 12                | 500W                                                                               |              |         |  |  |
| 13                | 600W                                                                               |              |         |  |  |
| 14                | 640W                                                                               |              |         |  |  |
| 15                | 720W                                                                               |              |         |  |  |
| 16                | 750W                                                                               |              |         |  |  |
| 17                | 800W                                                                               |              |         |  |  |
| 18                | 900W                                                                               |              |         |  |  |
| 19                | 1000W                                                                              | 1kW          |         |  |  |
| 20                | 1200W                                                                              | 1.2kW        |         |  |  |
| 21                | 1500W                                                                              | 1.5kW        |         |  |  |
| 22                | 1600W                                                                              | 1.6KW        |         |  |  |
| 23                | 2000W                                                                              | 1.0KVV       |         |  |  |
| 24                | 22000                                                                              | 2.2kW        |         |  |  |
| 25                | 2400W                                                                              | 2.4kW        |         |  |  |
| 27                | 2500W                                                                              | 2.5kW        |         |  |  |
| 28                | 3000W                                                                              | 3kW          |         |  |  |
| 29                | 3200W                                                                              | 3.2kW        |         |  |  |
| 30                | 3600W                                                                              | 3.6kW        |         |  |  |
| 31                | 4000W                                                                              | 4kW          |         |  |  |
| 32                | 4500W                                                                              | 4.5kW        |         |  |  |
| 33                | 4800W                                                                              | 4.8kW        |         |  |  |
| 34                | 5000W                                                                              | 5kW          |         |  |  |
| 35                | 6000W                                                                              | 6kW          |         |  |  |
| 36                | 6400W                                                                              | 6.4kW        |         |  |  |
| 3/                | 7200W                                                                              | 7.2KW        |         |  |  |
| 30                | 8000W                                                                              | 7.SKW<br>8kW |         |  |  |
| 40                | 000011                                                                             | 9kW          |         |  |  |
| 41                |                                                                                    | 10kW         |         |  |  |
| 42                |                                                                                    | 12kW         |         |  |  |
| 43                |                                                                                    | 15kW         |         |  |  |
| 44                |                                                                                    | 16kW         |         |  |  |
| 45                |                                                                                    | 18kW         |         |  |  |
| 46                |                                                                                    | 20kW         |         |  |  |
| 47                |                                                                                    | 22kW         |         |  |  |
| 48                |                                                                                    | 24kW         |         |  |  |
| 49                |                                                                                    | 25kW         |         |  |  |
| 5U<br>E1          |                                                                                    | 30KW         |         |  |  |
| 52                |                                                                                    | 36kW         |         |  |  |
| 53                |                                                                                    | 40kW         |         |  |  |
| 54                |                                                                                    | 45kW         |         |  |  |
| 55                |                                                                                    | 48kW         |         |  |  |
| 56                |                                                                                    | 50kW         |         |  |  |
| 57                |                                                                                    | 60kW         |         |  |  |
| 58                |                                                                                    | 64kW         |         |  |  |
| 59                |                                                                                    | 72kW         |         |  |  |
| 60                |                                                                                    | 75kW         |         |  |  |
| 61                |                                                                                    | 80kW         |         |  |  |
| 62                |                                                                                    | 90kW         |         |  |  |
| 63                |                                                                                    | 100kW        |         |  |  |
| 64                |                                                                                    | 120KW        |         |  |  |
| 66                |                                                                                    | 160kW        |         |  |  |
| 67                |                                                                                    | 180kW        |         |  |  |
| 68                |                                                                                    | 200kW        |         |  |  |

## 7.6 Maximum Scale Table

#### Active power maximum scale value (2/2)

| STEP  | W unit | kW unit | MW unit         |
|-------|--------|---------|-----------------|
| 69    |        | 220kW   |                 |
| 70    |        | 240kW   |                 |
| 71    |        | 250kW   |                 |
| 72    |        | 300kW   |                 |
| 73    |        | 320kW   |                 |
| 74    |        | 360kW   |                 |
| 75    |        | 400kW   |                 |
| 76    |        | 450kW   |                 |
| 77    |        | 480kW   |                 |
| 78    |        | 500kW   |                 |
| 79    |        | 600kW   |                 |
| 80    |        | 640kW   |                 |
| 81    |        | 720kW   |                 |
| 82    |        | 750kW   |                 |
| 83    |        | 800kW   |                 |
| 84    |        | 900kW   |                 |
| 85    |        | 1000kW  | 1MW             |
| 86    |        | 1200kW  | 1.2MW           |
| 87    |        | 1500kW  | 1.5MW           |
| 88    |        | 1600kW  | 1.6MW           |
| 89    |        | 1800kW  | 1.8MW           |
| 90    |        | 2000kW  | 2MW             |
| 91    |        | 2200kW  | 2.2MW           |
| 92    |        | 2400kW  | 2.4MW           |
| 93    |        | 2500kW  | 2.5MW           |
| 94    |        | 3000kW  | 3MW             |
| 95    |        | 3200kW  | 3.2MW           |
| 96    |        | 3600kW  | 3.6MW           |
| 97    |        | 4000kW  | 4MW             |
| 98    |        | 4500kW  | 4.5MW           |
| 99    |        | 4800kW  | 4.8MW           |
| 100   |        | 5000kW  | 5MW             |
| 101   |        | 6000kW  | 6MW             |
| 102   |        | 6400kW  | 6.4MW           |
| 103   |        | 7200kW  | 7.2MW           |
| 104   |        | 7500KW  | 7.5MW           |
| 105   |        | 8000kW  | 81/11/          |
| 106   |        |         | 9000            |
| 107   |        |         | 101/11/         |
| 108   |        |         | 12MW            |
| 109   |        |         | 15MW            |
| 110   |        |         | 101/1/          |
| 112   |        |         | 2014/04         |
| 112   |        |         | 2010100         |
| 113   |        |         | 2211/11/        |
| 114   |        |         | 24IVIVV<br>25MW |
| 110   |        |         | 2014/14         |
| 117   |        |         | 3010100         |
| 110   |        |         | 3211111         |
| 110   |        |         | 40MW            |
| 120   |        |         | 40WW            |
| 120   |        |         | 4510100         |
| 121   |        |         | 40WW            |
| 122   |        |         | 60MW            |
| 123   |        |         | 64MW            |
| 124   |        |         | 72MW            |
| 120   |        |         | 72WW            |
| 127   |        |         | 80MW            |
| 128   |        |         | 90MW            |
| 129   |        |         | 100MW           |
| 130   |        |         | 120MW           |
| 131   |        |         | 150MW           |
| 132   |        |         | 160MW           |
| 133   |        |         | 180MW           |
| L 100 |        |         | 100000          |

#### Reactive power maximum scale value (1/2) Reactive power maximum scale value (2/2)

| STEP | var unit | kvar unit | Mvar unit |
|------|----------|-----------|-----------|
| 1    | 90var    |           |           |
| 2    | 100var   |           |           |
| 3    | 120var   |           |           |
| 4    | 150var   |           |           |
| 5    | 160var   |           |           |
| 6    | 180var   |           |           |
| 7    | 200var   |           |           |
| 8    | 220var   |           |           |
| 9    | 240var   |           |           |
| 10   | 250var   |           |           |
| 11   | 300var   |           |           |
| 12   | 320var   |           |           |
| 13   | 360var   |           |           |
| 14   | 400var   |           |           |
| 15   | 450var   |           |           |
| 16   | 480var   |           |           |
| 17   | 500var   |           |           |
| 18   | 600var   |           |           |
| 19   | 640var   |           |           |
| 20   | 720var   |           |           |
| 21   | 750var   |           |           |
| 22   | 800var   |           |           |
| 23   | 900var   |           |           |
| 24   | 1000var  | 1 Kvar    |           |
| 25   | 1200var  | 1.2kvar   |           |
| 20   | 1500var  | 1.5KVar   |           |
| 2/   | 1000var  | 1.0KVar   |           |
| 28   | 1600var  | 1.6KVar   |           |
| 29   | 2000vai  | 26,04     |           |
| 30   | 2200var  | 2.2KVar   |           |
| 31   | 2400var  | 2.4KVar   |           |
| 32   | 2000var  | 2.JKval   |           |
| 24   | 2200var  | 2 Okvar   |           |
| 35   | 3600var  | 3.6kvar   |           |
| 26   | 4000var  | Jkvar     |           |
| 30   | 4500var  | 4 5kvar   |           |
| 38   | 4800var  | 4.8kvar   |           |
| 39   | 5000var  | 5kvar     |           |
| 40   | 6000var  | 6kvar     |           |
| 41   | 6400var  | 6.4kvar   |           |
| 42   | 7200var  | 7 2kvar   |           |
| 43   | 7500var  | 7.5kvar   |           |
| 44   | 8000var  | 8kvar     |           |
| 45   |          | 9kvar     |           |
| 46   |          | 10kvar    |           |
| 47   |          | 12kvar    |           |
| 48   |          | 15kvar    |           |
| 49   |          | 16kvar    |           |
| 50   |          | 18kvar    |           |
| 51   |          | 20kvar    |           |
| 52   |          | 22kvar    |           |
| 53   |          | 24kvar    |           |
| 54   |          | 25kvar    |           |
| 55   |          | 30kvar    |           |
| 56   |          | 32kvar    |           |
| 57   |          | 36kvar    |           |
| 58   |          | 40kvar    |           |
| 59   |          | 45kvar    |           |
| 60   |          | 48kvar    |           |
| 61   |          | 50kvar    |           |
| 62   |          | 60kvar    |           |
| 63   |          | 64kvar    |           |
| 64   |          | 72kvar    |           |
| 65   |          | 75kvar    |           |
| 66   |          | 80kvar    |           |
| 67   |          | 90kvar    |           |

| 1/2) | rieactive | power max | inium scale          | value (2/2) |
|------|-----------|-----------|----------------------|-------------|
| nit  | STEP      | var unit  | kvar unit            | Mvar unit   |
|      | 68        |           | 100kvar              |             |
|      | 69        |           | 120kvar              |             |
|      | 70        |           | 150kvar              |             |
|      | 71        |           | 160kvar              |             |
|      | 72        |           | 180kvar              |             |
|      | 73        |           | 200kvar              |             |
|      | 74        |           | 220kVar              |             |
|      | 75        |           | 240KVar              |             |
| _    | 70        |           | 250KVar<br>200kvar   |             |
| _    | 70        |           | 300kvar<br>220kvar   |             |
|      | 70        |           | 360kvar              |             |
| _    | 80        |           | 400kvar              |             |
| _    | 81        |           | 450kvar              |             |
| _    | 82        |           | 480kvar              |             |
| _    | 83        |           | 500kvar              |             |
| _    | 84        |           | 600kvar              |             |
| _    | 85        |           | 640kvar              |             |
|      | 86        |           | 720kvar              |             |
|      | 87        |           | 750kvar              |             |
|      | 88        |           | 800kvar              |             |
|      | 89        |           | 900kvar              |             |
|      | 90        |           | 1000kvar             | 1Mvar       |
|      | 91        |           | 1200kvar             | 1.2Mvar     |
|      | 92        |           | 1500kvar             | 1.5Mvar     |
|      | 93        |           | 1600kvar             | 1.6Mvar     |
|      | 94        |           | 1800kvar             | 1.8Mvar     |
|      | 95        |           | 2000kvar             | 2Mvar       |
|      | 96        |           | 2200kvar             | 2.2Mvar     |
|      | 97        |           | 2400kvar             | 2.4Mvar     |
|      | 98        |           | 2500kvar             | 2.5Mvar     |
|      | 99        |           | 3000kvar             | 3Mvar       |
|      | 100       |           | 3200kVar             | 3.2Mvar     |
|      | 101       |           | 3600kVar             | 3.6MVar     |
|      | 102       |           | 4000kvar             | 4MVar       |
| _    | 103       |           | 4500kvar<br>4800kvar | 4.5ivivar   |
| _    | 104       |           | 4800kvai             | 4.0ivival   |
|      | 105       |           | 6000kvar             | 6Mvar       |
| _    | 107       |           | 6400kvar             | 6 4Mvar     |
| _    | 108       |           | 7200kvar             | 7 2Mvar     |
| -    | 109       |           | 7500kvar             | 7.5Mvar     |
| _    | 110       |           | 8000kvar             | 8Mvar       |
|      | 111       |           |                      | 9Mvar       |
|      | 112       |           |                      | 10Mvar      |
|      | 113       |           |                      | 12Mvar      |
|      | 114       |           |                      | 15Mvar      |
|      | 115       |           |                      | 16Mvar      |
|      | 116       |           |                      | 18Mvar      |
|      | 117       |           |                      | 20Mvar      |
|      | 118       |           |                      | 22Mvar      |
|      | 119       |           |                      | 24Mvar      |
|      | 120       |           |                      | 25Mvar      |
|      | 121       |           |                      | 30Mvar      |
|      | 122       |           |                      | 32Mvar      |
|      | 123       |           |                      | 36Mvar      |
|      | 124       |           |                      | 40MVar      |
|      | 125       |           |                      | 45MVar      |
|      | 126       |           |                      | 48IVIVar    |
|      | 12/       |           |                      | SUIVIVAL    |
| _    | 120       |           |                      | 64Mhroz     |
|      | 129       |           |                      | 72Muar      |
| _    | 131       |           |                      | 75Mvar      |
|      |           |           |                      | 7 5191941   |
| _    |           |           |                      |             |

## 7.7 Measurement Characteristics

## Metering actions in other than operation mode

| Status                  | Measurement     | Display       | Analog output    | Alarm contact point  | Pulse output    |
|-------------------------|-----------------|---------------|------------------|----------------------|-----------------|
| Several seconds just    | No measurement  | No display    | Output over      | Opened               | No output       |
| after turning on the    |                 |               | about 100% may   |                      |                 |
| auxiliary power supply  |                 |               | be made until    |                      |                 |
| (Back light is lit, and |                 |               | internal voltage |                      |                 |
| LCD is not lit.)        |                 |               | becomes stable.  |                      |                 |
| Setting mode,           | Same actions    | No display of | Same actions     | Status before        | Same actions    |
| Set value confirmation  | as in operation | measured      | as in operation  | getting into setting | as in operation |
| mode                    | mode            | value         | mode             | mode and set         | mode            |
|                         |                 |               |                  | value confirmation   |                 |
|                         |                 |               |                  | mode is kept.        |                 |
| During power failure    | No measurement  | No display    | No output        | Opened               | No output       |

### Metering actions in input status

| Measurement items    | Actions                                                                                |                                               |  |
|----------------------|----------------------------------------------------------------------------------------|-----------------------------------------------|--|
| Current (A)          | At the 5A set of CT secondary current.                                                 | When it exceeds the upper limit of the        |  |
| Current demand (DA)  | : When input current is below 0.02A, it                                                | display (9999), it becomes the upper limit of |  |
|                      | becomes 0A.                                                                            | the display (9999).                           |  |
|                      | At the 1A set of CT secondary current.                                                 | When N phase current exceeds the 150% of      |  |
|                      | : When input current is below 0.008A, it                                               | the rating, it may not monitor the correct    |  |
|                      | becomes 0A.                                                                            | measurements.                                 |  |
| Voltage (V)          | When input voltage is below 11V, it becomes                                            | When it exceeds the upper limit of the        |  |
|                      | 0V.                                                                                    | display (9999), it becomes the upper limit of |  |
|                      |                                                                                        | the display (9999).                           |  |
| Active power (W)     | When three-phase currents are all 0 or three-                                          | When it exceeds the upper limit of the        |  |
| Reactive power (var) | phase voltages are all 0, it becomes 0W,                                               | display (9999), it becomes the upper limit of |  |
| Apparent power (VA)  | Ovar and OVA.                                                                          | the display (9999).                           |  |
| Power Factor (PF)    | When three-phase currents are all 0 or three-phase voltages are all 0, it becomes 1.0. |                                               |  |
| Frequency (Hz)       | When input voltage of phase 1 is 0V, it                                                | When it is below 44.5Hz or over 99.9Hz, ""    |  |
|                      | becomes "".                                                                            | is displayed.                                 |  |
| Harmonics            | At measuring the RMS value                                                             | At measuring the distortion ratio             |  |
| Voltage (HV)         | : When input voltage is 0V, it becomes 0V.                                             | : When input voltage is 0V, it becomes "".    |  |
|                      | (For each phase)                                                                       | (For each phase)                              |  |
|                      | : When the frequency is below 44.5Hz, ""                                               | : When the frequency is below 44.5Hz, ""      |  |
|                      | is displayed for all phases.                                                           | is displayed for all phases.                  |  |
| Harmonics            | At measuring the RMS value                                                             | At measuring the distortion ratio             |  |
| Current (HI)         | : When input current is 0A, it becomes 0A.                                             | : When input current is 0A, it becomes "".    |  |
|                      | (For each phase)                                                                       | (For each phase)                              |  |
|                      | : When the frequency is below 44.5Hz, ""                                               | : When the frequency is below 44.5Hz, ""      |  |
|                      | is displayed for all phases.                                                           | is displayed for all phases.                  |  |

Note: Input current, input voltage and input power mean input to instrument. They are not to Primary sides of VT, CT.

### Analog output action

| Output range | Output limit setting is "ON".  | From -1% to 101% of span |
|--------------|--------------------------------|--------------------------|
| Output range | Output limit setting is "OFF". | From -5% to 105% of span |

## 7.8 Troubleshooting

In the case of abnormal noise, odor, smoke, heat generation from this instrument, turn it off at once. And if you think the instrument is erroneous, please check the followings before asking for repair.

| Condition |                                        | expected cause                                     | Solution                                    |
|-----------|----------------------------------------|----------------------------------------------------|---------------------------------------------|
|           | The display is not lit.                | Auxiliary power supply is not                      | Impress auxiliary power supply.             |
|           |                                        | impressed on MA and MB terminals.                  |                                             |
|           | When the auxiliary power               | This is not an error. For about 5 seconds          | Use it as it is.                            |
|           | supply is impressed, display           | after auxiliary power source is charged,           |                                             |
| ₹<br>S    | is not lit soon.                       | initialization of internal circuit is carried out. |                                             |
| spla      | The back light is not lit.             | The back light is set to auto off.                 | When any of the operation key is            |
| ā         |                                        |                                                    | pressed, it is lit for 5 minutes. Use it as |
|           |                                        |                                                    | it is, or change the setting to continuous  |
|           |                                        |                                                    | lighting in the set-up menu 4.              |
|           | The display becomes black.             | It may become black owing to static electricity.   | It goes off after a while.                  |
|           | "End" display remains.                 | set-up is on its way.                              | Press (SET).                                |
|           | Measured value error is                | Settings of primary voltage and                    | Check the set value in the set              |
|           | large.                                 | primary current are erroneous.                     | value confirmation mode.                    |
|           | Measured values of W, var,             | Wiring is erroneous.                               | Check the wire.                             |
|           | $\cos\phi$ are including large         |                                                    |                                             |
|           | errors.                                |                                                    |                                             |
|           | Measured values of $\cos\phi$ is       | If the input current is smaller than               | This is not an error, or use it as it       |
|           | including large error.                 | the rating, error becomes large.                   | is, or if error is troublesome,             |
| ۲.        |                                        | (about 5% or below of rated                        | change the CT to one to meet the            |
| erro      |                                        | current)                                           | actual use current.                         |
| ant       | Maximum value is not held.             | (RESET) is pressed continuously.                   | Release (RESET).                            |
| E E       | Maximum value and                      | When the set-up items of the set-up menu           | Record before changing set-up.              |
| sure      | minimum value changed.                 | 1 are changed, initialization is carried out.      |                                             |
| eat       | Index indicator and alarm value        | When the set-up items of the set-up menu           | Set once again.                             |
| Σ         | changed.                               | 1 are changed, initialization is carried out.      |                                             |
|           | The harmonic total RMS value of        | Distortion ratio (containing ratio)                | Check measured environment.                 |
|           | harmonic current (HI) is largely       | exceeds 100% largely. (measurement                 |                                             |
|           | different from current (A) value.      | of secondary output of inverter)                   |                                             |
|           | The active power value calculated      | The active power value by the calculation          | The active power value that the             |
|           | by the current, the voltage, and the   | and the measurements might be largely              | instrument measured is correct.             |
|           | power factor is largely different from | different when there are a lot of                  |                                             |
|           | measured value of active power.        | harmonics elements.                                |                                             |
| ion       | Set-up cannot be made even             | When (SET) is pressed for 2 seconds,               | Press (SET) and (RESET)                     |
| erat      | when (SET) is pressed.                 | the set value confirmation mode gets               | simultaneously for 2 seconds to             |
| ð         |                                        | in, and some items cannot be changed.              | get into the set-up menu.                   |

### After Service

For any questions about the instrument's performance or whether the instrument has a problem, contact our service network. (refer to the last page of this user's manual.)

• The period of guarantee is earlier date of either 18 months from the manufacture date or 1 year from the sale date, except in the case that the failure has been caused by bad handling of the product, provided that it has been installed according to the manufacture's instructions.

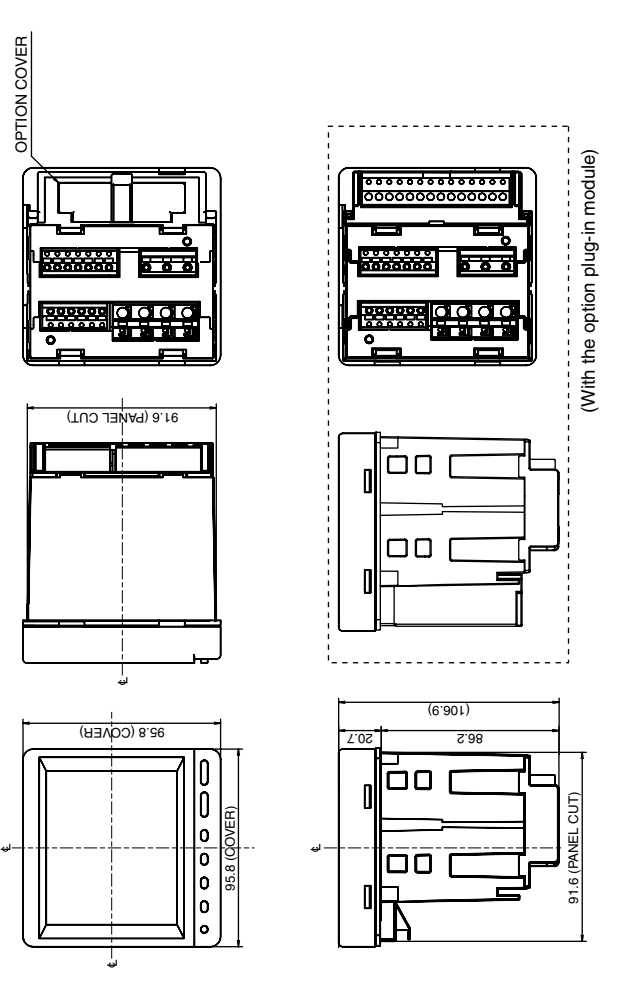

ME96NSR, ME96NSR-MB

## Installation 1. Dimensions

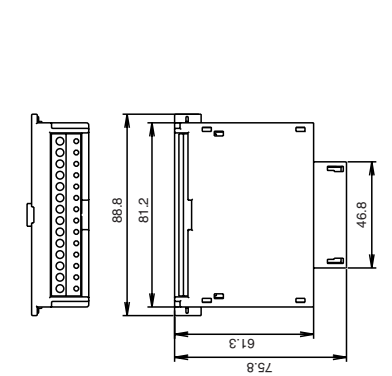

25.2

17.1

**Optional Plug-in Module** 

### 1 Dimensions of panel

The panel hole dimensions are shown right.

It can be attached to a panel with thickness of 1.6 to 4.0mm.

### 2 View angle

The contrast of the display changes at view angles. Mount it at the position that is easy to see.

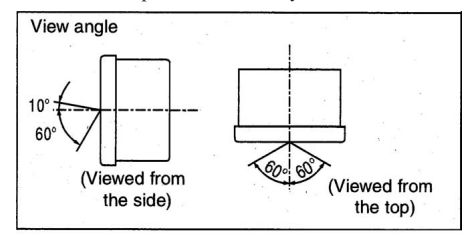

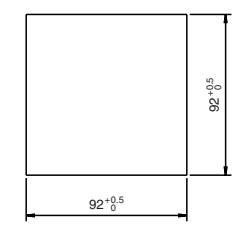

### 3 Attachment

For attachment of the basic device into the panel hole, attach according to the following procedure.

- 1 The attachment lug is installed in two holes
  - of the top and bottom of the basic device.

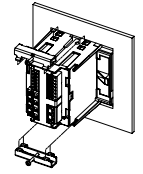

2 Tighten the screws of the lug, and fix outo the panel.

Note

Please do not tighten too strongly to prevent panel and screw from breaking. Tightening torque for this product: 0.3N\*m to 0.5N\*m (Half the torque applied normally for this type of screw) Also, please tighten the upper and lower screws at the same time.

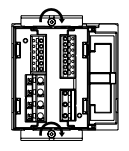

4 Installing the optional plug-in module

When installing the optional plug-in module onto the basic device, install according to the following procedure.

1) The option cover is removed.

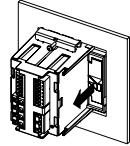

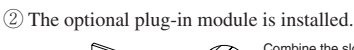

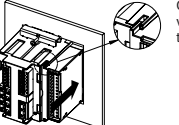

Combine the slot of the basic device and the convex part of the optional plug-in module.

#### Protective sheet

A protective sheet is attached to the display for protection against scratch during the attachment to panel. Before using, remove the protective sheet. When you remove it, the display may light up due to generation of static electricity, but it is not an error. It goes off by natural discharge after a while.

Note

#### Attachment position

In the case to attaching to the end of the panel, check the wiring work space and decide the attachment position.

#### Optional Plug-in module

Install the optional plug-in module after the power is turn off. The option is not recognized when installed while power is on. In this case, the option is recognized by power suspension/power resumption or restarting the basic device.

## Installation 3. Wiring

## 1 Applicable cable size

The below table describes the applicable wire size.

|             |             | Terminals of P1, P2, P3, PN                | Other terminals                            |
|-------------|-------------|--------------------------------------------|--------------------------------------------|
|             | Fortil      | AWG 22 to 14                               | AWG 24 to 18                               |
| Applicable  | FOL         | When using a stranded wire, use a ferrule. | When using a stranded wire, use a ferrule. |
| cable size  | For general | AWG 24 to 14                               |                                            |
|             |             | When using a stranded wire, use a ferrule. |                                            |
| Strip Gauge |             | 11mm                                       |                                            |

## 2 Wiring

①Strip top of the cable or crimp the ferrule.

②Insert the cables by pushing the lever, and connect by releasing the lever.

- Example of the basic device
- Example of the plug-in module

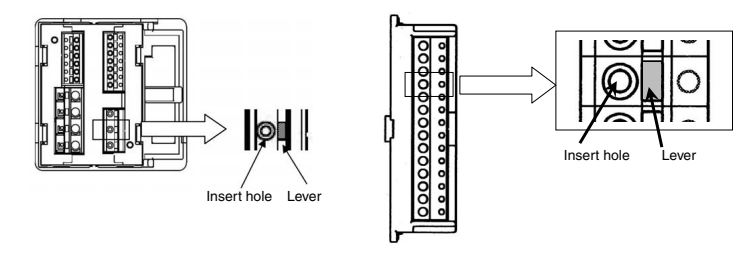

## 3 Confirmations

After wiring, make sure the followings:

The wires are connected correctly.

There is no mistake in wiring.

Do not perform hot-line work.

It can cause on electrification, electric burn, fire and damage by fire on apparatus. Installation of protection fuse etc. is recommended to VT and auxiliary power.

#### Do not open the secondary side of CT circuit.

Correctly connect the secondary side signal of CT to the CT connection terminal. Incorrect connection of CT or disconnection of the secondary side of CT induces high voltage on the secondary side. It can cause insulation breakdown of the secondary winding which can result in burnout accidents.

#### Do not short circuit the secondary side of VT.

Correctly connect secondary side signal of VT to the VT connection terminal.

Incorrect connection of VT or short circuiting in the secondary side of VT causes excessive current to pass in the VT secondary side. It can cause burnout of the secondary winding which can result in insulation breakdown of the primary winding and inter phase shortcircuiting in the end.

Connect electric wire certainly to a terminal.

If the connection to a terminal is not as tight as it should be and result in a measurement mistake.

## 

Do not forget wiring of "C1", "C2" and "C3" for pass.

When the L side of CT circuit is common wire in 3 phase 4-wire, it is necessary to shortcircuit "C1", "C2" and "C3" terminal of this device. In the case of 3 phase 3-wire, "C1" and "C3" should be short circuited.

#### Do not use unsuitable electric wire.

Electric wire size should be suitable for rated current and voltage. Use of unsuitable electric wire can cause a fire.

#### Do not strongly pull the wire.

If terminal wire is pulled strongly, there is possibility that an option unit can break away. Tensile load is les than 39.2N

#### Do not impress unusual voltage.

At the time of the resisting pressure examination of the high voltage apparatus, carry out grounding to avoid any negative influence.

The device can break down if more than 2000V is impressed for 1 minute.

#### Do not connect to Non-connection terminal.

Do not connect to non-connection terminal for the purpose of relay etc.

### **Auxiliary Power**

#### Impress the appropriate voltage to auxiliary power.

Impress the right voltage to auxiliary power.

If inappropriate voltage is impressed, it can cause a fire or breakdown of the device.

Three phase 4-wire type : Example of ME96NSR (with VT)

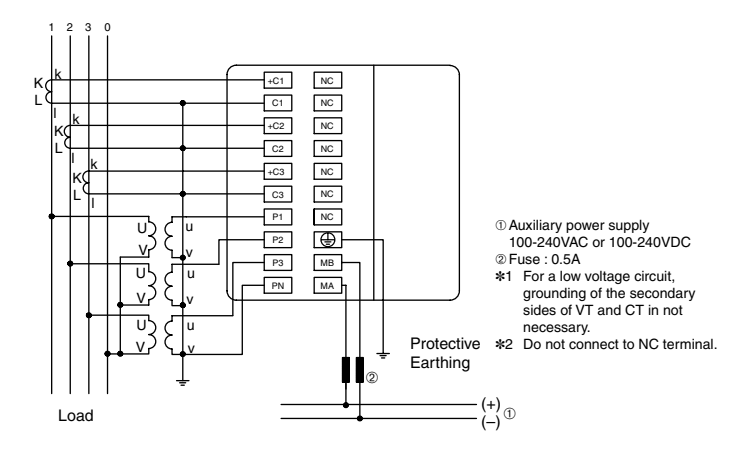

Three phase 4-wire type : Example of ME96NSR-MB (for direct input)

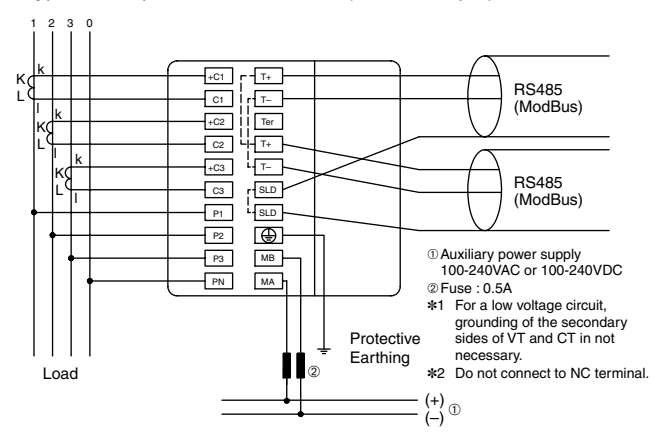

Three phase 3-wire type : Example of ME96NSR-MB (with VT, wiring 2CT)

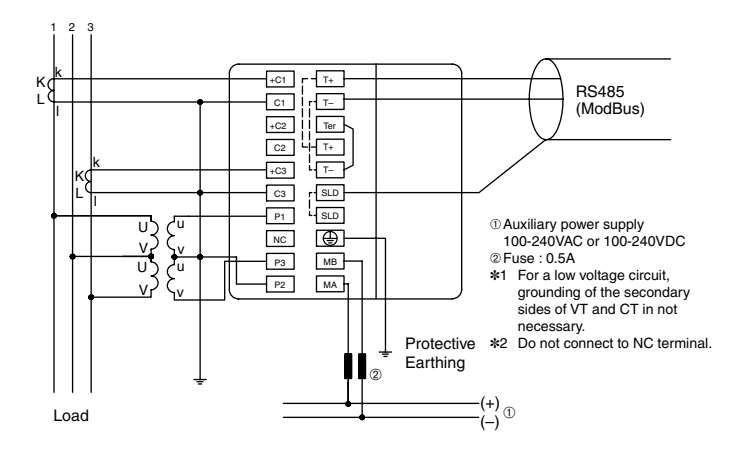

Three phase 3-wire type : Example of ME96NSR (for direct input, wiring 3CT)

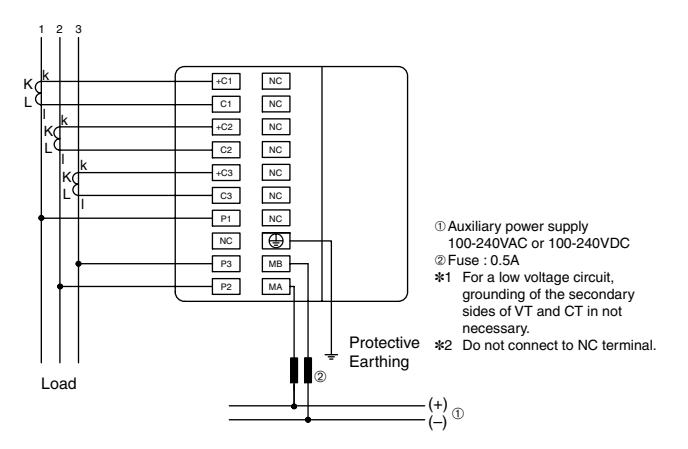

| Note | <ol> <li>Use the shielded twisted pair cable.</li> <li>To the units of both the end of ModBus link, the 120 ohm resistance has to be attached.<br/>This instrument can perform a 120 ohm termination by short-circuiting the terminal of<br/>"T." and "Ter".</li> <li>The earth has to be connected to earth by a thick wire of low impedance.</li> <li>Keep the distance between ModBus link to power line.</li> <li>When the setting is 2CT, the use by 3CT wiring cannot correctly measure for phase 2.</li> </ol> |
|------|----------------------------------------------------------------------------------------------------|
|------|----------------------------------------------------------------------------------------------------|

### Optional Plug-in Module : ME-4201-NS96

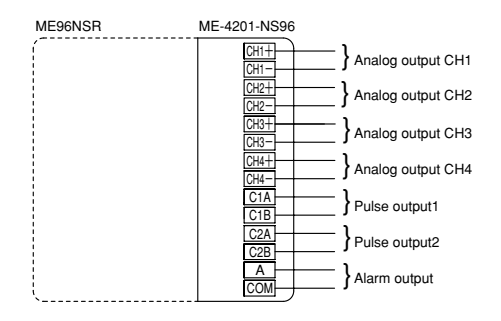

#### Optional Plug-in Module : ME-0052-NS96

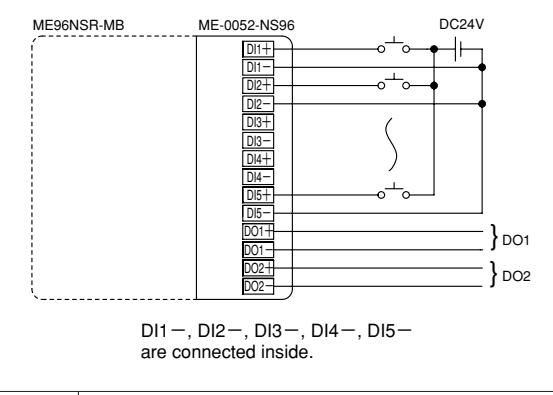

|      | 1. Do not bunch the digital input/output signal cables with the main circuit or power cables or install them close to each other. Keen the distance between the digital input/output                                                                                                    |  |  |  |
|------|----------------------------------------------------------------------------------------------------|--|--|--|
|      | signal cables and the main circuit or power cables, and high voltage lines shown below.                                                                                                    |  |  |  |
|      | when they run parallel to each other.                                                                                                    |  |  |  |
|      | Conditions Distance                                                                                                    |  |  |  |
|      | Below 600V power lines 30cm or more                                                                                                    |  |  |  |
| Note | Other power lines 60cm or more                                                                                                    |  |  |  |
|      | <ol> <li>Analog output signal cables should keep the distance from the other power cables and input signal (VT, CT and auxiliary power) cables, and should not be bunched. And use the shielded cables or twisted pair cables so that it is not affected the noise, serge, and induction. Also, the wiring cables should be as short as possible.</li> <li>In case of ME96NSR-MB with ME-4201-NS96, the ModBus interface and the analog outputs do not have the insulation between them.</li> </ol> |  |  |  |

## Optional Plug-in Module : ME-0040C-NS96

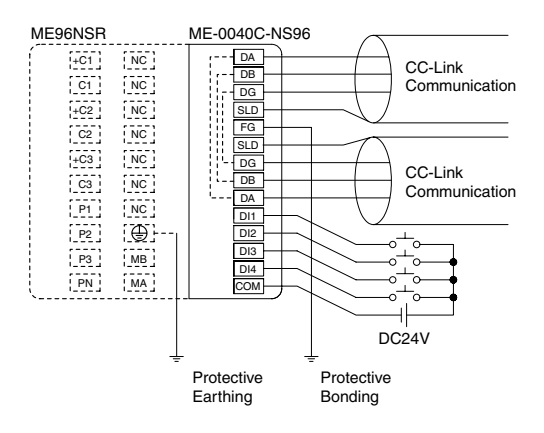

| <ul> <li>Note         <ol> <li>As for CC-Link cable, use the designated cable. Each of Ver.1.10 compatible CC cables, CC-Link specified cables, and CC-Link specified high-performance cable not be used together with other cable types. If used together, correct data transn will not be guaranteed.             The terminating resistor is different depending on the applied cable.         </li> <li>Connect the shielded wire of the CC-Link specified cable to "SLD" of each modu earth the both ends of the shielded wire "FG". The SLD and FG are connected it module.</li> </ol></li></ul> <li>Keep the distance between CC-Link cables to power lines.         <ul> <li>(Refer to Installation instruction in Safety Precaution.)</li> <li>Fill the requirements of total wire distance, station distance, and terminal resistance according to baud rate and type of cable.                 <ul></ul></li></ul></li> | C-Link<br>25 can-<br>11ssion<br>le, and<br>nto the<br>e value<br>r unit.)<br>ached. |
|----------------------------------------------------------------------------------------------------|-------------------------------------------------------------------------------------|
|----------------------------------------------------------------------------------------------------|-------------------------------------------------------------------------------------|

## Specifications

| Туре                            |                     |                                                                                   | ME96NSR, ME96NSR-MB                                                                                                    |                       |                             |                        |                    |  |
|---------------------------------|---------------------|-----------------------------------------------------------------------------------|----------------------------------------------------------------------------------------------------|-----------------------|-----------------------------|------------------------|--------------------|--|
| Phase wire                      |                     |                                                                                   | Three phase 4-wire Three phase 3-wire                                                                                         |                       |                             | e                      |                    |  |
| Current                         |                     | 5AAC/1AAC                                                                         |                                                                                                    | 5AAC/1AAC             |                             |                        |                    |  |
| Rating Voltage                  |                     | max 277V/480VAC                                                                   |                                                                                                    | 110VAC, 220VAC        |                             |                        |                    |  |
| Frequency                       |                     | 50-60Hz                                                                           |                                                                                                    |                       | 50-60Hz                     |                        |                    |  |
|                                 | Current (A)         |                                                                                   | A1, A2, A3, AN, A                                                                                                    | Aavg                  |                             | A1, A2, A3, Aavg       |                    |  |
|                                 | Current Demand (DA) |                                                                                   | DA1, DA2, DA3, DA                                                                                                    | N, DAavg              | [                           | DA1, DA2, DA3, DA8     | vg                 |  |
|                                 | Voltage (V)         |                                                                                   | V12, V23, V31, VLLaVG, V1N,                                                                                                   | V2N, V3N, VLNAVG      |                             | V12, V23, V31, VLLA    | g                  |  |
|                                 | Active Power (W)    | (07)                                                                              | 2VV, VV1, VV2,                                                                                                    | VV3                   |                             | 2vv                    |                    |  |
|                                 | Apparent Power (    | Val)                                                                              | ΣVA VA1 VA2                                                                                                    | VA:                   |                             | Σvar                   |                    |  |
| Measuring                       | Power Factor (PF    | )                                                                                 | 2VA, VA1, VA2, VA3                                                                                                    |                       | <br>ΣΡΕ                     |                        |                    |  |
| Items                           | Frequency (Hz)      | /                                                                                 |                                                                                                    |                       |                             |                        |                    |  |
|                                 | Active Energy (W    | h)                                                                                | Imported, Exported                                                                                                    |                       |                             |                        |                    |  |
|                                 | Reactive Energy (   | (varh)                                                                            | Imported lag, Imported lead, Exported lag, Exported lead                                                                      |                       |                             |                        |                    |  |
|                                 | Harmonias Curror    | at (UI)                                                                           | HI1, HI2, HI3, HIN HI1, HI2, HI3                                                                                              |                       |                             |                        |                    |  |
|                                 | Harmonics Currer    | it (HI)                                                                           | THD, h1,                                                                                                    | , h13 RMS value       | and Distortion ra           | atio (max.60%)         |                    |  |
|                                 | Harmonics Voltag    | ie (HV)                                                                           | HV1N, HV2N, H                                                                                                    | IV3N                  |                             | HV12, HV23             |                    |  |
|                                 | Tiamonics voltag    | 6 (114)                                                                           | THD, h1,                                                                                                    | , h13 RMS value       | and Distortion ra           | atio (max.20%)         |                    |  |
|                                 |                     |                                                                                   | Measuring Range                                                                                                    | Disp                  | lay                         | Analog Output,         | Pulse Output       |  |
|                                 |                     |                                                                                   |                                                                                                    | 5AAC                  | 1AAC                        | 5AAC                   | 1AAC               |  |
|                                 | Current Demand      |                                                                                   | 0 to Rated×120%                                                                                                    |                       |                             |                        |                    |  |
|                                 | Voltage             |                                                                                   | 0 to Potody15/11y120%                                                                                                    |                       |                             |                        |                    |  |
|                                 | Active Power        |                                                                                   | +Ratedx13/11x120/8                                                                                                    | 0.5%                  | 1.0%                        | 0.5%                   | 1.0%               |  |
| Mooouring                       | Reactive Power      |                                                                                   | +Bated/2×110%                                                                                                    | 0.5 /6                | 1.0/6                       | 0.5 /6                 | 1.076              |  |
| Range                           | Apparent Power      |                                                                                   | 0 to Bated×110%                                                                                                    |                       |                             |                        |                    |  |
| and                             | Frequency           |                                                                                   | 45 to 55Hz or 55 to 65Hz                                                                                                    |                       |                             |                        |                    |  |
| Accuracy                        | Power Factor        |                                                                                   | Lead 0 to 1 to Lag 0                                                                                                    | 2.0%                  | 3.0%                        | 2.0%                   | 3.0%               |  |
|                                 | Active Energy       |                                                                                   | Ŭ                                                                                                    | 1.0%                  | 2.0%                        | 1.0%                   | 2.0%               |  |
|                                 | Reactive Energy     |                                                                                   |                                                                                                    | 2.0%                  | 2.0%                        | 2.0%                   | 2.0%               |  |
|                                 | Harmonics Currer    | nt                                                                                | 0 to Bated 2 5%                                                                                                    | 4                     | 2.5%                        |                        |                    |  |
|                                 |                     |                                                                                   | 0 to Hated 2.5%                                                                                                    |                       | (Total RMS, 0 to Rated×60%) |                        |                    |  |
|                                 | Harmonics Voltag    | e                                                                                 | 0 to 20%                                                                                                    | 2.5%                  | %                           | 2.59                   | %                  |  |
|                                 | -                   |                                                                                   |                                                                                                    |                       |                             | (T.H.D, 0              | to 20%)            |  |
| Measuring                       | Instantaneous Va    | lue                                                                               | A, V: HMS calculation, W, var, Wh, varh: Digital multiplication, PF: Power ratio calculation                                  |                       |                             |                        |                    |  |
| Method                          | Demand Value        |                                                                                   | HZ: Zero-cross, HV, HI: FF1                                                                                                   |                       |                             |                        |                    |  |
|                                 | Type                |                                                                                   | I CD with backlight                                                                                                    |                       |                             |                        |                    |  |
|                                 | 1390                |                                                                                   | LOD With Dacklight                                                                                                    |                       |                             |                        |                    |  |
|                                 |                     |                                                                                   | PF: 4 digits. Hz: 3 digits                                                                                                    | or 5 digits           |                             |                        |                    |  |
|                                 |                     | Digital Display                                                                   | Wh, varh; 6 digits                                                                                                    | 6 digits              |                             |                        |                    |  |
|                                 |                     |                                                                                   | HI (Distortion ratio); 3 digits, H                                                                                            | HV (Distortion ratio) | ; 4 digits, HV, HI          | (RMS); 3 digits        |                    |  |
|                                 | Number of           |                                                                                   | 21 Segment-Bar Graph<br>Displays on the digital part by selecting upper, middle, lower display. (Excluding Wh, varh, Harm     |                       |                             |                        |                    |  |
| Display                         | Display Digits      |                                                                                   |                                                                                                    |                       |                             |                        |                    |  |
| ,                               | and Segments        |                                                                                   | Or displays current, voltage,                                                                                                 | active power, reactiv | e power, frequenc           | cy, power factor whic  | h is independent   |  |
|                                 |                     | Bar Graph                                                                         | Irom digital display.                                                                                                    |                       |                             |                        |                    |  |
|                                 |                     |                                                                                   | 22 Segment-Indicator<br>Displays values that were set on alarm setting in the setting mode according to elements shown on her |                       |                             |                        |                    |  |
|                                 |                     |                                                                                   | graph elements.                                                                                                    | t on alarm octang in  | and betang mode t           | according to clotherin | 5 5110 111 011 021 |  |
|                                 | Display Updating    | Digital Display                                                                   | 0.5s                                                                                                    |                       |                             |                        |                    |  |
|                                 | Time Interval       | Bar Graph                                                                         | Graph 0.5s                                                                                                    |                       |                             |                        |                    |  |
| Boononco T                      | Timo                |                                                                                   | Display: 2s or less, Analog output: 2s or less                                                                                |                       |                             |                        |                    |  |
| Response Time                   |                     |                                                                                   | In HI and HV, 10s or less                                                                                                    |                       |                             |                        |                    |  |
| Time Constant of Current Demand |                     |                                                                                   | Select from 0, 10, 20, 30, 40, 50s, 1, 2, 3, 4, 5, 6, 7, 8, 9, 10, 15, 20, 25, 30min.                                         |                       |                             |                        |                    |  |
| Temperature Influence           |                     |                                                                                   | Within class index at 23 ±10 degrees celsius                                                                                  |                       |                             |                        |                    |  |
| Power Failure Compensation      |                     | Non-volatile memory (Items: setting value, max/min value, active/reactive energy) |                                                                                                    |                       |                             |                        |                    |  |
| VA                              |                     |                                                                                   | 0.1VA/pnase, U.2VA/pnase (at direct input)                                                                                    |                       |                             |                        |                    |  |
| Consumption                     | n UI                |                                                                                   | U. I VA/phase                                                                                                    |                       |                             |                        |                    |  |
| Auxiliary Power Circuit         |                     | /va at 110vac, 8va at 220VAC, 5W at 100VDC                                        |                                                                                                    |                       |                             |                        |                    |  |
| Auxiliary power                 |                     | 100 to 240VAC (+10%,-15%) 50/60HZ<br>100 to 240VDC (+10%,-30%)                    |                                                                                                    |                       |                             |                        |                    |  |
| Weight                          |                     |                                                                                   | 0.5kg                                                                                                    |                       |                             |                        |                    |  |
| Dimensions                      |                     |                                                                                   | 96(H)x96(W)x86(D)                                                                                                    |                       |                             |                        |                    |  |
| Enclosure                       |                     |                                                                                   | Thermoplastic self-extinguish (UL94V0)                                                                                        |                       |                             |                        |                    |  |
| Operating Temperature           |                     |                                                                                   | -5 to 50 degrees celsius (average operating temperature ; 35 or less per day)                                                 |                       |                             |                        |                    |  |
| Operating Humidity              |                     |                                                                                   | 30 to 85%RH, non condensing                                                                                                   |                       |                             |                        |                    |  |
| Storage Temperature             |                     |                                                                                   | -20 to 60 degrees celsius                                                                                                    |                       |                             |                        |                    |  |

Note1: Accuracy is specified according to the maximum scales value of rated value. Note2: Measurement of harmonics which its distortion ratio is exceeded 100% may exceed the accuracy.

Note3: Harmonics cannot be measured without voltage input.

### Standard

| Ele | Electromagnetic Compatibility        |                                    |                                                  |  |  |  |
|-----|--------------------------------------|------------------------------------|--------------------------------------------------|--|--|--|
| Ιſ  | Emissions                            |                                    |                                                  |  |  |  |
|     | Radiated Emission                    |                                    | EN61326-1/CISPR 11, FCC Part15 Subpart B Class A |  |  |  |
|     | Conducted Emission                   |                                    | EN61326-1/CISPR 11, FCC Part15 Subpart B Class A |  |  |  |
|     | Harmonics Measurement                |                                    | EN61000-3-2                                      |  |  |  |
|     | Flicker Meter Measurement            |                                    | EN61000-3-3                                      |  |  |  |
| [   | mmunity                              |                                    |                                                  |  |  |  |
|     | Electrostatic discharge Immunity     |                                    | EN61326-1/EN61000-4-2                            |  |  |  |
|     | Radio Frequency Electromagnetic      | field Immunity                     | EN61326-1/EN61000-4-3                            |  |  |  |
|     | Electrical Fast Transient/Burst Imn  | nunity                             | EN61326-1/EN61000-4-4                            |  |  |  |
|     | Surge Immunity                       |                                    | EN61326-1/EN61000-4-5                            |  |  |  |
|     | Conducted Disturbances, Induced      | By Radio Frequency Fields Immunity | EN61326-1/EN61000-4-6                            |  |  |  |
|     | Power Frequency Magnetic Field I     | mmunity                            | EN61326-1/EN61000-4-8                            |  |  |  |
|     | Voltage Dips and Short Interruptions |                                    | EN61326-1/EN61000-4-11                           |  |  |  |
| Sa  | Safety                               |                                    |                                                  |  |  |  |
| Γ   | Europe                               | CE, as per EN61010-1               |                                                  |  |  |  |
| [   | J.S. and Canada                      | cRUus as per UL61010-1, IEC61010-1 |                                                  |  |  |  |
| ΙΓ  | nstallation Category                 | Ш                                  |                                                  |  |  |  |
|     | Measuring Category                   | Ш                                  |                                                  |  |  |  |
| 1   | Pollution Degree                     | 2                                  |                                                  |  |  |  |

## **Communication Specifications**

#### ModBus specifications

| Item                | Specifications                                |
|---------------------|-----------------------------------------------|
| Interface           | RS485, 2 wires half duplex                    |
| Protocol            | ModBus RTU (binary data)                      |
| Speed               | 2400, 4800, 9600, 19200, 38400bps             |
| Distance            | 1000m                                         |
| Address             | 1 to 255                                      |
| Station number      | 31                                            |
| Terminal resistance | 120Ω 1/2W                                     |
| Recommended cables  | Shielded twisted pair, AWG26 (or wider) gauge |

As for details of ModBus communication, refer to "Modbus. org. Website"

"Modbus. org. Website": http://www.modbus.org

#### CC-Link specifications

| Item                                   | Specifications                                                                          |  |
|----------------------------------------|-----------------------------------------------------------------------------------------|--|
| Numbers of occupied stations           | 1 station Remote device station (I/O data and word data can be transmitted)             |  |
| CC-Link version                        | CC-Link Ver 1.10                                                                        |  |
| Baud rate                              | 10Mbps/5Mbps/2.5Mbps/625kbps/156kbps                                                    |  |
|                                        | The following conditions should be satisfied.                                           |  |
|                                        | If the system is configured by only this instrument, up to 42 units can be connected.   |  |
|                                        | Condition 1 : { $(1 \times a) + (2 \times b) + (3 \times c) + (4 \times d)$ } $\leq 64$ |  |
|                                        | a: number of units occupied by 1 station                                                |  |
|                                        | b: number of units occupied by 2 stations                                               |  |
| Maximum number of connected units      | c: number of units occupied by 3 stations                                               |  |
|                                        | d: number of units occupied by 4 stations                                               |  |
|                                        | Condition 2 : $\{(16 \times A) + (54 \times B) + (88 \times C)\} \le 2304$              |  |
|                                        | A: number of remote I/O stations                                                        |  |
|                                        | B: number of remote device stations                                                     |  |
|                                        | C: number of local stations                                                             |  |
| Remote station number (station number) | 1 to 64                                                                                 |  |

#### CC-Link Dedicated Cable

Use the CC-Link dedicated cables for the CC-Link system. If a cable other than the CC-Link dedicated cable is used, the performance of the CC-Link system cannot be guaranteed.

For the specifications of the CC-Link dedicated cables or any other inquiries, visit the following website:

CC-Link Partner Association: http://www.CC-Link.org/

REMARK

For details, refer to the CC-Link cable wiring manual issued by CC-Link Partner Association

#### About Programming

Necessary information for operating this device by MELSEC-Q series sequencer loading CC-Link interface unit are as follows. In addition to this operation manual, read the following documents also.

- PLC I/F unit user's manual
- Electronic Multi-Measuring Instrument programming manual (CC-Link) ...... LEN080334

#### Data collection for ModBus

| Electronic Multi-Measuring Instrument ModBus I/F specification LSPM | 10075 |
|---------------------------------------------------------------------|-------|
|---------------------------------------------------------------------|-------|

## Set-up Table

| Set-up menu No. |     | enu No.                 | Set-up menu item                 | Initial content                              | Notes |
|-----------------|-----|-------------------------|----------------------------------|----------------------------------------------|-------|
|                 | 11  |                         | Phase wire                       | 3P4W                                         |       |
|                 | 1.0 |                         | Display pattorn                  | D12                                          |       |
|                 | 1.2 | 4.0.4                   |                                  | F 13                                         |       |
|                 |     | 1.2.1                   | Pattern P00                      |                                              |       |
|                 | 1.3 |                         | Using VT or direct input         | 3P4W:Direct input                            |       |
|                 |     |                         |                                  | 3P3W:Using VT                                |       |
|                 |     | 1.3.1                   | Direct input                     | 3P4W:220V/380V                               |       |
| 4               |     |                         | Direct input                     | 3P3W:110V                                    |       |
| 1               |     | 1.3.2                   | Cocondany valtage                | 3P4W:100V                                    |       |
|                 |     |                         | Secondary voltage                | 3P3W:100V                                    |       |
|                 |     | 1.3.3                   | <b>D</b> :                       | 3P4W:200V                                    |       |
|                 |     |                         | Primary voltage                  | 3P3W:10000V                                  |       |
|                 | 1.4 |                         | Secondary current                | 5A                                           |       |
|                 |     | 1.4.1                   | Primary current                  | 5A                                           |       |
|                 | 1.5 |                         | Time constant for current demand | 0s                                           |       |
|                 | 21  |                         | Communication method             | -                                            |       |
|                 | 2.2 |                         | ModBus address                   | 1                                            |       |
|                 | 2.2 | 221                     | ModBus baud rates                | 19 2kbps                                     |       |
|                 |     | 2.2.1                   | ModBus parity                    | even                                         |       |
| 2               |     | 2.2.2                   | ModBus stop bit                  | 1                                            |       |
| 2               | 2.2 | 2.2.5                   | CC Link station number           | 1                                            |       |
|                 | 2.3 | 0.2.1                   | CC Link baud rates               | 1                                            |       |
|                 | 0.4 | 2.3.1                   | Communication module react       |                                              |       |
|                 | 2.4 |                         | Digital input reset              |                                              |       |
| $\vdash$        | 2.5 |                         | Digital input reset              | Auto (automatic reset)                       |       |
|                 | 3.1 |                         | Current maximum scale            | υ step                                       |       |
|                 | 3.2 | 0.0.1                   | Active power maximum scale       |                                              |       |
| 3               |     | 3.2.1                   | Active power scale type          | Single deflection                            |       |
|                 | 3.3 |                         | Reactive power maximum scale     | 0 step                                       |       |
|                 | 3.4 |                         | Power factor scale               | -0.5 to 1 to 0.5                             |       |
|                 | 4.1 |                         | Expanded counting                | Imported active energy                       |       |
|                 |     |                         |                                  | Imported lag reactive energy (Combination I) |       |
|                 | 4.2 |                         | Harmonics                        | No displayed                                 |       |
|                 | 4.3 |                         | Digital input/output             | Displayed                                    |       |
| 4               | 4.4 |                         | Back light ON/OFF                | Auto (automatic off)                         |       |
| 7               | 4.5 |                         | Current display digit            | 4 digits                                     |       |
|                 | 4.6 |                         | Voltage display digit            | 4 digits                                     |       |
|                 | 4.7 |                         | Active power display digit       | 4 digits                                     |       |
|                 | 4.8 |                         | Reactive power display digit     | 4 digits                                     |       |
|                 | 4.9 |                         | Apparent power display digit     | 4 digits                                     |       |
|                 | 5.1 |                         | Alarm item 1                     | non                                          |       |
|                 |     | 5.1.1                   | Alarm value 1                    | —                                            |       |
|                 | 5.2 |                         | Alarm item 2                     | non                                          |       |
|                 |     | 5.2.1                   | Alarm value 2                    | -                                            |       |
| _               | 5.3 |                         | Alarm item 3                     | non                                          |       |
| э               |     | 5.3.1                   | Alarm value 3                    | -                                            |       |
|                 | 5.4 |                         | Alarm item 4                     | non                                          |       |
|                 |     | 5.4.1                   | Alarm value 4                    | —                                            |       |
|                 | 5.5 |                         | Alarm delay time                 | 0s                                           |       |
|                 | 5.6 | 5.6 Alarm cancel method |                                  | Auto (automatic cancel)                      |       |
|                 | 6,1 |                         | Analog output CH1                | Aavg                                         |       |
|                 |     | 6.1.1                   | Detailed setting                 | _                                            |       |
|                 |     | 6.1.2                   | Detailed setting                 | Single deflection                            |       |
|                 |     | 0.1.2                   | 2 ottallou oottallig             | 3P4W:VAVG(LN)                                |       |
|                 | 6.2 |                         | Analog output CH2                | 3P3W:VAVG(LIN)                               |       |
|                 |     | 6.2.1                   | Dotailed setting                 |                                              |       |
|                 |     | 6.2.1                   | Detailed setting                 | Single deflection                            |       |
| 6               | 6.0 | 0.2.2                   | Appleg output CU2                |                                              |       |
|                 | 6.3 | 0.0.1                   | Analog output CH3                | 200                                          |       |
|                 |     | 6.3.1                   | Detailed setting                 | -                                            |       |
|                 | 6.4 | 6.3.2                   | Detailed setting                 | Single deflection                            |       |
|                 |     |                         | Analog output CH4                | 262                                          |       |
|                 |     | 6.4.1                   | Detailed setting                 | -                                            |       |
|                 |     | 6.4.2                   | Detailed setting                 | Single deflection                            |       |
|                 | 6.5 | 6.5 Analog output limit |                                  |                                              |       |
| 7               | 7.1 |                         | Pulse output 1                   | Imported active energy                       |       |
|                 |     | 7.1.1                   | Pulse unit                       | (Minimum value)                              |       |
|                 | 7.2 |                         | Pulse output 2                   | Imported lag reactive energy                 |       |
|                 |     | 7.2.1                   | Pulse unit                       | (Minimum value)                              |       |
|                 | 7.3 |                         | Pulse width                      | 0.125s                                       |       |

## **Example of Simple Set-up**

A simple set-up example is shown below.

| Set-up example | Model type: ME96NSR (with ME-4201-NS96 optional plug-in module)                                       |  |  |  |  |
|----------------|----------------------------------------------------------------------------------------------------|--|--|--|--|
|                | Phase wire: Three phase 4-wire Voltage display: Phase to phase                                        |  |  |  |  |
|                | Measurement items: A, V, W, PF                                                                        |  |  |  |  |
|                | Input voltage: 220V/380V direct                                                                       |  |  |  |  |
|                | Primary current: 200A                                                                                 |  |  |  |  |
|                | Secondary current: 5A                                                                                 |  |  |  |  |
|                | Active power maximum scale: 160kW (standard: rating 100%)                                             |  |  |  |  |
|                | Analog output: CH1(Aavg), CH2(Vavg(L-N)), CH3( $\Sigma$ W, 160kW), CH4( $\Sigma$ PF, 0.5 to 1 to 0.5) |  |  |  |  |
|                | Pulse output: Imported active energy, Pulse unit: 10kW/pulse                                          |  |  |  |  |

#### Set-up procedures

Items that require set value change are shown in shade.

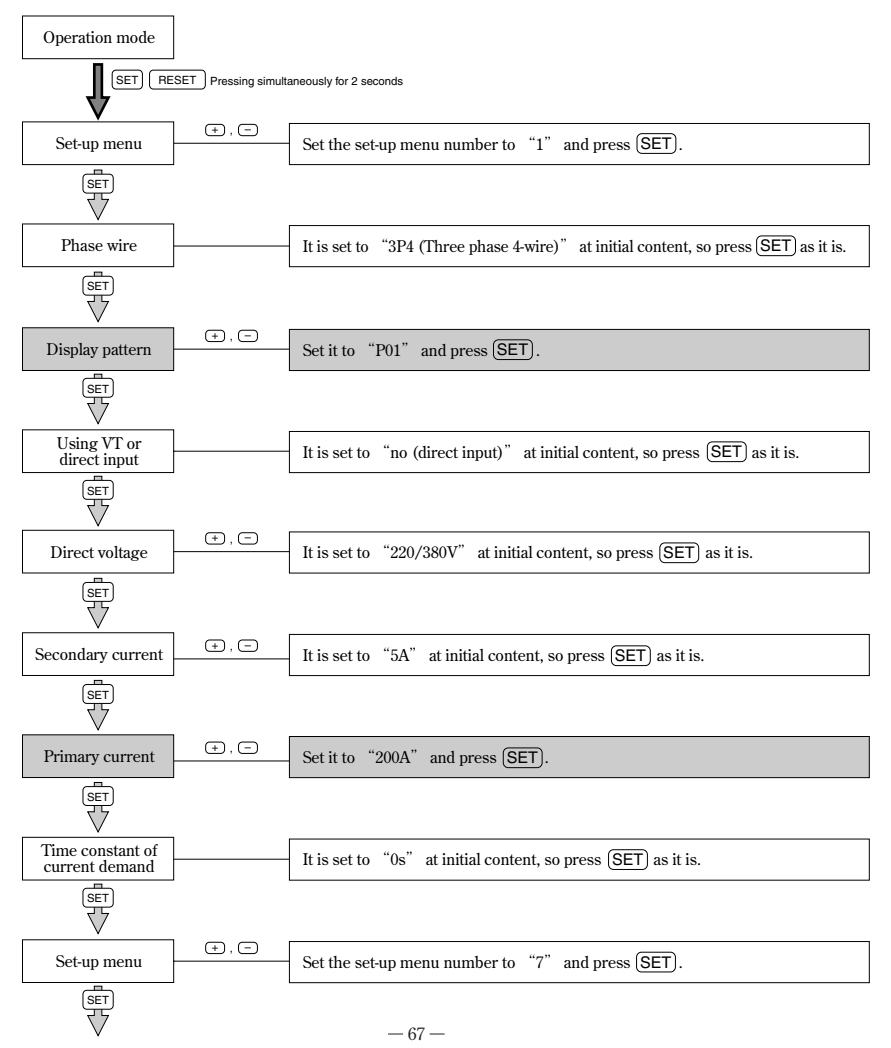

## Example of Simple Set-up

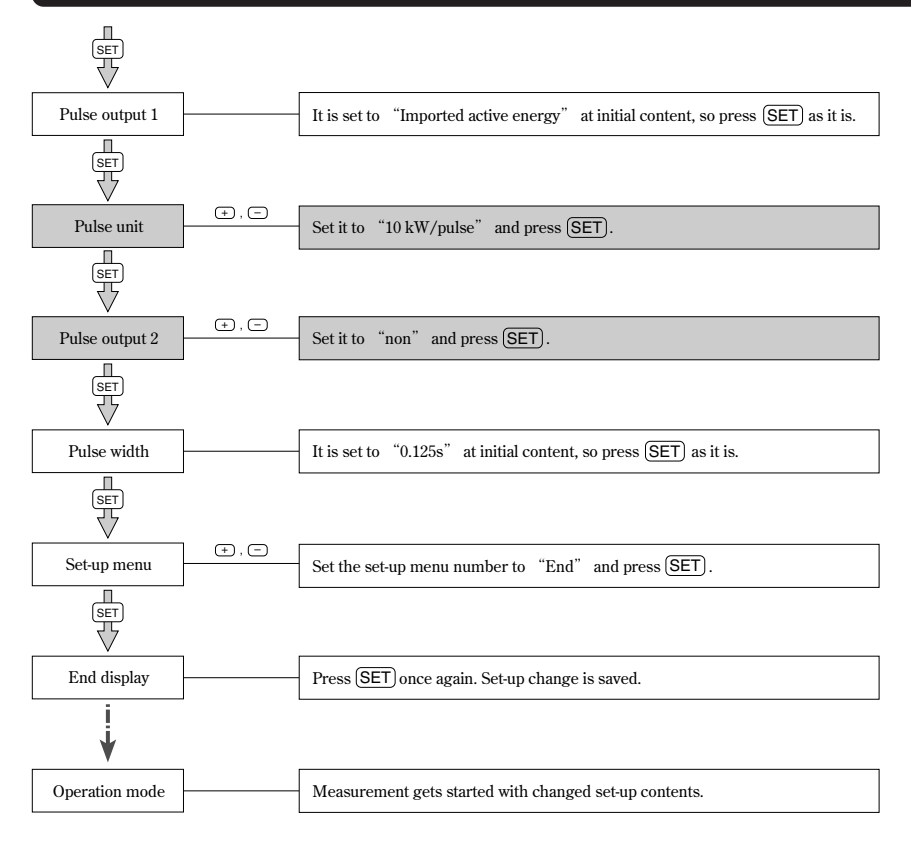

Supplementary: As for detailed setting contents, refer to pages 12 to 28.

# **MITSUBISHI Electronic Multi-Measuring Instrument**

## Service Network

| Country / Region                       | Company                                                 | Address                                                                                                | Telephone           |
|----------------------------------------|---------------------------------------------------------|----------------------------------------------------------------------------------------------------|---------------------|
| Australia                              | Mitsubishi Electric Australia Pty. Ltd.                 | 348 Victoria Road, Rydalmere, N.S.W. 2116, Australia                                                   | +61-2-9684-7777     |
| USA                                    | Mitsubishi Electric Automation Inc.                     | 500 Corporate Woods Parkway Vernon Hills, IL 60061, USA                                                | +1-847-478-2100     |
| Brazil                                 | MELCO-TEC Rep. Com. e Assessoria Tecnica Ltda.          | Av. Paulista, 1439-Cj.72, Cerqueira Cesar CEP 01311-200,<br>Sao Paulo, SP, CEP:01311-200, Brazil       | +55-11-3146-2200    |
| Chile                                  | Rhona S.A.                                              | Agua Santa 4211 P.O. Box 30-D Vina del Mar, Chile                                                      | +56-32-2-320-600    |
| China                                  | Mitsubishi Electric Automation (CHINA) Ltd.             | No. 1386 Hongqiao Road, Mitsubishi Electric Automation Center<br>Shanghai China, 200336                | +86-21-2322-3030    |
| China                                  | Mitsubishi Electric Automation (HongKong) Ltd.          | 10/F., Manulife Tower, 169 Electric Road, North Point,<br>Hong Kong                                    | +852-2887-8810      |
| Colombia                               | Proelectrico Representaciones S.A.                      | Carrera 53 No 29C-73 - Medellin, Colombia                                                              | +57-4-235-30-38     |
| Egypt                                  | Cairo Electrical Group                                  | 9, Rostoum St. Garden City P.O. Box 165-11516<br>Maglis El-Shaab, Cairo - Egypt                        | +20-2-27961337      |
| Europe                                 | Mitsubishi Electric Europe B.V.                         | Gothaer Strasse 8, D-40880 Ratingen, Germany                                                           | +49-(0)2102-486-0   |
| India                                  | Mitlite Electric Company Pvt Ltd                        | Plot No-32, Sector-6, IMT Maneser,                                                                     | +91-124-4695300     |
| Indonesia                              | P. T. Sahabat Indonesia                                 | P.O.Box 5045 Kawasan Industri Pergudangan,<br>Jakarta, Indonesia                                       | +62-(0)21-6610651-9 |
| Korea                                  | Mitsubishi Electric Automation Korea Co., Ltd           | 1480-6, Gayang-Dong, Gangseo-Gu, Seoul, Korea                                                          | +82-2-3660-9572     |
| Laos                                   | Societe Lao Import Co., Ltd.                            | 43-47 Lane Xang Road P.O. BOX 2789 VT Vientiane Laos                                                   | +856-21-215043      |
| Lebanon                                | Comptoir d'Electricite Generale-Liban                   | Cebaco Center - Block A Autostrade Dora,<br>P.O. Box 11-2597 Beirut - Lebanon                          | +961-1-240445       |
| Malaysia                               | Mittric Sdn Bhd                                         | 5 Jalan Pemberita U1/49, Temasya Industrial Park,<br>Glenmarie 40150 Shah Alam, Selangor, Malaysia     | +603-5569-3748      |
| Myanmar                                | Peace Myanmar Electric Co.,Ltd.                         | NO137/139 Botataung Pagoda Road,<br>Botataung Town Ship 11161, Yangon, Myanmar                         | +95-(0)1-202589     |
| Nepal                                  | Watt & Volt House                                       | KHA 2-65, Volt House Dillibazar Post Box: 2108,<br>Kathmandu, Nepal                                    | +977-1-4411330      |
| Middle East<br>Arab Countries & Cyprus | Comptoir d'Electricite<br>Generale-International-S.A.L. | Cebaco Center - Block A Autostrade Dora<br>P.O. Box 11-1314 Beirut - Lebanon                           | +961-1-240430       |
| Pakistan                               | Prince Electric Co.                                     | 1&16 Brandreth Road, Lahore-54000, Pakistan                                                            | +92-(0)42-7654342   |
| Philippines                            | Edison Electric Integrated, Inc.                        | 24th Fl. Galleria Corporate Center, Edsa Cr. Ortigas Ave.,<br>Quezon City Metro Manila, Philippines    | +63-(0)2-634-8691   |
| Saudi Arabia                           | Center of Electrical Goods                              | Al-Shuwayer St. Side way of Salahuddin Al-Ayoubi St.<br>P.O. Box 15955 Riyadh 11454 - Saudi Arabia     | +966-1-4770149      |
| Singapore                              | Mitsubishi Electric Asia Pte. Ltd.                      | 307, Alexandra Road, #05-01/02<br>Mitsubishi Electric Building, Singapore 159943                       | +65-6473-2308       |
| South Africa                           | CBI-electric: low voltage                               | Private Bag 2016, Isando, 1600, South Africa                                                           | +27-(0)11-9282000   |
| Taiwan                                 | Setsuyo Enterprise Co., Ltd                             | 6th Fl., No.105, Wu Kung 3rd, Wu-Ku Hsiang,<br>Taipei, Taiwan, R.O.C.                                  | +886-(0)2-2298-8889 |
| Thailand                               | United Trading & Import Co., Ltd.                       | 77/12 Bamrungmuang Road, Klong Mahanak,<br>Pomprab Bangkok Thailand                                    | +66-223-4220-3      |
| Uruguay                                | Fierro Vignoli S.A.                                     | Avda. Uruguay 1274, Montevideo, Uruguay                                                                | +598-2-902-0808     |
| Venezuela                              | Adesco S.A.                                             | Calle 7 La Urbina Edificio Los Robles Locales C y D<br>Planta Baja, Caracas - Venezuela                | +58-212-241-9952    |
| Vietnam                                | CTY TNHH-TM SA GIANG                                    | 10th Floor, Room 1006-1007, 255 Tran Hung Dao St.,<br>Co Giang Ward, Dist 1, Ho Chi Minh City, Vietnam | +84-8-8386727/28/29 |

## MITSUBISHI ELECTRIC CORPORATION

HEAD OFFICE: MITSUBISHI DENKI BLDG., MARUNOUCHI, 2-2-3, CHIYODAKU, TOKYO 100-8310. TELEX: J24532 CABLE: MELCO TOKYO

Recycled paper used